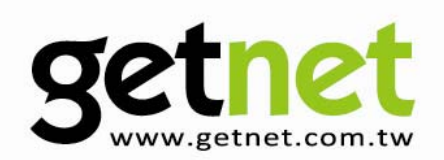

# **Wireless Broadband Router**

GR-534W

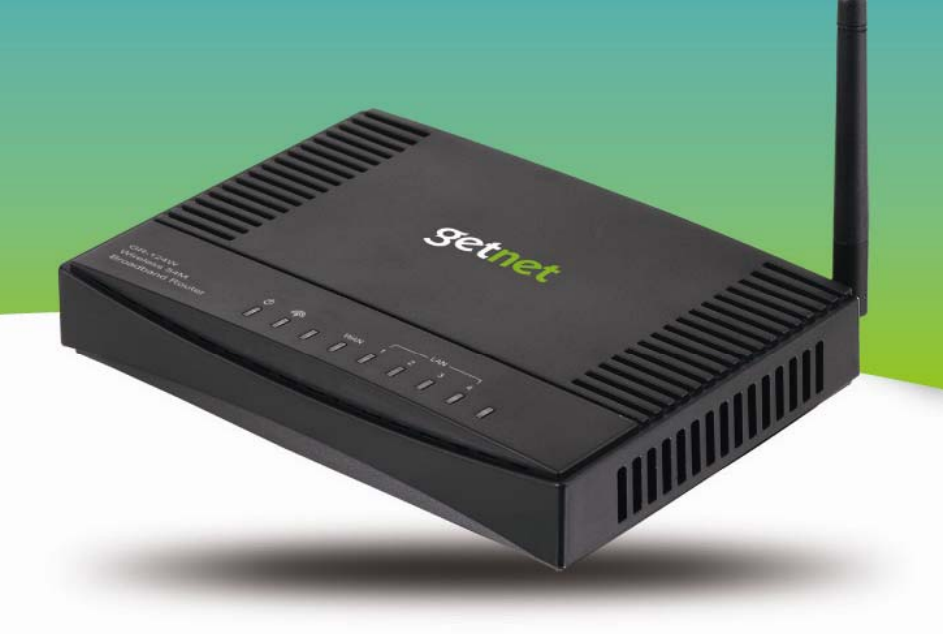

#### User Manual

Version 1.0 / 8, 2009

# CATALOG

| 1 | Over                                           | view     |                                                         | 1  |
|---|------------------------------------------------|----------|---------------------------------------------------------|----|
| 2 | Hardware Description and Hardware Installation |          |                                                         |    |
|   | 2.1                                            | Front    | t Panel and LED Status                                  | 2  |
|   | 2.2                                            | Rear     | Panel and Interface Description                         | 3  |
|   | 2.3                                            | Hard     | ware Installation                                       | 4  |
|   |                                                | 2.3.1    | System Requirements                                     | 4  |
|   |                                                | 2.3.2    | Before You Begin                                        | 4  |
|   |                                                | 2.3.3    | Connecting AP                                           | 4  |
|   | 2.4                                            | Oper     | ation Range                                             | 5  |
|   | 2.5                                            | Roar     | ning                                                    | 5  |
| 3 | Netw                                           | vork Con | figuration and Introduction to Network Connection Modes | 7  |
|   | 3.1                                            | TCP/     | /IP Settings                                            | 7  |
|   | 3.2                                            | Intro    | duction to PPPoE (ADSL) and DHCP (Auto config)          | 10 |
|   | 3.3                                            | Conr     | nection Introduction for Ethernet User                  | 13 |
|   | 3.4                                            | Conr     | nection Introduction for Wireless User                  | 13 |
|   | 3.5                                            | Log I    | n to the Web Page                                       | 16 |
| 4 | Quic                                           | k Start  |                                                         | 18 |
|   | 4.1                                            | Quicl    | k Start in the Bridge Mode                              | 18 |
|   | 4.2                                            | Quicl    | k Start in the Gateway Mode                             | 20 |
|   |                                                | 4.2.1    | System Management                                       | 21 |
|   |                                                | 4.2.2    | LAN Settings                                            | 21 |
|   |                                                | 4.2.3    | WAN Settings                                            | 23 |
|   |                                                | 4.2.4    | Wireless Settings                                       | 23 |
|   |                                                | 4.2.5    | Wireless Security                                       | 25 |
|   | 4.3                                            | Quicl    | k Start in the WISP Mode                                | 25 |
| 5 | Web                                            | Configu  | Iration                                                 | 28 |
|   | 5.1                                            | Over     | view                                                    | 28 |
|   |                                                | 5.1.1    | Status                                                  | 28 |
|   |                                                | 5.1.2    | Statistic                                               | 29 |
|   |                                                | 5.1.3    | Management                                              | 29 |
|   | 5.2                                            | Oper     | ation Mode                                              | 30 |
|   | 5.3                                            | Interr   | net Settings                                            | 31 |
|   |                                                | 5.3.1    | LAN                                                     | 32 |
|   |                                                | 5.3.2    | WAN                                                     | 34 |
|   |                                                | 5.3.3    | Advanced Routing                                        | 39 |

|       | 5.3.4     | DHCP Client                 |     |
|-------|-----------|-----------------------------|-----|
|       | 5.3.5     | QoS                         |     |
| 5.4   | Wirel     | ess Settings (Gateway Mode) | 50  |
|       | 5.4.1     | Basic                       | 51  |
|       | 5.4.2     | Advanced Settings           |     |
|       | 5.4.3     | Security                    | 66  |
|       | 5.4.4     | WPS                         | 75  |
|       | 5.4.5     | Station List                |     |
|       | 5.4.6     | Wireless WDS Setting        |     |
| 5.5   | Wirel     | ess Settings (WISP Mode)    |     |
|       | 5.5.1     | Profile                     | 91  |
|       | 5.5.2     | Link Status                 |     |
|       | 5.5.3     | Site Survey                 |     |
|       | 5.5.4     | Statistics                  |     |
|       | 5.5.5     | Advance                     | 101 |
|       | 5.5.6     | QoS                         |     |
|       | 5.5.7     | 11n Configurations          |     |
|       | 5.5.8     | WPS                         |     |
|       | 5.5.9     | About                       |     |
| 5.6   | Firew     | all                         | 121 |
|       | 5.6.1     | Filtering                   | 121 |
|       | 5.6.2     | Virtual Server              | 124 |
|       | 5.6.3     | DMZ                         |     |
|       | 5.6.4     | System Security             |     |
|       | 5.6.5     | Content Filtering           |     |
| 5.7   | Admii     | nistration                  | 131 |
|       | 5.7.1     | Management                  | 131 |
|       | 5.7.2     | Upload Firmware             |     |
|       | 5.7.3     | Settings Management         |     |
|       | 5.7.4     | Status                      |     |
|       | 5.7.5     | Statistic                   |     |
|       | 5.7.6     | System Log                  |     |
| Trout | oleshooti | ing                         |     |

# **About User Manual**

This user manual mainly describes how to install and configure the Getnet GR-534W wireless router.

# Organization

| Chapter                     | Description                               |  |  |
|-----------------------------|-------------------------------------------|--|--|
| Chapter 1 : Overview        | Provides a general overview of the        |  |  |
|                             | GETNET GR-534W wireless router, and       |  |  |
|                             | the package list.                         |  |  |
| Chapter 2 : Hardware        | Mainly describes the front panel and the  |  |  |
| Description and Hardware    | rear panel of the GETNET GR-534W and      |  |  |
| Installation                | the procedure for hardware installation.  |  |  |
| Chapter 3 : Network         | Describes how to configure the network    |  |  |
| Configuration and           | settings and provides the introduction to |  |  |
| Introduction to Network     | network connection modes.                 |  |  |
| Connection Modes            |                                           |  |  |
| Chapter 4 Quick Start       | Provides quick start for configuring      |  |  |
|                             | GETNET GR-534W.                           |  |  |
| Chapter 5 Web               | Mainly describes how to navigate through  |  |  |
| Configuration               | the Web pages and how to configure the    |  |  |
|                             | parameters.                               |  |  |
| Chapter 6 : Troubleshooting | Describes how to solve some simple        |  |  |
|                             | problems.                                 |  |  |

The GR-534W User Manual is organized as follows:

# Features

- Support IEEE802.11b, IEEE802.11g, IEEE802.11n, IEEE802.3, IEEE802.3u, IEEE802.11i, and IEEE802.11e
- The transmission data rate is up to 150 Mbps
- Support WEP and WPA for data transmission security
- Support DHCP Server and Client
- Support static and dynamic routing

- Support upgrading firmware version via Web page
- Support restoring factory default settings
- Support virtual server
- Support DMZ (demilitarized zone)
- Support DNS proxy and forwarding
- Support setting QoS bandwidth, and generating rules based on protocol, port, IP, DSCP, or application
- Support wireless security authentication modes, including Open, Shared, WEPAUTO, WPA-Enterprise, WPA-PSK, WPA2-Enterprise, WPA2-PSK, WPA-PSK/WPA2-PSK, WPA/WPA2-Enterprise, and Dynamic WEP 802.1x
- Support 5 types of WAN connection modes, including STATIC (fixed IP), DHCP (Auto config), PPPoE (ADSL), L2TP, and PPTP
- Support remote access control
- Support firewall functions, including IP/MAC/port filter, URL filter, and Web content filter
- Support system status display
- Support backuping and restoring configuration file
- Ethernet provides cross-over cable detection and also provides auto modification and polarity modification function
- Support system log

# 1 Overview

Thank you for choosing GETNET GR-534W.

GETNET GR-534W is fully compatible with 802.11g standard. Meanwhile, it is also compatible with 802.11 standards and earlier 802.11b standards. GETNET GR-534W supports CCK and OFDM and its data rate is up to 150 Mbps. It is easy to install and can be applied to AP and router access.

GETNET GR-534W provides 64-bit and 128-bit WEP encryption schemes, and WPA encryption, associating with IEEE 802.1X authentication, which insures the security of wireless communication.

# Package List

Please check whether your package list includes the following items:

- GR-534W x 1
- Power adapter x 1
- RJ 45 cable x 1

# 2 Hardware Description and Hardware Installation

### 2.1 Front Panel and LED Status

There are 8 LED indicators on the front panel of GR-534W. By observing their status, you can judge whether the device runs normally.

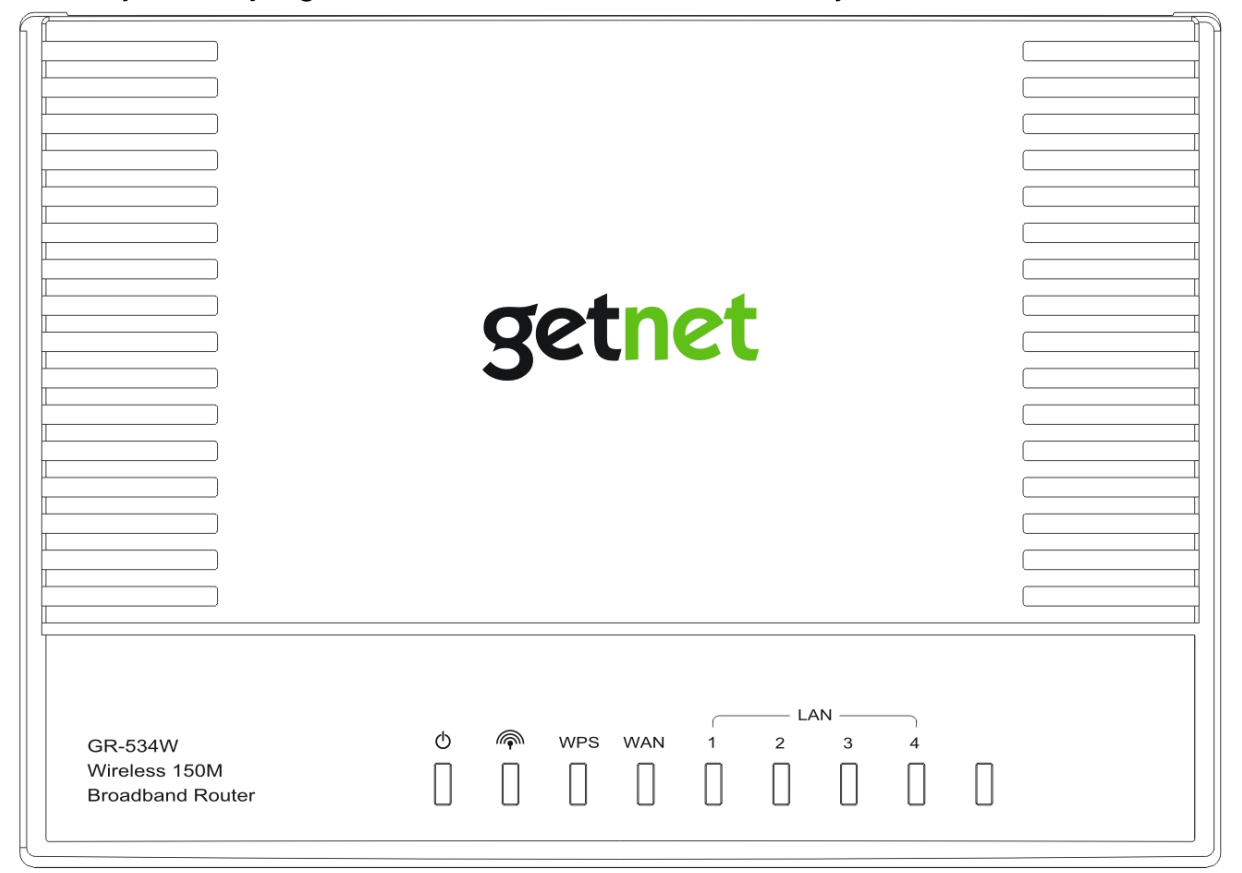

The following table describes the LED indicators on the front panel.

| LED                                                                                                    | Color | Status | Description                         |  |  |
|----------------------------------------------------------------------------------------------------|-------|--------|-------------------------------------|--|--|
| Indicator                                                                                                    |       |        |                                     |  |  |
|                                                                                                    | Red   | On     | Power is on.                        |  |  |
| Φ                                                                                                    | Green | On     | The device runs normally.           |  |  |
|                                                                                                    | -     | Off    | Power is off or the device is down. |  |  |
|                                                                                                    | Green | On     | Radio switch is turned on.          |  |  |
| A start of the start of the | Green | Blink  | Data is being transmitted.          |  |  |
|                                                                                                    | -     | Off    | Radio switch is shut off.           |  |  |
| WPS                                                                                                    | Green | On     | Connection succeeds under Wi-Fi     |  |  |
|                                                                                                    |       |        | Protected Setup.                    |  |  |

|                         | Green | Blink                | Negotiation is in progress under Wi-Fi |  |
|-------------------------|-------|----------------------|----------------------------------------|--|
|                         |       |                      | Protected Setup.                       |  |
|                         | -     | Off                  | Wi-Fi Protected Setup is disabled.     |  |
| WAN Green On Connection |       | Connection succeeds. |                                        |  |
| Green Blin              |       | Blink                | Data is being transmitted.             |  |
| -                       |       | Off                  | No WAN connection.                     |  |
| LAN                     | Green | On                   | LAN connection succeeds.               |  |
| 1/2/3/4                 | Green | Blink                | Data is being transmitted.             |  |
|                         | -     | Off                  | No LAN connection.                     |  |

# 2.2 Rear Panel and Interface Description

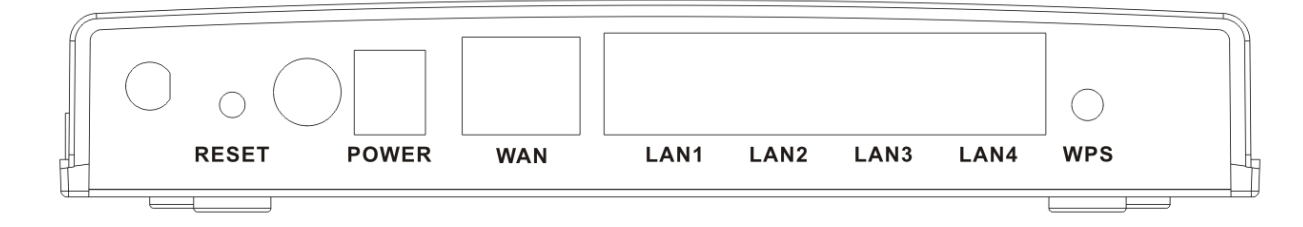

The following table describes the interfaces or the buttons on the rear panel:

| Interface/Button | Description                          |
|------------------|--------------------------------------|
| RESET            | Press the button for 3 seconds and   |
|                  | then release it. System restores the |
|                  | factory default settings.            |
| ON/OFF           | By pressing the button, the power is |
|                  | on. Press the button again, and then |
|                  | the power is off.                    |
| POWER            | Power socket, for connecting the     |
|                  | power adapter.                       |
| WAN              | WAN interface, for connecting WAN or |
|                  | the uplink network devices.          |
| LAN1~LAN4        | LAN interface, for connecting hub,   |
|                  | switch, or computer on LAN.          |
| WPS              | This button is used for enabling WPS |
|                  | PBC mode. If WPS is enabled, press   |
|                  | this button, and then AP starts to   |

| accept the negotiation of PBC mode. |
|-------------------------------------|

#### Note:

Do not press the **Reset** button unless you want to clear the current settings. The **Reset** button is in a small circular hole on the rear panel. If you want to restore the default settings, please press the **Reset** button gently for 3 seconds with a fine needle inserted into the hole and then release the button. The system reboots and returns to the factory defaults.

#### Warning:

The power specification is 12V, 500 mA. If the power adapter does not match the specification, it may damage the device.

# 2.3 Hardware Installation

#### 2.3.1 System Requirements

Before installing the device, please make sure that the following items are ready.

- At least one Ethernet RJ45 cable (10Base-T/100Base-T)
- GR-534W x 1
- A PC has been installed PCP/IP protocol and it can access the Internet.

### 2.3.2 Before You Begin

Before you install the device, please pay attention to the following items:

- When connecting the device to the computer, hub, router or switch, the Ethernet cable should be less than 100 meters.
- Do not place this device on an unstable surface or support. Do not put this device on the ground.
- Keep the device clean. Avoid the device from direct sunshine. Avoid any metal in the device.
- Place the device in the center of the area, and try to optimize the wireless coverage.

#### 2.3.3 Connecting AP

- **Step 1** Connect one end of the RJ45 cable to the LAN interface of the GR-534W.
- **Step 2** Connect the other end of the RJ45 cable to your PC.
- **Step 3** Connect the power adapter to the power socket of the GR-534W.

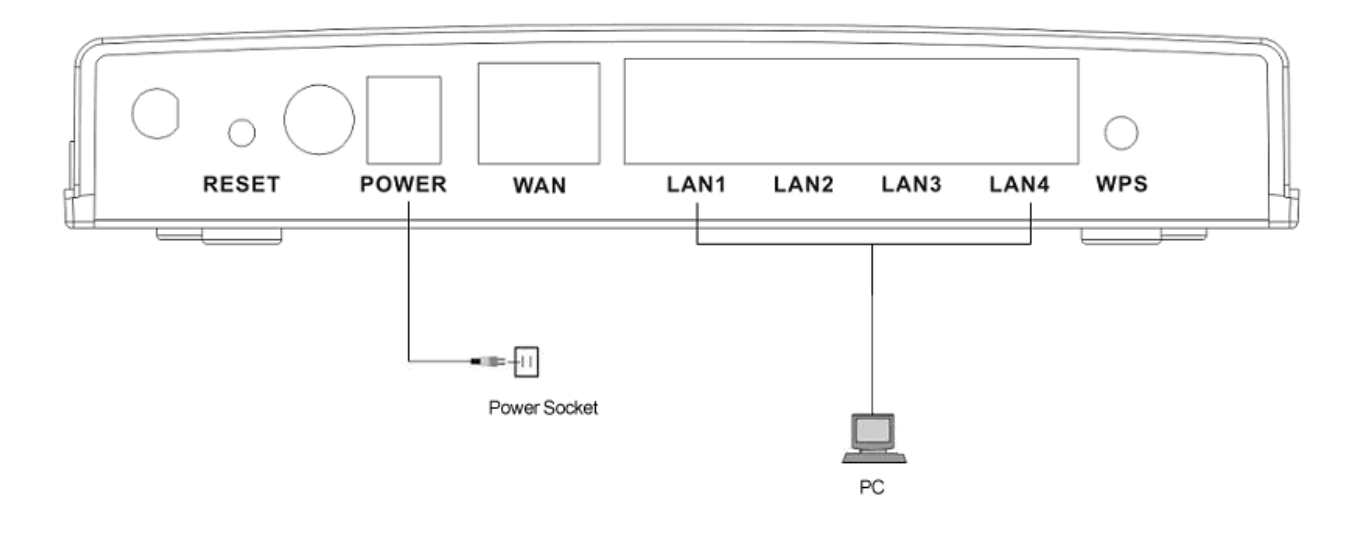

## 2.4 Operation Range

The operation range of GR-534W depends on the actual environment. When the device is placed in the house or in the office, the overall arrangements are different. So the path and effect for the signal transmission are different. For example, the outdoor straight transmission distance for some devices in the open air is up to 300 meters, and the indoor straight transmission distance is up to 100 meters.

# 2.5 Roaming

Suppose that several GR-534Ws run in the same network. Each GR-534W acts as one BSS, and has its coverage. One wireless client terminal (e.g. notebook PC or PDA) can realize roaming from one AP to another AP correctly. In that case, the wireless client terminal can communicate with the other devices within the GR-534Ws' coverage.

In order to realize the wireless client roaming among different GR-534Ws, you need to set the GR-534W properly. Do as follows:

- Set the same SSID for different GR-534Ws.
- The SSIDs of all the computers and PDAs should be consistent with that of the GR-534Ws.
- All the BSSs must use the same wireless channel.
- If the encryption function is enabled, all the GR-534Ws should configure the same encryption mode and the encryption key for establishing connection.
- GR-534W must keep the wireless signal covering the whole operation environment and the wireless signal should be continuous. Please put the GR-534Ws to the appropriate places for a better network coverage.

# 3 Network Configuration and Introduction to Network Connection Modes

Web management tool allows you to configure GR-534W. The recommended browser is Internet Explorer 5.0 version or above.

The following sections describe how to set the Internet connection, local Ethernet connection, and wireless connection, and how to access the Web page of the GR-534W.

# 3.1 TCP/IP Settings

By default, the IP address of LAN interface of the GR-534W is 192.168.1.1.The subnet mask is 255.255.255.0. The DHCP Server is enabled.

It is recommended you set the network adapter to be **Obtain an IP address automatically**. Your PC automatically acquires IP address, subnet mask, gateway, and DNS address via the GR-534W. If you know the setting of the current LAN interface, you can manually set the TCP/IP properties of the network adapter, so that your PC can communicate with the GR-534W.

You may manually set the network adapter by following the steps below:

Step1Right click the icon of My Network Places (e.g., Windows XP) and selectProperties in the menu. The Network Connections page appears.

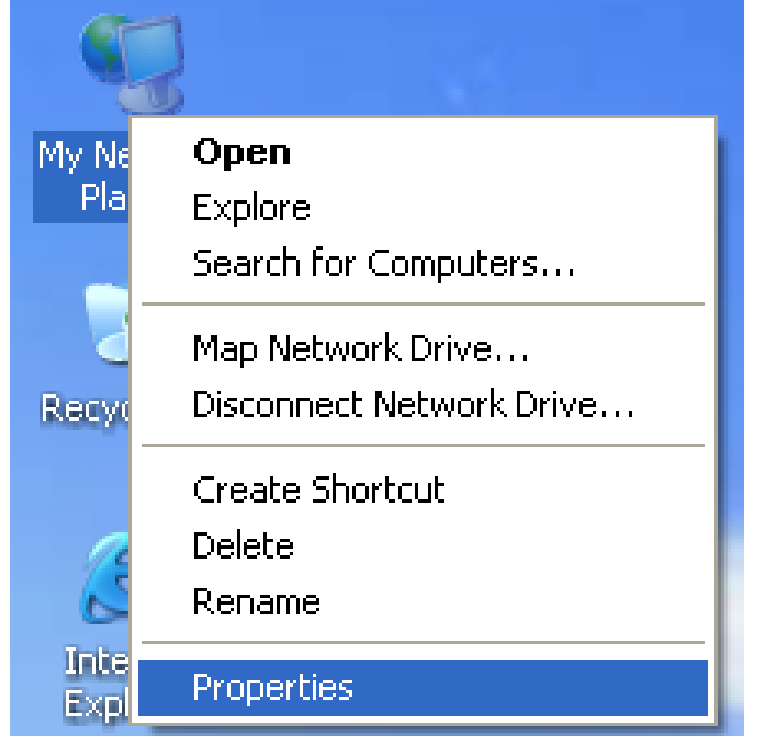

Step2 Right click the network adapter icon and select Properties in the menu. The Local Area Connections Properties appears. (Note: If there are several network cards on your PC, it may not display the Local Area Connections Properties page. It may display other dialog boxes.)

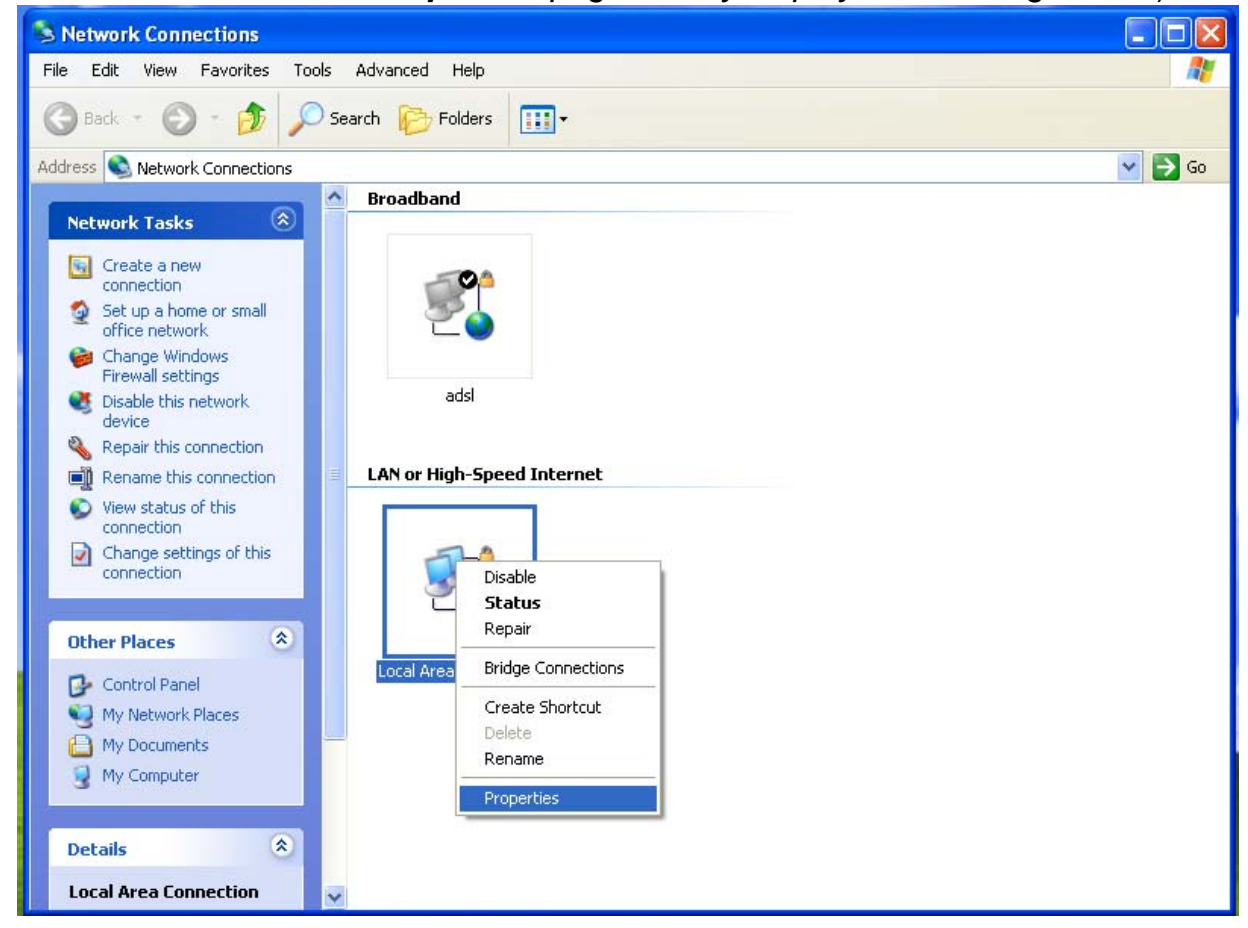

Step3 Double click the Internet Protocol (TCP/IP) to display the Internet Protocol (TCP/IP) Properties page.

| 🕂 Local Area Connection Properties 🛛 🔹 💽                                                                                                    |  |  |  |  |
|----------------------------------------------------------------------------------------------------|--|--|--|--|
| General Advanced                                                                                                    |  |  |  |  |
| Connect using:                                                                                                    |  |  |  |  |
| Broadcom 440x 10/100 Integrated Cc                                                                                                    |  |  |  |  |
| This connection uses the following items:                                                                                                    |  |  |  |  |
| <ul> <li>Client for Microsoft Networks</li> <li>File and Printer Sharing for Microsoft Networks</li> <li>QoS Packet Scheduler</li> <li>Internet Protocol (TCP/IP)</li> </ul>     |  |  |  |  |
| I <u>n</u> stall Uninstall Properties                                                                                                    |  |  |  |  |
| Description<br>Transmission Control Protocol/Internet Protocol. The default<br>wide area network protocol that provides communication<br>across diverse interconnected networks. |  |  |  |  |
| Show icon in notification area when connected Notify me when this connection has limited or no connectivity                                                                      |  |  |  |  |
| OK Cancel                                                                                                    |  |  |  |  |

**Step4** Select **Use the following IP address** and enter the IP address of the network adapter. The IP address should belong to the IP network segment 192.168. 1.X (X is a number between 2 and 254).

| Internet Protocol (TCP/IP) Proper                                                                                                    | rties 🤶 🔀           |  |  |  |  |  |  |
|----------------------------------------------------------------------------------------------------|---------------------|--|--|--|--|--|--|
| General                                                                                                    |                     |  |  |  |  |  |  |
| You can get IP settings assigned automatically if your network supports<br>this capability. Otherwise, you need to ask your network administrator for<br>the appropriate IP settings. |                     |  |  |  |  |  |  |
| Obtain an IP address automatically                                                                                                    |                     |  |  |  |  |  |  |
| Our of the following IP address: ──                                                                                                    |                     |  |  |  |  |  |  |
| IP address:                                                                                                    | 192.168.1.101       |  |  |  |  |  |  |
| Subnet mask:                                                                                                    | 255 . 255 . 255 . 0 |  |  |  |  |  |  |
| Default gateway:                                                                                                    | 192.168.1.1         |  |  |  |  |  |  |
| Obtain DNS server address autom                                                                                                    | atically            |  |  |  |  |  |  |
| ─● Use the following DNS server add                                                                                                    | resses:             |  |  |  |  |  |  |
| Preferred DNS server:                                                                                                    |                     |  |  |  |  |  |  |
| Alternate DNS server:                                                                                                    | · · ·               |  |  |  |  |  |  |
| Advanced                                                                                                    |                     |  |  |  |  |  |  |
| OK Cancel                                                                                                    |                     |  |  |  |  |  |  |

**Step5** Set subnet mask and then click the **OK** button to finish manual setting.

Step6 After finishing setting, you may ping the default IP address of the GR-534W, to check whether the current connection between PC and the GR-534W is normal. Click RUN... in the lower left corner on the desktop, and then enter ping 192.168.1.1 in the dialog box. See the following figure:

| Run   | ? 🔀                                                                                                    |
|-------|----------------------------------------------------------------------------------------------------|
| -     | Type the name of a program, folder, document, or<br>Internet resource, and Windows will open it for you. |
| Open: | ping 192.168.1.1                                                                                         |
|       | OK Cancel Browse                                                                                         |

#### Note:

**192.168.1.1** is the default IP address of the LAN interface. If this IP address is changed and you need to ping the IP address of the GR-534W, you should enter the current IP address in the dialog box above.

**Step7** If PC can ping through the default IP address of the GR-534W and the following page appears, it indicates that the connection between PC and the GR-534W is normal.

Pinging 192.168.1.1 with 32 bytes of data: Reply from 192.168.1.1: bytes=32 time=1ms TTL=64 Reply from 192.168.1.1: bytes=32 time<1ms TTL=64 Reply from 192.168.1.1: bytes=32 time<1ms TTL=64 Reply from 192.168.1.1: bytes=32 time<1ms TTL=64

# 3.2 Introduction to PPPoE (ADSL) and DHCP (Auto config)

If you want to access the Internet via the GR-534W, there are two common access ways, including PPPoE and DHCP (Auto config). The following sections describe the common network connection modes of these two ways.

#### Note:

In the gateway mode, GR-534W provides 5 types of uplink access modes, including STATIC (fixed IP), DHCP (Auto config), PPPoE (ADSL), L2TP, and PPTP. For more details, please refer to 5.3.2 WAN.

• The Network Connection Mode of PPPoE

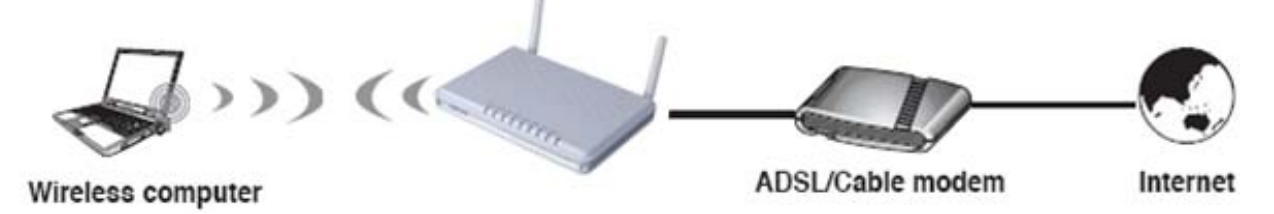

If you access the Internet by PPPoE, please do as follows:

- Step1 Connect the uplink interface of ADSL or cable modem to the ISP office end, and make sure that the communication between both sides is normal. Set your ADSL or cable modem to be bridge mode. For more details, please refer to ADSL or cable modem user manual, or consult ISP, and the manufactures of the ADSL or cable modem.
- **Step2** Use one Ethernet cable connects the LAN interface of the ADSL or cable modem to the WAN interface of the GR-534W.
- Step3 Use one Ethernet cable connects your PC to the LAN interface of the GR-534W. Set the TCP/IP properties of the network adapter. By default, it is recommended you set the network adapter to be Obtain an IP address automatically. If you want to manually set the TCP/IP properties, please refer to 3.1 TCP/IP Settings.
- Step4 Log in to the Web page of the GR-534W. Click Internet > WAN to display the Wide Area Network (WAN) Settings page.

| Internet    | Operation Mode                                                                                 | Internet                                                                     | Wireless                                  | Firewall |
|-------------|------------------------------------------------------------------------------------------------|------------------------------------------------------------------------------|-------------------------------------------|----------|
|             | Lan   Wan   Advanced Ro                                                                        | uting   DHCP   Qo                                                            | S                                         |          |
| Wan Setting | Wide Area Network (<br>You may choose different connectic<br>configure parameters according to | WAN) Settings<br>ion type suitable for your en<br>the selected connection ty | vironment. Besides, you may also<br>pe.   |          |
|             | WAN Connection Type:                                                                           | PPPo                                                                         | E (ADSL)                                  | -        |
|             | User Name                                                                                      | pppoe_user                                                                   |                                           |          |
|             | Password                                                                                       | •••••                                                                        |                                           |          |
|             | Verify Password                                                                                | •••••                                                                        |                                           |          |
|             | Operation Mode                                                                                 | Keep Alive V<br>Keep Alive Mode: Redi<br>On demand Mode: Idle                | al Period 60 senconds<br>• Time 5 minutes |          |
|             | MAC Clone                                                                                      |                                                                              |                                           |          |
|             | Enabled                                                                                        | Disable 💌                                                                    |                                           |          |
|             | A                                                                                              | pply Canc                                                                    | el                                        |          |

- Step5 On the Wide Area Network (WAN) Settings page, set the WAN Connection Type to be PPPoE (ADSL) and enter the correct PPPoE username and password. After finishing setting, click the Apply button to start dial-up.
- The Network Connection Mode of DHCP (Auto config)

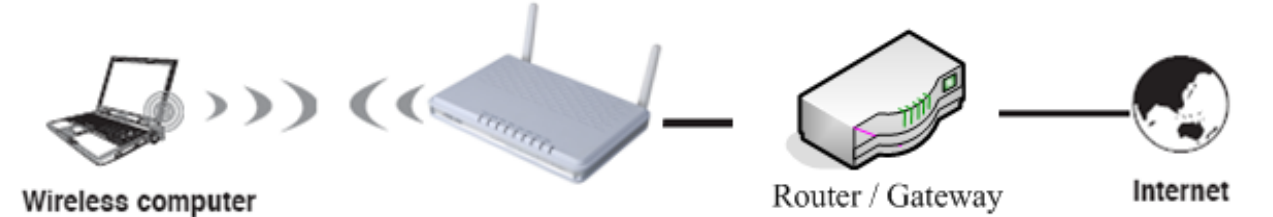

If you can access the Internet without dial-up, and ISP provides DHCP service, please follow the steps below to finish setting.

**Step1** Use one Ethernet cable to connect the uplink interface of router or gateway to the WAN interface of the GR-534W.

Step2 Use one Ethernet cable connects your PC to the LAN interface of the GR-534W. Set the TCP/IP properties of the network adapter. By default, it is recommended you set the network adapter to be Obtain an IP address

**automatically**. If you want to manually set the TCP/IP properties, please refer to 3.1 TCP/IP Settings.

Step3 Log in to the Web page of the GR-534W. Click Internet > WAN to display the Wide Area Network (WAN) Settings page. On this page, set WAN Connection Type to be DHCP (Auto config).

| Internet    | Operation Mode                                                                                                    | Internet         |        | Wireless |  |
|-------------|----------------------------------------------------------------------------------------------------|------------------|--------|----------|--|
|             | Lan   Wan   Advanc                                                                                                    | ced Routing DHCP | QoS    |          |  |
| Wan Setting | Wide Area Netwo                                                                                                    | ork (WAN) Settin | gs     |          |  |
|             | You may choose different connection type suitable for your environment. Besides, you may also<br>configure parameters according to the selected connection type. |                  |        |          |  |
|             | WAN Connection Type: DHCP (Auto config)                                                                                                    |                  |        |          |  |
|             | MAC Clone                                                                                                    |                  |        |          |  |
|             | Enabled                                                                                                    | Disable 🛩        |        |          |  |
|             |                                                                                                    | Apply            | Cancel |          |  |
|             |                                                                                                    |                  |        |          |  |

**Step4** After finishing settings, click the **Apply** button, and then GR-534W starts to acquire the parameters assigned by the DHCP server, such as the IP address, and the DNS address.

## 3.3 Connection Introduction for Ethernet User

In the gateway mode, by default, the NAT function of the GR-534W is enabled. Users using the LAN interfaces of the GR-534W will use the same IP address of the WAN interface to access the Internet.

Usually, users using the LAN interfaces of the GR-534W need to set the network adapter to be **Obtain an IP address automatically.** If any user wants to manually set the TCP/IP properties, please refer to 3.1 TCP/IP Settings.

# 3.4 Connection Introduction for Wireless User

By default, the AP function of the GR-534W is enabled. User that uses the wireless network adapter can follow the steps below to finish setting.

Step1Enable your wireless network adapter on your PC, and make sure thatWireless Zero Configuration tool is available. Right click the Wireless

Network Connection icon and select View Available Wireless Networks.

| LAN or High-Speed      | d Internet                                                    |
|------------------------|---------------------------------------------------------------|
| Wireless Not conn      | Network Connection<br>ected, Firewalled Connected, Firewalled |
| င္ (စု) <u>HED HED</u> | Disable Bierated AMD PCN                                      |
|                        | View Available Wireless Networks                              |
|                        | Status                                                        |
|                        | Repair                                                        |
|                        | Bridge Connections                                            |
|                        | Create Shortcut                                               |
|                        | Delete                                                        |
|                        | Rename                                                        |
|                        | Properties                                                    |

Step2 On the Wireless Network Connection page, click Refresh network list and the network list will be refreshed. The default SSID of the GR-534W is Getnet. Choose the AP that you want to connect, and then click the Connect button. The default wireless security mode is Disable, and you can connect AP directly without the encryption key. If the GR-534W is encrypted, this AP is marked with a lock icon.

| Network Tasks                      | Choose                       | e a wireless network                                                                        |         |
|------------------------------------|------------------------------|---------------------------------------------------------------------------------------------|---------|
| 😴 Refresh network list             | Click an iter<br>information | n in the list below to connect to a wireless network in range or to get r                   | more    |
| Set up a wireless network          | ((ဓူ))                       | Broadcom-aa                                                                                 | ^       |
|                                    | U                            | Unsecured wireless network                                                                  | 0000    |
| Related Tasks                      | ((၀ူ))                       | Getnet                                                                                      | =       |
| Learn about wireless<br>petworking | U                            | Security-enabled wireless network                                                           | litte   |
| the order of                       |                              | This network requires a network key. If you want to connect to this network, click Connect. |         |
| preferred networks                 |                              |                                                                                             |         |
| Change advanced settings           | ((0))                        | Tenda                                                                                       |         |
|                                    | Ĩ.                           | Unsecured wireless network                                                                  |         |
|                                    | ((Q))                        | WBR145_N3_AP                                                                                |         |
|                                    |                              | Unsecured wireless network                                                                  | 0000    |
|                                    | ((ဓူ))                       | wuyun_1                                                                                     | al 💙    |
|                                    |                              |                                                                                             | Connect |

**Step3** If the GR-534W is encrypted, you need to enter the encryption key in the field of network key and then click the **Connect** button.

| Wireless Network Con                                                               | nection 🔀                                                                                                    |
|------------------------------------------------------------------------------------|----------------------------------------------------------------------------------------------------|
| The network 'management<br>network key helps prevent<br>Type the key, and then cli | ' requires a network key (also called a WEP key or WPA key). A<br>: unknown intruders from connecting to this network.<br>ck Connect. |
| Network key:                                                                       | •••••                                                                                                    |
| Confirm network key:                                                               | •••••                                                                                                    |
|                                                                                    | Connect Cancel                                                                                                    |

**Step4** If the wireless network card connects to GR-534W successfully, the character **Connected** will appear in the AP's upper right corner.

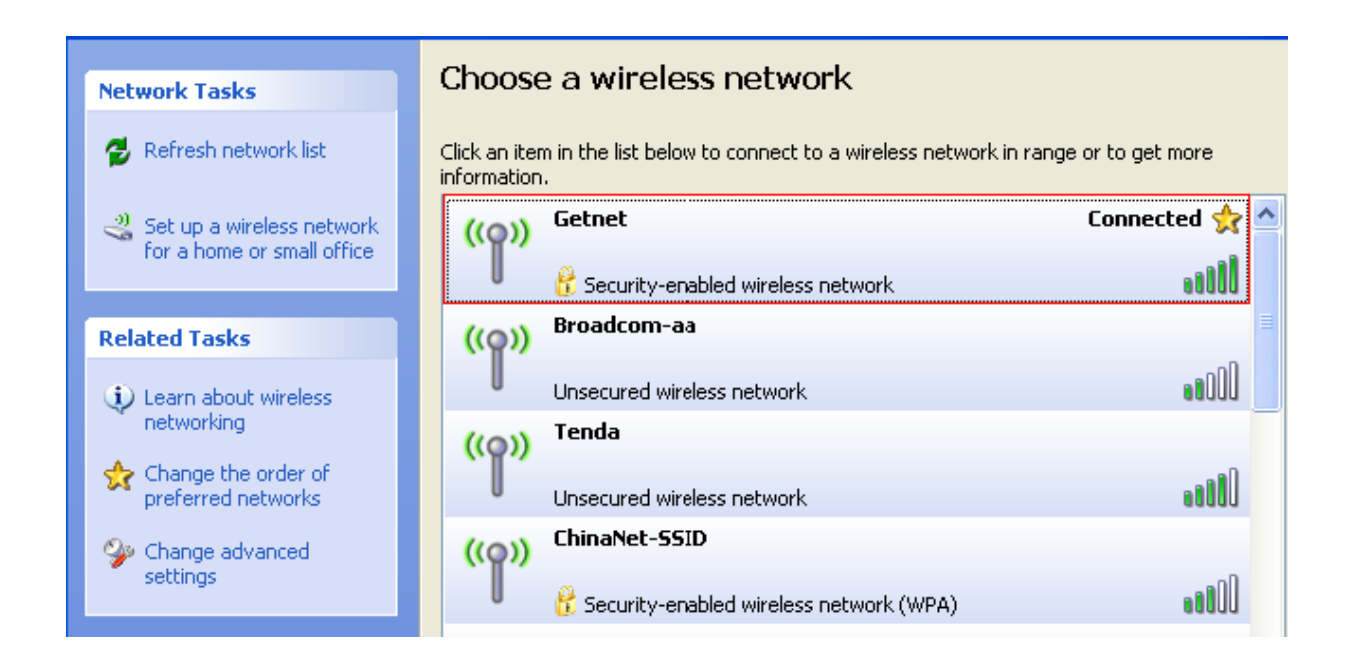

Step5 If you are not sure of the SSID available, please log in to the Web page of AP, and view the SSID on the Basic Wireless Settings page. For more information about the wireless settings, please refer to 5.4 Wireless Settings (Gateway Mode).

| Wireless | Operation Mode                                                                                      | Internet                                                                  | Wireless                                                           | Firewall |
|----------|----------------------------------------------------------------------------------------------------|---------------------------------------------------------------------------|--------------------------------------------------------------------|----------|
|          | Basic Advanced Security                                                                             | WPS Stantion List                                                         |                                                                    |          |
| Basic    | Basic Wireless Se<br>You could configure the minim<br>Network Name (SSID) and Cha<br>setting items. | ttings<br>um number of Wireless setting<br>annel. The Access Point can be | is for communication, such as<br>a set simply with only the minimu | m        |
|          | Radio On/Off                                                                                        | RADIO OFF                                                                 |                                                                    |          |
|          | Network Mode                                                                                        | 11b/g/n mixed mode                                                        | •                                                                  |          |
|          | Network Name(SSID)                                                                                  | Getnet                                                                    |                                                                    |          |
|          | Multiple SSID1                                                                                      |                                                                           |                                                                    |          |
|          | Multiple SSID2                                                                                      |                                                                           |                                                                    |          |

#### Note:

After your wireless network card connects to AP successfully, usually, you should set the network adapter to be **Obtain an IP address automatically.** 

## 3.5 Log In to the Web Page

#### Open the browser, and enter <u>http://192.168.1.1/</u> in the IE address bar.

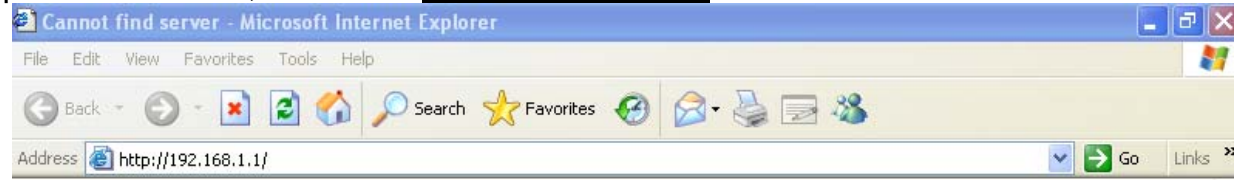

Enter the user name (**admin**, by default) and the password (**admin**, by default) on the login page.

| Connect to 192.1 | 68.1.1 🛛 💽 🔀         |
|------------------|----------------------|
|                  |                      |
| Broadband Router |                      |
| User name:       | 🧟 admin 💌            |
| Massword:        | Remember my password |

After clicking the **OK** button on the login page, you can log in to the Web page

# 4 Quick Start

### 4.1 Quick Start in the Bridge Mode

In the bridge mode, you may connect the LAN interfaces of the GR-534W or other wireless devices to a LAN.

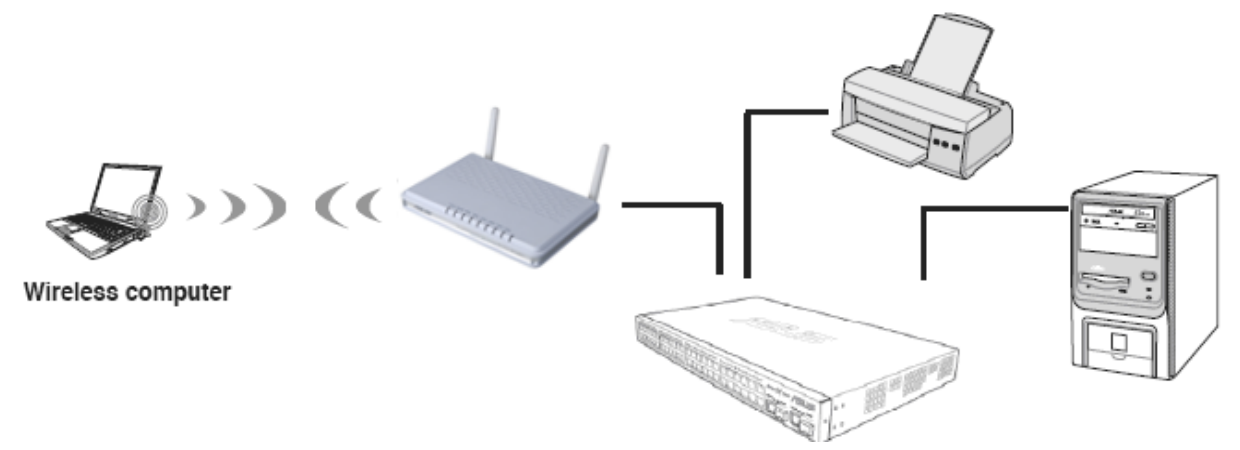

Click **Operation Mode** to display the **Operation Mode Configuration** page.

| Operation Mode | Operation Mode                                                                                                    | Internet                                                                                                    | Wireless                                                                                                    | Firewall |
|----------------|----------------------------------------------------------------------------------------------------|----------------------------------------------------------------------------------------------------|----------------------------------------------------------------------------------------------------|----------|
|                | Operation Mode Settin                                                                                                    | g                                                                                                    |                                                                                                    |          |
| Operation Mode | Operation Mode<br>You may configure the opera                                                                                                    | Configuration<br>tion mode suitable for you envir                                                                                                    | onment.                                                                                                    |          |
|                | Bridge:<br>In this mode, all Ethern<br>function is disabled. All<br>Gateway:<br>In this mode, the device<br>NAT is enabled and PC<br>The connection type ca<br>DDTD// CDT alicat or sta | et ports and wireless interface<br>the WAN related function and f<br>s is supposed to connect to Inte<br>s in four LAN ports share the s<br>n be setup in WAN page by using the term | are bridged together and NAT<br>rewall are not supported.<br>rnet via ADSL/Cable Modern. The<br>ame IP to ISP through WAN port.<br>1g PPPOE, DHCP client, |          |
|                | WISP:<br>In this mode, all Ethern<br>router will connect to IS<br>share the same IP to IS<br>WAN page by using PP                                                                       | auc IP.<br>et ports are bridged together ar<br>P's Access Point. The NAT is e<br>SP through wireless LAN. The c<br>POE, DHCP client, PPTP/L2TP<br>Apply Canc                         | nd the wireless interface of this<br>nabled and PCs in Ethernet ports<br>onnection type can be setup in<br>client or static IP.                           |          |

On the **Operation Mode Configuration** page, choose the **Bridge** mode, and then click the **Apply** button.

#### **Wireless Settings**

#### Click **Wireless** > **Basic** to display the **Basic Wireless Settings** page.

| /ireless | Operation Mode                                                                          | Internet                                                 | Wireless                                                 | Firewall                                     |
|----------|-----------------------------------------------------------------------------------------|----------------------------------------------------------|----------------------------------------------------------|----------------------------------------------|
|          | Basic   Advanced   Sec                                                                  | urity I WPS I                                            | Station List                                             |                                              |
| c        | Basic Wireless<br>You could configure the n<br>Network Name (SSID) an<br>setting items. | Settings<br>ninimum number of W<br>Id Channel. The Acces | /ireless settings for comm<br>ss Point can be set simply | nunication, such as<br>with only the minimum |
|          | Wireless Network                                                                        |                                                          |                                                          |                                              |
|          | Radio On/Off                                                                            | RA                                                       |                                                          |                                              |
|          | Network Mode                                                                            |                                                          | n mixed mode 🔻                                           |                                              |
|          | Network Name(SSID)                                                                      | Getnet                                                   |                                                          |                                              |
|          | Multiple SSID1                                                                          |                                                          |                                                          |                                              |
|          | Multiple SSID2                                                                          |                                                          |                                                          |                                              |
|          | Multiple SSID3                                                                          |                                                          |                                                          |                                              |
|          | Multiple SSID4                                                                          |                                                          |                                                          |                                              |
|          | Multiple SSID5                                                                          |                                                          |                                                          |                                              |
|          | Multiple SSID6                                                                          |                                                          |                                                          |                                              |
|          | Multiple SSID7                                                                          |                                                          |                                                          |                                              |
|          | Broadcast Network Name                                                                  | (SSID) © Ena                                             | ble C Disable                                            |                                              |
|          | AP Isolation                                                                            | C Ena                                                    | ble 💿 Disable                                            |                                              |
|          | MBSSID AP Isolation                                                                     | C Ena                                                    | ble 💿 Disable                                            |                                              |
|          | BSSID                                                                                   | 00:00:                                                   | 43:30:52:98                                              |                                              |
|          | Frequency (Channel)                                                                     | 2462M                                                    | Hz (Channel 11) 💌                                        |                                              |
|          | Wireless Distribution Sys                                                               | tem(WDS)                                                 |                                                          |                                              |
|          | WDS Mode                                                                                | Disabl                                                   | e                                                        |                                              |
|          | HT Physical Mode                                                                        |                                                          |                                                          |                                              |
|          | Operating Mode                                                                          | • Mixe                                                   | d Mode 🗢 Green Field                                     |                                              |
|          | Channel BandWidth                                                                       | C 20                                                     | € 20/40                                                  |                                              |
|          | Guard Interval                                                                          | O Long                                                   | g 💿 Auto                                                 |                                              |
|          | MCS                                                                                     | Auto                                                     | -                                                        |                                              |
|          | Reverse Direction Grant(R                                                               | RDG) C Disa                                              | able 🖲 Enable                                            |                                              |
|          | Extension Channel                                                                       | 2442M                                                    | Hz (Channel 7) 💌                                         |                                              |
|          | Aggregation MSDU(A-MSE                                                                  | DU) 📀 Disa                                               | able C Enable                                            |                                              |
|          | Auto Block ACK                                                                          | O Disa                                                   | able 🖸 Enable                                            |                                              |
|          | Decline BA Request                                                                      | C Dier                                                   | able O Enable                                            |                                              |

On this page, enable the radio switch and set at least one legal SSID. Make sure that

the wireless devices can connect to the AP.

After finish the settings, click the **Apply** button to apply the settings.

# 4.2 Quick Start in the Gateway Mode

In the gateway mode, the GR-534W accesses the Internet by ADSL or cable modem, and several users share the IP address provided by the ISP on your network.

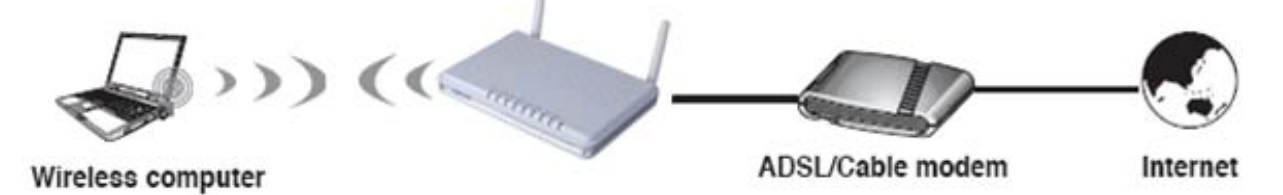

In the gateway mode:

- NAT is enabled.
- WAN interface can be connected to the Internet by STATIC (fixed IP), DHCP (Auto config), PPPoE (ADSL), L2TP, and PPTP.

If you want to configure GR-534W working in gateway mode, do as follows: Click **Operation Mode** to display the **Operation Mode Configuration** page.

| Operation Mode | Operation Mode                                                                                                    | Internet                                                                                                    | Wireless                                                                                                    |
|----------------|----------------------------------------------------------------------------------------------------|----------------------------------------------------------------------------------------------------|----------------------------------------------------------------------------------------------------|
|                | Operation Mode Settin                                                                                                    | Ig                                                                                                    |                                                                                                    |
| Operation Mode | Operation Mode<br>You may configure the opera                                                                                                    | Configuration                                                                                                    | vironment.                                                                                                    |
|                | <ul> <li>Bridge:<br/>In this mode, all Etherr<br/>function is disabled. Al</li> <li>Gateway:<br/>In this mode, the device<br/>NAT is enabled and PC<br/>The connection type ca<br/>PPTP/L2TP client or st</li> <li>WISP:<br/>In this mode, all Etherr<br/>router will connect to IS<br/>share the same IP to IS<br/>WAN page by using PF</li> <li>NAT Enabled Enable </li> </ul> | et ports and wireless interfac<br>I the WAN related function and<br>is supposed to connect to In<br>Cs in four LAN ports share the<br>in be setup in WAN page by us<br>atic IP.<br>The ports are bridged together<br>SP's Access Point. The NAT is<br>SP through wireless LAN. The<br>POE, DHCP client, PPTP/L2T<br>Apply Car | e are bridged together and NAT<br>I firewall are not supported.<br>ternet via ADSL/Cable Modem. The<br>same IP to ISP through WAN port.<br>sing PPPOE, DHCP client,<br>and the wireless interface of this<br>enabled and PCs in Ethernet ports<br>connection type can be setup in<br>P client or static IP. |

On the Operation Mode Configuration page, choose the Gateway mode, and then

click the **Apply** button.

#### 4.2.1 System Management

If you want to set the network time, click **Administration** > **Management** to display the **System Management** page.

| Administration | Operation Mode                                | Internet                                                     | Wireless                     | Firewall | Administration |
|----------------|-----------------------------------------------|--------------------------------------------------------------|------------------------------|----------|----------------|
|                | Management   Upload   Settings                | s   Status   Statistics   I                                  | _og                          |          |                |
| Management     | You may configure administrato settings here. | r account and password, N                                    | IP settings, and Dynamic DNS | _        |                |
|                | Adminstrator Settings                         |                                                              |                              |          |                |
|                | Account                                       | admin                                                        |                              |          |                |
|                | Password                                      | ••••                                                         |                              |          |                |
|                |                                               | Apply Ca                                                     | ncel                         |          |                |
|                | NTP Settings                                  |                                                              |                              |          |                |
|                | Current Time                                  | Sat Jan 1 00:03:05                                           | UTC 2000 Sync with host      |          |                |
|                | Time Zone:                                    | (GMT+08:00) China                                            | a Coast, Hong Kong 🛛 👻       |          |                |
|                | NTP Server                                    | ex: time.nist.gov<br>ntp0.broad.mit.ed<br>time.stdtime.gov.t | u<br>W                       |          |                |
|                | NTP synchronization(hours)                    |                                                              |                              |          |                |
|                |                                               | Apply Ca                                                     | ncel                         |          |                |
|                | DDNS Settings                                 |                                                              |                              |          |                |
|                | Dynamic DNS Provider                          | None                                                         | <b>~</b>                     |          |                |
|                | Account                                       |                                                              |                              |          |                |
|                | Password                                      |                                                              |                              |          |                |
|                | DDNS                                          |                                                              |                              |          |                |
|                |                                               | Apply Ca                                                     | ncel                         |          |                |

In the table of **NTP Settings**, choose your time zone, enter the NTP server address, and set the NTP synchronization time.

After finish setting, click the **Apply** button to apply the settings, and then AP can synchronize its time with the network time server.

### 4.2.2 LAN Settings

If you want to change the default IP address of the GR-534W, click the **Internet** > **LAN** to display the **Local Area Network (LAN) Settings** page.

| Internet | Operation Mode                              | Internet                   | Wireless                              | Firewall          |
|----------|---------------------------------------------|----------------------------|---------------------------------------|-------------------|
|          | l Lan I Wan I Adva                          | nced Routing   Dł          | HCP   QOS                             |                   |
| Internet | Local Area Netv<br>You may enable/disable n | vork (LAN) Se              | ettings<br>nd configure their paramet | ers as your wish. |
|          | LAN Setup                                   |                            |                                       |                   |
|          | IP Address                                  | 192.168.1.                 | 1                                     |                   |
|          | Subnet Mask                                 | 255.255.25                 | 5.0                                   |                   |
|          | LAN 2                                       | C Enable                   | Disable                               |                   |
|          | LAN2 IP Address                             |                            |                                       |                   |
|          | LAN2 Subnet Mask                            |                            |                                       |                   |
|          | MAC Address                                 | 00:00:43:30                | :52:77                                |                   |
|          | DHCP Type                                   | Server 💌                   |                                       |                   |
|          | Start IP                                    | Address 192.168.1.3        | 2                                     |                   |
|          | End IP                                      | Address 192.168.1.3        | 254                                   |                   |
|          | Subr                                        | net Mask 255.255.25        | 5.0                                   |                   |
|          | Primary DN                                  | S Server 192.168.1.        | 1                                     |                   |
|          | Secondary DN                                | S Server 192.168.1.        | 1                                     |                   |
|          | Default                                     | Gateway 192.168.1.1        | 1                                     |                   |
|          | Lea                                         | se Time 86400              |                                       |                   |
|          | Statically A                                | ssigned <mark>MAC: </mark> |                                       |                   |
|          | Statically A                                | ssigned MAC:  <br>IP:      |                                       |                   |
|          | Statically A                                | ssigned IP:                |                                       |                   |
|          | 802.1d Spanning Tree                        | Disable 💌                  |                                       |                   |
|          | IGMP Proxy                                  | Disable 💌                  |                                       |                   |
|          | IGMP Snooping                               | Disable 💌                  |                                       |                   |
|          | UPNP                                        | Disable 💌                  |                                       |                   |
|          | Router Advertisement                        | Disable 💌                  |                                       |                   |
|          | PPPoE Relay                                 | Disable 💌                  |                                       |                   |
|          | DNS Proxy                                   | Enable 💌                   |                                       |                   |
|          |                                             | Apply                      | Cancel                                |                   |

On this page, you may manually enter the IP address. It is recommended you keep the default setting.

If you do not know the IP address of the DNS server provided by the ISP, please

enable DNS Proxy and change your network setting. Assign the IP address of current DNS server to be the LAN IP address of the GR-534W. If you use P2P software, the UPnP function needs to be enabled.

After finishing setting, click the **Apply** button to apply the settings.

### 4.2.3 WAN Settings

Click Internet > WAN to display the Wide Area Network (WAN) Settings page.

| Internet    | Operation Mode                                                               | Internet                                                                                      | Wireless                                                     | Firewall |
|-------------|------------------------------------------------------------------------------|-----------------------------------------------------------------------------------------------|--------------------------------------------------------------|----------|
|             | Lan   Wan   Advanc                                                           | ed Routing   DHCP   Qo                                                                        | S                                                            |          |
| Wan Setting | Wide Area Netwo<br>You may choose different co<br>configure parameters accor | rk (WAN) Settings<br>nnection type suitable for your er<br>ding to the selected connection ty | vironment. Besides, you<br>pe.                               | may also |
|             | WAN Connection Ty<br>MAC Clone<br>Enabled                                    | pe: DHCF<br>STATI<br>DHCP<br>Disable V PPPo<br>Apply PPTP                                     | C (Auto config) C (Auto config)<br>(Auto config)<br>E (ADSL) |          |

This page provides 5 types of WAN connection modes, including STATIC (fixed IP), DHCP (Auto config), PPPoE (ADSL), L2TP, and PPTP. On this page, select the proper WAN connection type according to the connection types provided by your ISP, and configure its parameters.

After finishing setting, click the **Apply** button to apply the settings.

#### 4.2.4 Wireless Settings

Click Wireless > Basic to display the Basic Wireless Settings page.

| Wireless | Operation Mode                                                         | Internet                                               | Wireless                                               | Firewall                                    |
|----------|------------------------------------------------------------------------|--------------------------------------------------------|--------------------------------------------------------|---------------------------------------------|
|          | l Basic  Advanced Secu                                                 | urity I WPS I                                          | Stantion List                                          |                                             |
| Wireless | Basic Wireless<br>You could configure the m<br>Network Name (SSID) and | Settings<br>inimum number of W<br>d Channel. The Acces | ireless settings for comm<br>s Point can be set simply | unication, such as<br>with only the minimum |
|          | setting items.                                                         |                                                        |                                                        |                                             |
|          |                                                                        |                                                        |                                                        |                                             |
|          | Wireless Network                                                       |                                                        |                                                        |                                             |
|          | Radio On/Off                                                           | RAI                                                    |                                                        |                                             |
|          | Network Mode                                                           | 11b/g/n                                                | mixed mode 💌                                           |                                             |
|          | Network Name(SSID)                                                     | Getnet                                                 |                                                        |                                             |
|          | Multiple SSID1                                                         |                                                        |                                                        |                                             |
|          | Multiple SSID2                                                         |                                                        |                                                        |                                             |
|          | Multiple SSID3                                                         |                                                        |                                                        |                                             |
|          | Multiple SSID4                                                         | p                                                      |                                                        |                                             |
|          | Multiple SSID5                                                         |                                                        |                                                        |                                             |
|          | Multiple SSID6                                                         |                                                        |                                                        |                                             |
|          | Multiple COID7                                                         |                                                        |                                                        |                                             |
|          | Multiple SSID7                                                         |                                                        |                                                        |                                             |
|          | Broadcast Network Name                                                 | (SSID) • Enab                                          | ile O Disable                                          |                                             |
|          | MBSSID AP Icolation                                                    | O Enak                                                 | ile (• Disable                                         |                                             |
|          | BSSID                                                                  | 00:00:4                                                | Ne 🖲 Disable                                           |                                             |
|          | Frequency (Channel)                                                    | 2462MI                                                 | Hz (Channel 11) 🔻                                      |                                             |
|          | Wireless Distribution Syst                                             | tem(WDS)                                               |                                                        |                                             |
|          | WDS Mode                                                               | Disable                                                | •                                                      |                                             |
|          | HT Physical Mode                                                       |                                                        |                                                        |                                             |
|          | Operating Mode                                                         | Mixed                                                  | d Mode 🔘 Green Field                                   |                                             |
|          | Channel BandWidth                                                      | C 20                                                   | • 20/40                                                |                                             |
|          | Guard Interval                                                         | C Long                                                 | <ul> <li>Auto</li> </ul>                               |                                             |
|          | MCS                                                                    | Auto 💌                                                 | ]                                                      |                                             |
|          | Reverse Direction Grant(R                                              | DG) 🚺 🖸 Disa                                           | ble 💿 Enable                                           |                                             |
|          | Extension Channel                                                      | 2442MI                                                 | Hz (Channel 7) 💌                                       |                                             |
|          | Aggregation MSDU(A-MSD                                                 | U) 📀 Disa                                              | ble C Enable                                           |                                             |
|          | Auto Block ACK                                                         | O Disa                                                 | ble 🖲 Enable                                           |                                             |
|          |                                                                        |                                                        |                                                        |                                             |

On this page, it provides 4 types of network modes, including 11 b/g/n mixed mode, 11 b/g mixed mode, 11 b only, and 11g only. The default network mode is 11 b/g/n mixed mode. You can set the SSID according to your actual application. The maximum character length is up to 32 characters. The default channel is channel 11.

After finishing setting, click the **Apply** button to apply the settings.

### 4.2.5 Wireless Security

Click Wireless > Security to display the Wireless Security/Encryption Settings page.

| Wireless | Operation Mode                                      | Internet                                                                                   | Wireless                                      | Firewall |
|----------|-----------------------------------------------------|--------------------------------------------------------------------------------------------|-----------------------------------------------|----------|
|          | Basic   Advanced   Security                         | WPS Stantion List                                                                          |                                               |          |
| Security | Wireless Security<br>Setup the wireless security an | /Encryption Setting                                                                        | <b>]S</b><br>authorized access and monitoring | g.       |
|          | Select SSID<br>SSID choice                          | Getnet 💌                                                                                   |                                               | _        |
|          | "Getnet"<br>Security Mode                           | Disable<br>Disable<br>Open                                                                 | ×                                             |          |
|          | Access Policy Policy                                | Shared<br>WEPAUTO<br>WPA-Enterprise<br>WPA-PSK                                             |                                               |          |
|          | Add a station Mac:                                  | WPA2-Enterprise<br>WPA2-PSK<br>Apply WPA-PSK/WPA2-P<br>WPA1/WPA2-Enter<br>Dynamic WEP 802. | SK ]<br>prise<br>1X                           |          |
|          |                                                     |                                                                                            |                                               |          |

On this page, you can set the security mode. The security modes include Open, Shared, WEPAUTO, WPA-Enterprise, WPA-PSK, WPA2-Enterprise, WPA2-PSK, WPA-PSK/WPA2-PSK, WPA1/WPA2-Enterprise, and Dynamic WEP 802.1X. After finishing setting, click the **Apply** button to apply the settings.

# 4.3 Quick Start in the WISP Mode

In the WISP (Wireless Internet Service Provider) mode, GR-534W works as a station, and it can connect to another AP. All the Ethernet interfaces can access the Internet by wireless routing. Several GR-534Ws can realize more flexible network structure.

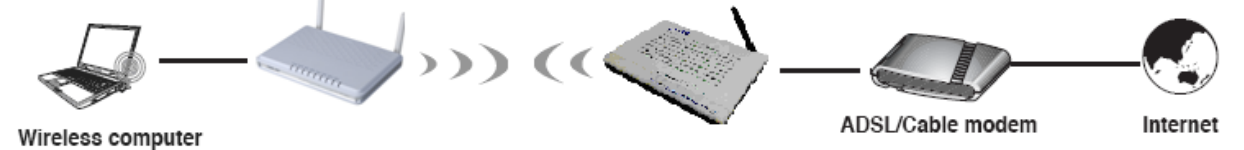

Click Operation Mode to display the Operation Mode Configuration page.

| Operation Mode | Operation Mode                                                                                                    | Internet                                                                                                    | Wireless                                                                                                    | Firewall |
|----------------|----------------------------------------------------------------------------------------------------|----------------------------------------------------------------------------------------------------|----------------------------------------------------------------------------------------------------|----------|
|                | Operation Mode Settin                                                                                               | g                                                                                                    |                                                                                                    |          |
| Operation Mode | Operation Mode                                                                                                    | Configuration                                                                                                    |                                                                                                    |          |
|                | You may configure the opera                                                                                         | tion mode suitable for you env                                                                                                   | ironment.                                                                                                    |          |
|                |                                                                                                    |                                                                                                    |                                                                                                    |          |
|                | O Bridge:<br>In this mode, all Ethern<br>function is disabled. All                                                  | et ports and wireless interface<br>the WAN related function and                                                                  | are bridged together and NAT<br>firewall are not supported.                                                                       |          |
|                | Gateway:<br>In this mode, the device<br>NAT is enabled and PC<br>The connection type ca<br>PPTP/L2TP client or str  | e is supposed to connect to Int<br>is in four LAN ports share the s<br>n be setup in WAN page by us<br>atic IP.                  | ernet via ADSL/Cable Modem. The<br>same IP to ISP through WAN port.<br>ing PPPOE, DHCP client,                                    |          |
|                | • WISP:<br>In this mode, all Ethern<br>router will connect to IS<br>share the same IP to IS<br>WAN page by using PP | et ports are bridged together a<br>P's Access Point. The NAT is e<br>IP through wireless LAN. The<br>POE, DHCP client, PPTP/L2TF | nd the wireless interface of this<br>enabled and PCs in Ethernet ports<br>connection type can be setup in<br>client or static IP. |          |
|                |                                                                                                    | Apply Can                                                                                                    | cel                                                                                                    |          |

On the **Operation Mode Configuration** page, choose the **WISP** mode, and then click the **Apply** button.

Click Wireless > Site Survey to display the Station Site Survey page.

| Wireless    | Ор           | eration Mode                                 |                           | Inte     | rnet       |            | Wireles           | s               | Firewall     | Administration | Logout |
|-------------|--------------|----------------------------------------------|---------------------------|----------|------------|------------|-------------------|-----------------|--------------|----------------|--------|
|             | Pro          | file I Link status                           | Site st                   | urvey    | Statis     | stics /    | Advance   Qo      | s   11n Confi   | g  Wps About |                |        |
| Site survey | St           | ation Site Sur                               | vey                       |          |            |            |                   |                 |              |                |        |
|             | Site<br>or a | survey page shows in<br>dding it to profile. | formation                 | of APs r | nearby. Yo | u may choo | se one of these A | Ps connecting   |              |                |        |
|             |              |                                              |                           |          |            |            |                   |                 |              |                |        |
|             | Site         | Survey                                       |                           |          |            |            |                   |                 |              |                |        |
|             |              | SSID                                         | BSSID                     | RSSI     | Channel    | Encryption | Authentication    | Network<br>Type |              |                |        |
|             | 0            | Belkin_6eb8fc                                | 00-22-<br>75-6E-<br>B8-FC | 76%      | 1          | Not Use    | OPEN              | Infrastructure  |              |                |        |
|             | 0            | RalinkInitAP_0042D1                          | 00-1E-<br>E3-00-<br>42-D1 | 81%      | 1          | WEP        | Unknown           | Infrastructure  |              |                |        |
|             | 0            | ChinaNet-SSID                                | 00-1F-<br>8F-C0-<br>01-50 | 44%      | 1          | Not Use    | OPEN              | Infrastructure  |              |                |        |
|             | 0            | SSID                                         | 00-1F-<br>8F-C0-<br>01-50 | 39%      | 11         | Not Use    | OPEN              | Infrastructure  |              |                |        |
|             | 0            | W300S                                        | 00-15-<br>EB-0D-<br>63-34 | 0%       | 1          | Not Use    | OPEN              | Infrastructure  |              |                |        |

On this page, choose an AP in the **Site Survey** list, and then click the **Connect** button. After clicking the **Connect** button, the following page appears.

| SSID            | ChinaNet-SSID                         |
|-----------------|---------------------------------------|
| Security Policy |                                       |
| Security Mode   | OPEN                                  |
| This is no any  | security. Are you sure to connect AP? |
| _               |                                       |
|                 | Apply Cancel                          |

If this AP is not encrypted, you can click the **Apply** button on the pop-up page to confirm the connection.

If the AP that you want to connect is encrypted, you need to enter the key on the pop-up page.

If the connection succeeds, the SSID of the AP in the **Site Survey** list will be marked with an icon

| Wireless    | O            | peration Mode                                                      |                           | Inte   | ernet      |            | Wireles           | s               | Fire       | wall  | Administration |
|-------------|--------------|--------------------------------------------------------------------|---------------------------|--------|------------|------------|-------------------|-----------------|------------|-------|----------------|
|             | Pro          | ofile Link status                                                  | Site Si                   | urvey  | Statis     | stics /    | dvance   Qo       | s   11n Co      | nfig   Wps | About |                |
| Site survey | Site<br>Site | tation Site Sur<br>e survey page shows ir<br>adding it to profile. | TVEY                      | of APs | nearby. Yo | u may choo | se one of these / | APs connecti    | ng         |       |                |
|             |              | SSID                                                               | BSSID                     | RSSI   | Channel    | Encryption | Authentication    | Network<br>Type |            |       |                |
|             | 0            | ChinaNet-SSID                                                      | 00-1F-<br>8F-C0-<br>01-50 | 44%    | 1          | Not Use    | OPEN              | Infrastructu    | re         |       |                |
|             | 0            | ChinaNet-guol                                                      | 00-00-<br>00-00-<br>00-67 | 10%    | 1          | Not Use    | OPEN              | Infrastructu    | re         |       |                |

After finishing the connection, you may establish PPPoE, L2TP, PPTP, DHCP, and Static connections. For more details, please refer to 5.3.2 WAN.

# 5 Web Configuration

## 5.1 Overview

After finishing login, system displays the **Overview** page. The **Overview** page includes **Status**, **Statistic**, and **Management** submenus

| Overview | Operation Mode                                    | Internet | Wireless | Firewall | Administration | Logout |
|----------|---------------------------------------------------|----------|----------|----------|----------------|--------|
| Overview | Getnet APSoC<br>Status<br>Statistic<br>Management |          |          |          |                |        |

#### 5.1.1 Status

Click Status on the Overview page to display the Access Point Status page.

| Overview | Operation Mode                  | Internet            | Wireless     | Firewall | Administration | Logou |
|----------|---------------------------------|---------------------|--------------|----------|----------------|-------|
| Overview | Access Point Sta                | itus                |              |          |                |       |
|          | Let's take a look at the statu: | s of Getnet SoC Pla | tform.       |          |                |       |
|          | System Info                     |                     |              |          |                |       |
|          | SDK Version                     | v1.0.1.3            |              |          |                |       |
|          | status uboot version            | v3.2.3              |              |          |                |       |
|          | System Up Time                  | 1 hour, 2 mi        | ns, 20 secs  |          |                |       |
|          | Operation Mode                  | Ethernet Co         | nverter Mode |          |                |       |
|          | Internet Configurations         |                     |              |          |                |       |
|          | Connected Type                  | DHCP                |              |          |                |       |
|          | WAN IP Address                  |                     |              |          |                |       |
|          | Subnet Mask                     |                     |              |          |                |       |
|          | Default Gateway                 |                     |              |          |                |       |
|          | Primary Domain Name Serve       | er                  |              |          |                |       |
|          | Secondary Domain Name Se        | rver                |              |          |                |       |
|          | MAC Address                     | 00:00:43:30         | :52:98       |          |                |       |
|          | Local Network                   |                     |              |          |                |       |
|          | Local IP Address                | 192.168.1.1         |              |          |                |       |
|          | Local Netmask                   | 255.255.25          | 5.0          |          |                |       |
|          | MAC Address                     | 00:00:43:30         | :52:77       |          |                |       |
|          | Ethernet Port St                | atus                |              |          |                |       |
|          |                                 |                     |              |          |                |       |
|          |                                 | 100M                |              |          |                |       |
|          |                                 |                     |              |          |                |       |

This page displays system information, Internet configuration, and local network settings.

## 5.1.2 Statistic

| Overview | Operation Mode           | Internet         | Wireless | Firewall |
|----------|--------------------------|------------------|----------|----------|
| Overview | Statistic                |                  |          |          |
|          | Take a look at the Getne | t SoC statistics |          |          |
|          | Memory                   |                  |          |          |
|          | Memory total:            |                  | 13892 kB |          |
|          | Memory left:             |                  | 2428 kB  |          |
|          | WAN/LAN                  |                  |          |          |
|          | WAN Rx packets:          |                  | 262      |          |
|          | WAN Rx bytes:            |                  | 20406    |          |
|          | WAN Tx packets:          |                  | 2097     |          |
|          | WAN Tx bytes:            |                  | 0        |          |
|          | LAN Rx packets:          |                  | 2871     |          |
|          | LAN Rx bytes:            |                  | 372753   |          |
|          | LAN Tx packets:          |                  | 7211     |          |
|          | LAN Tx bytes:            |                  | 3451217  |          |
|          | All interfaces           |                  |          |          |
|          | Name                     |                  | lo       |          |
|          | Rx Packet                |                  | 15       |          |
|          | Rx Byte                  |                  | 2263     |          |
|          | Tx Packet                |                  | 15       |          |

Click Statistic on the Overview page to display the Statistic page.

This page displays the memory status, the numbers of transmitted and received data packets of the WLAN, LAN, and WAN.

#### 5.1.3 Management

Click **Management** on the **Overview** page to display the **System Management** page.

| Overview | Operation Mode          | Internet                                 | Wireless                                     | Firewall       | Administration | Logout |
|----------|-------------------------|------------------------------------------|----------------------------------------------|----------------|----------------|--------|
| Overview | System Manaç            | <b>jement</b><br>nistrator account and p | assword, NTP settings, an                    | d Dynamic DNS  |                |        |
|          | settings here.          |                                          |                                              |                |                |        |
|          | Adminstrator Settings   |                                          |                                              |                |                |        |
|          | Account                 | admin                                    |                                              |                |                |        |
|          | Password                |                                          |                                              |                |                |        |
|          |                         | Apply                                    | Cancel                                       |                |                |        |
|          | NTP Settings            |                                          |                                              |                |                |        |
|          | Current Time            | Sat Jan                                  | 1 01:08:14 UTC 2000                          | Sync with host |                |        |
|          | Time Zone:              | (GMT+                                    | 08:00) China Coast, Hong                     | Kong 💌         |                |        |
|          | NTP Server              | ex: time<br>ntp0.<br>time:               | .nist.gov<br>proad.mit.edu<br>stdtime.gov.tw |                |                |        |
|          | NTP synchronization(hou | rs)                                      |                                              |                |                |        |
|          |                         | Apply                                    | Cancel                                       |                |                |        |
|          | DDNS Settings           |                                          |                                              |                |                |        |
|          | Dynamic DNS Provider    | None                                     | •                                            |                |                |        |
|          | Account                 |                                          |                                              |                |                |        |
|          | Password                |                                          |                                              |                |                |        |
|          | DDNS                    |                                          |                                              |                |                |        |
|          |                         | Apply                                    | Cancel                                       |                |                |        |
|          |                         |                                          |                                              |                |                |        |

This page provides administration settings, NTP settings, and DDNS settings. For more details, please refer to 5.7.1 Management.

# 5.2 Operation Mode

Click the **Operation Mode** to display the **Operation Mode Configuration** page.

| Operation Mode | Operation Mode                                                                                                    | Internet                                                                                                    | Wireless                                                                                                    | Firewall |
|----------------|----------------------------------------------------------------------------------------------------|----------------------------------------------------------------------------------------------------|----------------------------------------------------------------------------------------------------|----------|
|                | Operation Mode Setting                                                                                                    | 9                                                                                                    |                                                                                                    |          |
| Operation Mode | Operation Mode                                                                                                    | Configuration                                                                                                    |                                                                                                    |          |
|                | You may configure the operat                                                                                                    | iion mode suitable for you envi                                                                                                    | ronment.                                                                                                    |          |
|                | <ul> <li>○ Bridge:         <ul> <li>In this mode, all Ethernifunction is disabled. All</li> <li>○ Gateway:                 <ul> <li>In this mode, the device NAT is enabled and PC The connection type car PPTP/L2TP client or state</li> <li>○ WISP:</li></ul></li></ul></li></ul> | et ports and wireless interface<br>the WAN related function and t<br>s is supposed to connect to Inter<br>s in four LAN ports share the s<br>b be setup in WAN page by usi<br>tic IP.<br>et ports are bridged together a<br>P's Access Point. The NAT is e<br>P through wireless LAN. The o<br>POE, DHCP client, PPTP/L2TP<br>Apply Cane | are bridged together and NAT<br>irewall are not supported.<br>emet via ADSL/Cable Modem. The<br>ame IP to ISP through WAN port.<br>ng PPPOE, DHCP client,<br>nd the wireless interface of this<br>nabled and PCs in Ethernet ports<br>connection type can be setup in<br>client or static IP. |          |

GETNET GR-534W provides three types of operation modes, including Bridge, Gateway, and WISP modes.

The parameters on this page are described as follows:

| Mode    | Description                                               |
|---------|-----------------------------------------------------------|
| Bridge  | In the bridge mode, AP acts as a hub.                     |
| Gateway | In the gateway mode, GR-534W allows routing between       |
|         | WAN and LAN, or WAN and wireless network.                 |
| WISP    | In the WISP mode, all the Ethernet interfaces can access  |
|         | the Internet by wireless routing.                         |
| NAT     | Only in the gateway mode can this function be used. After |
| Enabled | enabling NAT, it can provide address translation between  |
|         | the interior network and the exterior network for LAN and |
|         | wireless network.                                         |

After finishing setting, click the **Apply** button to apply the settings.

# 5.3 Internet Settings

In the gateway mode, the following figure shows the navigation menu of the **Internet** settings:
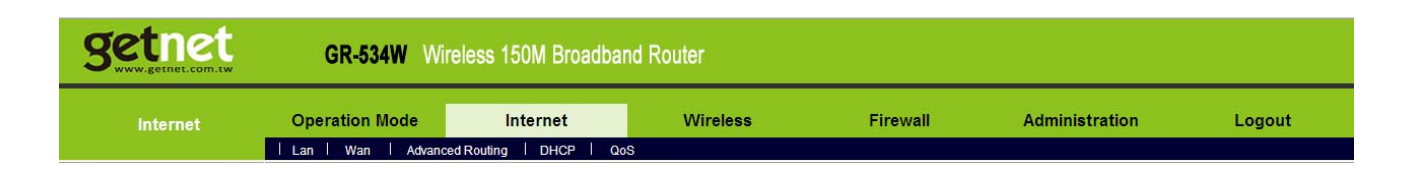

The sub-menus of the Internet include LAN, WAN, Advanced Routing, DHCP and QoS.

## 5.3.1 LAN

Click Internet > LAN to display the Local Area Network (LAN) Settings page.

| Internet | Operation Mode Inte      | rnet Wir           | reless            | Firewall        |
|----------|--------------------------|--------------------|-------------------|-----------------|
|          | ILan I Wan I Advanced Ro | uting I DHCP I G   | )oS               |                 |
| Internet | Local Area Network       | (LAN) Settings     | e their parameter | s as your wish. |
|          | LAN Setup                |                    |                   |                 |
|          | IP Address               | 192.168.1.1        |                   |                 |
|          | Subnet Mask              | 255.255.255.0      |                   |                 |
|          | LAN 2                    | C Enable C Disable |                   |                 |
|          | LAN2 IP Address          |                    |                   |                 |
|          | LAN2 Subnet Mask         |                    |                   |                 |
|          | MAC Address              | 00:0C:43:30:52:77  |                   |                 |
|          | DHCP Type                | Server 💌           |                   |                 |
|          | Start IP Address         | 192.168.1.2        |                   |                 |
|          | End IP Address           | 192.168.1.254      |                   |                 |
|          | Subnet Mask              | 255.255.255.0      |                   |                 |
|          | Primary DNS Server       | 192.168.1.1        |                   |                 |
|          | Secondary DNS Server     | 192.168.1.1        |                   |                 |
|          | Default Gateway          | 192.168.1.1        |                   |                 |
|          | Lease Time               | 86400              |                   |                 |
|          | Statically Assigned      | MAC:               |                   |                 |
|          | Statically Assigned      | MAC:               |                   |                 |
|          | Statically Assigned      | MAC:               |                   |                 |
|          | 802.1d Spanning Tree     | Disable 💌          |                   |                 |
|          | IGMP Proxy               | Disable 💌          |                   |                 |
|          | IGMP Snooping            | Disable 💌          |                   |                 |
|          | UPNP                     | Disable 💌          |                   |                 |
|          | Router Advertisement     | Disable 💌          |                   |                 |
|          | PPPoE Relay              | Disable 💌          |                   |                 |
|          | DNS Proxy                | Enable 💌           |                   |                 |
|          | Apply                    | Cancel             | I                 |                 |

This page is used to configure the LAN parameters. This page allows you to configure LAN interface properties, DHCP server properties, and other parameters

related to LAN.

The parameters on this page are described as follows:

| Field         | Description                                                                             |  |  |  |  |  |
|---------------|-----------------------------------------------------------------------------------------|--|--|--|--|--|
| IP Address    | The IP address of the LAN interface. The default IP                                     |  |  |  |  |  |
|               | address is 192.168.1.1.                                                                 |  |  |  |  |  |
| Subnet Mask   | The subnet mask of the IP address of the LAN interface.                                 |  |  |  |  |  |
|               | The default subnet mask is 255.255.255.0.                                               |  |  |  |  |  |
| LAN 2         | Enable or disable the second IP address of the LAN                                      |  |  |  |  |  |
|               | interface. The default setting is <b>Disable</b> .                                      |  |  |  |  |  |
| LAN 2 IP      | The second IP address of the LAN interface. This IP                                     |  |  |  |  |  |
| Address       | address should not collide with the IP address of the                                   |  |  |  |  |  |
|               | interior network.                                                                       |  |  |  |  |  |
| LAN 2 Subnet  | The subnet mask of the second IP address of the LAN                                     |  |  |  |  |  |
| Mask          | interface.                                                                              |  |  |  |  |  |
| MAC Address   | Display the current MAC address that LAN interface uses.                                |  |  |  |  |  |
| DHCP Type     | Enable or disable DHCP service. You can select Server or                                |  |  |  |  |  |
|               | <b>Disable</b> in the drop down list. The default setting is                            |  |  |  |  |  |
|               | Server, it indicates DHCP service is enabled.                                           |  |  |  |  |  |
|               | After enabling DHCP service, you can configure the                                      |  |  |  |  |  |
|               | following parameters of the DHCP server:                                                |  |  |  |  |  |
|               | <ul> <li>Start IP Address: The start IP address of the DHCP<br/>address pool</li> </ul> |  |  |  |  |  |
|               | <ul> <li>End IP Address: The end IP address of the DHCP</li> </ul>                      |  |  |  |  |  |
|               | address pool.                                                                           |  |  |  |  |  |
|               | <ul> <li>Subnet Mask: The subnet mask that DHCP server</li> </ul>                       |  |  |  |  |  |
|               | assigns.                                                                                |  |  |  |  |  |
|               | <ul> <li>Primary DNS Server: The primary DNS server that</li> </ul>                     |  |  |  |  |  |
|               | DHCP server assigns.                                                                    |  |  |  |  |  |
|               | <ul> <li>Secondary DNS Server: The secondary DNS server</li> </ul>                      |  |  |  |  |  |
|               | that DHCP server assigns.                                                               |  |  |  |  |  |
|               | <ul> <li>Default Gateway: The gateway that DHCP server<br/>assigns</li> </ul>           |  |  |  |  |  |
|               | <ul> <li>Lease Time: The lease time of the IP address</li> </ul>                        |  |  |  |  |  |
|               | <ul> <li>Statically Assigned: For binding MAC and IP</li> </ul>                         |  |  |  |  |  |
| 802 1d        | It provides redundant link and prevents network from                                    |  |  |  |  |  |
| Spanning Tree | generating loop. You may select <b>Enable</b> or <b>Disable</b> .                       |  |  |  |  |  |

| Field         | Description                                                 |
|---------------|-------------------------------------------------------------|
| LLTD          | After enabling LLTD (Link Layer Topology Discovery),        |
|               | Windows Vista automatically discovers other devices' link   |
|               | topologies, and these devices are also compatible with      |
|               | LLTD. You may select <b>Enable</b> or <b>Disable</b> .      |
| IGMP Proxy    | Enable or disable IGMP Proxy.                               |
| IGMP Snooping | Enable or disable IGMP Snooping. After enabling this        |
|               | function, the packets of the IGMP broadcast will not be     |
|               | sent to the LAN interface that does not belong to the       |
|               | group.                                                      |
| UPNP          | Enable or disable the UPnP function. After enabling this    |
|               | function, AP will provide automatic port-mapping for P2P    |
|               | software on the interior network.                           |
| Router        | Enable or disable router advertisement. After enabling this |
| Advertisement | function, APs will send broadcast message or send back      |
|               | message to show their existence.                            |
| PPPoE Relay   | Enable or disable PPPoE Relay. After enabling this          |
|               | function, the local PC can directly make PPPoE dial-up in   |
|               | the gateway mode.                                           |
| DNS Proxy     | Enable or disable DNS Proxy. After enabling this function,  |
|               | the devices on the LAN where AP acts as a proxy can         |
|               | send domain resolution request to AP.                       |

After finishing the settings, click the **Apply** button to apply the settings.

## 5.3.2 WAN

Click Internet > WAN to display the Wide Area Network (WAN) Settings page.

| Internet    | Operation Mode                                                                                                    | Internet<br>ed Routing   DHCP   Qos                                                                                | Wireless                                                                                                    | Firewall |
|-------------|----------------------------------------------------------------------------------------------------|----------------------------------------------------------------------------------------------------|----------------------------------------------------------------------------------------------------|----------|
| Wan Setting | Wide Area Networ         You may choose different cor         configure parameters accord         WAN Connection Type         MAC Clone         Enabled | rk (WAN) Settings Interior type suitable for your environment of the selected connection type Dee: Disable V PPPop | vironment. Besides, you may a<br>be.<br>(Auto config)<br>C (fixed IP)<br>(Auto config)<br>(Auto config)<br>(Auto config) | liso<br> |
|             |                                                                                                    | Apply L2TP<br>PPTP                                                                                                 |                                                                                                    |          |

This page is used to configure the parameters of WAN connection. On this page, you may choose the proper WAN connection type and configure the parameters related to the connection type.

The parameters on this page are described as follows:

| Field      | Description                                                      |
|------------|------------------------------------------------------------------|
| WAN        | The WAN connection types include STATIC (fixed IP), DHCP         |
| Connection | (Auto config), PPPoE (ADSL), L2TP, and PPTP. The default         |
| Туре       | WAN connection type is DHCP (Auto config).                       |
| MAC        | Enable or disable MAC Clone. After enabling this function, click |
| Clone      | the Fill my MAC button, and then AP will use this MAC address    |
|            | to communicate with the device that connects to the AP's WAN     |
|            | interface. The default setting is <b>Disable</b> .               |

## • STATIC (fixed IP)

On the **Wide Area Network (WAN) Settings** page, select **STATIC (fixed IP)** as the WAN connection type, and the following page appears.

| Internet    | Operation Mode                                                                                   | Internet                                                                        | Wireless                             | Firewall |
|-------------|--------------------------------------------------------------------------------------------------|---------------------------------------------------------------------------------|--------------------------------------|----------|
|             | Lan   Wan   Advanced Rou                                                                         | uting   DHCP   QoS                                                              |                                      |          |
| Wan Setting | Wide Area Network (V<br>You may choose different connection<br>configure parameters according to | WAN) Settings<br>on type suitable for your envi<br>the selected connection type | ronment. Besides, you may also<br>e. | _        |
|             | WAN Connection Type:                                                                             | STATIC                                                                          | (fixed IP)                           |          |
|             | Static Mode                                                                                      |                                                                                 |                                      | _        |
|             | IP Address                                                                                       | 172.16.38.12                                                                    |                                      |          |
|             | Subnet Mask                                                                                      | 255.255.254.0                                                                   |                                      |          |
|             | Default Gateway                                                                                  | 172.16.38.1                                                                     |                                      |          |
|             | Primary DNS Server                                                                               | 10.28.100.2                                                                     |                                      |          |
|             | Secondary DNS Server                                                                             |                                                                                 |                                      |          |
|             | MAC Clone                                                                                        |                                                                                 |                                      |          |
|             | Enabled                                                                                          | Disable 💌                                                                       |                                      |          |
|             | A                                                                                                | oply Cance                                                                      |                                      |          |

On this page, enter the IP address, the subnet mask, the default gateway, and the DNS server provided by the ISP.

After finishing setting, click the **Apply** button to apply the settings.

## • DHCP (Auto config)

On the Wide Area Network (WAN) Settings page, select DHCP (Auto config) as the WAN connection type, and the following page appears.

| Internet    | Operation Mode                                                          | Internet                                                                                         | Wireless                                | Firewall |
|-------------|-------------------------------------------------------------------------|--------------------------------------------------------------------------------------------------|-----------------------------------------|----------|
|             | Lan   Wan   Advan                                                       | ced Routing   DHCP   Qo                                                                          | S                                       |          |
| Wan Setting | Wide Area Netwo<br>You may choose different configure parameters accord | Ork (WAN) Settings<br>onnection type suitable for your en<br>rding to the selected connection ty | vironment. Besides, you may also<br>pe. |          |
|             | WAN Connection T<br>MAC Clone<br>Enabled                                | ype: DHCF<br>Disable 💌<br>Apply Canc                                                             | el                                      |          |

If you select DHCP (Auto config), AP acquires the network parameters via the WAN interface, such as the IP address, the subnet mask, the gateway, and the DNS server address.

After finishing the settings, click the **Apply** button to apply the settings.

# • PPPoE (ADSL)

If you want to use PPPoE service, please select **PPPoE (ADSL)** connection type. On the **Wide Area Network (WAN) Settings** page, select **PPPoE (ADSL)** as the WAN connection type, and the following page appears.

| Internet    | Operation Mode                                                                 | Internet                                                                                     | Wireless                                   | Firewall |
|-------------|--------------------------------------------------------------------------------|----------------------------------------------------------------------------------------------|--------------------------------------------|----------|
|             | Lan   Wan   Advance                                                            | ed Routing   DHCP   Qo                                                                       | S                                          |          |
| Wan Setting | Wide Area Netwo<br>You may choose different cor<br>configure parameters accord | rk (WAN) Settings<br>nnection type suitable for your en<br>ing to the selected connection to | ivironment. Besides, you may also<br>ipe.  | _        |
|             | WAN Connection Typ                                                             | pe: PPPo                                                                                     | E (ADSL)                                   | _        |
|             | PPPoE Mode                                                                     |                                                                                              |                                            |          |
|             | User Name                                                                      | pppoe_user                                                                                   |                                            |          |
|             | Password                                                                       | •••••                                                                                        |                                            |          |
|             | Verify Password                                                                | •••••                                                                                        |                                            |          |
|             | Operation Mode                                                                 | Keep Alive  Keep Alive Mode: Red On demand Mode: Idl                                         | ial Period 60 senconds<br>9 Time 5 minutes |          |
|             | MAC Clone                                                                      |                                                                                              |                                            |          |
|             | Enabled                                                                        | Disable 💌                                                                                    |                                            |          |
|             |                                                                                | Apply Can                                                                                    | cel                                        |          |

On this page, enter the username and the password provided by the ISP, and set the value of the **Keep Alive** mode. You can also use the default value of the **Keep Alive** mode.

After finishing the settings, click the **Apply** button to apply the settings.

## • L2TP

If you want to use L2TP service, please select L2TP connection type. On the Wide Area Network (WAN) Settings page, select L2TP as the WAN connection type, and the following page appears.

| Internet    | Operation Mode                                                                        | Internet                                                                                | Wireless                             | Firewall |
|-------------|---------------------------------------------------------------------------------------|-----------------------------------------------------------------------------------------|--------------------------------------|----------|
|             | Lan   Wan   Advanced F                                                                | Routing   DHCP   QoS                                                                    |                                      |          |
| Wan Setting | Wide Area Network<br>You may choose different conne<br>configure parameters according | (WAN) Settings<br>ction type suitable for your envir<br>to the selected connection type | ronment. Besides, you may also<br>a. |          |
|             | WAN Connection Type:                                                                  | L2TP                                                                                    | <b>~</b>                             |          |
|             | L2TP Mode                                                                             |                                                                                         |                                      |          |
|             | Server IP                                                                             | 10.10.123                                                                               |                                      |          |
|             | User Name                                                                             | I2tp_user                                                                               |                                      |          |
|             | Password                                                                              | •••••                                                                                   |                                      |          |
|             | Address Mode                                                                          | Static 💌                                                                                |                                      |          |
|             | IP Address                                                                            | 10.10.10.254                                                                            |                                      |          |
|             | Subnet Mask                                                                           | 255.255.255.0                                                                           |                                      |          |
|             | Default Gateway                                                                       | 10.10.10.253                                                                            |                                      |          |
|             | Operation Mode                                                                        | Keep Alive 💌<br>Keep Alive Mode: Redial<br>On demand Mode: Idle T                       | Period 60 senconds<br>Time 5 minutes |          |
|             | MAC Clone                                                                             |                                                                                         |                                      |          |
|             | Enabled                                                                               | Disable 👻                                                                               |                                      |          |
|             |                                                                                       | Apply Cancel                                                                            |                                      |          |

On this page, enter the server IP, the username, and the password provided by the ISP. Set the IP address, the subnet mask, and the default gateway. When the **Address Mode** is **Dynamic**, the IP address, the subnet mask, and the default gateway of the WAN interface are automatically assigned by the DHCP server. Set the value of **Keep Alive** mode. You can also use the default value of the **Keep Alive** mode.

After finishing the settings, click the **Apply** button to apply the settings.

## • **PPTP**

If you want to use PPTP service, please select **PPTP** connection type. On the **Wide Area Network (WAN) Settings** page, select **PPTP** as the WAN connection type, and the following page appears.

| Internet    | Operation Mode                                                                                   | Internet                                                                    | Wireless                                  | Firewall |
|-------------|--------------------------------------------------------------------------------------------------|-----------------------------------------------------------------------------|-------------------------------------------|----------|
|             | Lan   Wan   Advanced Rou                                                                         | uting   DHCP   Qo                                                           | S                                         |          |
| Wan Setting | Wide Area Network (N<br>You may choose different connection<br>configure parameters according to | NAN) Settings<br>on type suitable for your er<br>the selected connection to | nvironment. Besides, you may also<br>/pe. |          |
|             | WAN Connection Type:                                                                             | PPTF                                                                        |                                           | -        |
|             | Server IP                                                                                        | 10.10.10.123                                                                | ]                                         |          |
|             | User Name                                                                                        | pptp_user                                                                   |                                           | _        |
|             | Password                                                                                         | •••••                                                                       |                                           |          |
|             | Address Mode                                                                                     | Static 💌                                                                    |                                           |          |
|             | IP Address                                                                                       | 10.10.10.254                                                                | ]                                         |          |
|             | Subnet Mask                                                                                      | 255.255.255.0                                                               | ]                                         | -        |
|             | Default Gateway                                                                                  | 10.10.10.253                                                                | ]                                         |          |
|             | Operation Mode                                                                                   | Keep Alive                                                                  | ial Period 60 senconds                    | -        |
|             | MAC Clone                                                                                        |                                                                             |                                           |          |
|             | Enabled                                                                                          | Disable 💌                                                                   |                                           |          |
|             | A                                                                                                | oply Can                                                                    | cel                                       |          |

On this page, enter the server IP, the username, and the password provided by the ISP. Set the IP address, the subnet mask, and the default gateway. When the **Address Mode** is **Dynamic**, the IP address, the subnet mask, and the default gateway of the WAN interface are automatically assigned by the DHCP server. Set the value of **Keep Alive** mode. You can also use the default value of the **Keep Alive** mode.

After finishing the settings, click the **Apply** button to apply the settings.

## 5.3.3 Advanced Routing

Click Internet > Advanced Routing to display the Static Routing Settings page.

| Internet         | Operation Mode                              | Internet                   | t          | w         | /ireles  | s         | Fi           | rewall  | Administration |
|------------------|---------------------------------------------|----------------------------|------------|-----------|----------|-----------|--------------|---------|----------------|
| Advanced Routing | Static Routin                               | Advanced Routing           |            | P         | QoS      |           |              |         |                |
|                  | You may add and ren<br>exchange protocol he | note custom Intern<br>ere. | et routing | rules, ai | nd/or en | iable dyr | namic routir | ng      |                |
|                  |                                             |                            |            |           |          |           |              |         |                |
|                  | Add a routing rule                          |                            |            |           |          |           |              |         |                |
|                  | Destination                                 |                            |            |           |          |           |              |         |                |
|                  | Range                                       | Host 💌                     |            |           |          |           |              |         |                |
|                  | Gateway                                     |                            |            |           |          |           |              |         |                |
|                  | Interface                                   | LAN                        | •          |           |          |           |              |         |                |
|                  | Comment                                     |                            |            |           |          |           |              |         |                |
|                  | Anniu Deset                                 |                            |            |           |          |           |              |         |                |
|                  | Apply Reset                                 |                            |            |           |          |           |              |         |                |
|                  |                                             |                            |            |           |          |           |              |         |                |
|                  |                                             |                            |            |           |          |           |              |         |                |
|                  | Current Routing table                       | in the system:             | Gateway    | Flags     | Metric R | Refilise  | Interface    | Comment |                |
|                  | 1 255.255.255.255                           | 255.255.255.255            | 0.0.0.0    | 5         | 0 0      | 0         | LAN<br>(br0) |         |                |
|                  | 2 192.168.1.0                               | 255.255.255.0              | 0.0.0.0    | 1         | 0 0      | 0         | LAN<br>(br0) |         |                |
|                  | Delete Reset                                |                            |            |           |          |           |              |         |                |
|                  | Dynamic Ro                                  | uting Settin               | gs         |           |          |           |              |         |                |
|                  | Dumamic Pouting Prot                        | acal                       |            |           |          |           |              |         |                |
|                  | RIP                                         | Disable -                  | 7          |           |          |           |              |         |                |
|                  |                                             | 1                          | -          |           |          |           |              |         |                |
|                  | Apply Reset                                 |                            |            |           |          |           |              |         |                |

This page is used to manage the routing rules, view the routing table, and set the routing RIP function.

## • Add a Routing Rule

| Add a routing rule |        |
|--------------------|--------|
| Destination        |        |
| Range              | Host 🛩 |
| Gateway            |        |
| Interface          | LAN    |
| Comment            |        |
| Apply Reset        |        |

The parameters for adding a routing rule are described as follows:

| Field       | Description                                                     |
|-------------|-----------------------------------------------------------------|
| Destination | The destination address of the routing rule.                    |
| Range       | You may select <b>Host</b> or <b>Net</b> .                      |
| Gateway     | The IP address that the routing rule passes.                    |
| Netmask     | When the range is <b>Net</b> , you can set this option.         |
| Interface   | The local legal interface that the routing rule passes. You may |
|             | select LAN, WAN, or Custom.                                     |
| Comment     | Comment about the rule.                                         |

### • Current Routing Table in the System

| Curr         | Current Routing table in the system: |                 |         |       |        |     |     |              |         |
|--------------|--------------------------------------|-----------------|---------|-------|--------|-----|-----|--------------|---------|
| No.          | Destination                          | Netmask         | Gateway | Flags | Metric | Ref | Use | Interface    | Comment |
| 1            | 255.255.255.255                      | 255.255.255.255 | 0.0.0.0 | 5     | 0      | 0   | 0   | LAN<br>(br0) |         |
| 2            | 192.168.1.0                          | 255.255.255.0   | 0.0.0.0 | 1     | 0      | 0   | 0   | LAN<br>(br0) |         |
| Delete Reset |                                      |                 |         |       |        |     |     |              |         |

The routing table above displays the preset rules in the system. The numbers of

self-defined rules are marked with . If you want to delete one rule, choose the rule and then click the **Delete** button.

| • | Dynamic Routing Se       | ettings   |  |
|---|--------------------------|-----------|--|
|   | Dynamic Routing Settings |           |  |
|   | Dynamic Routing Protocol |           |  |
|   | RIP                      | Disable 🛩 |  |
|   | Apply Reset              |           |  |

You may enable or disable the RIP function (Routing Information Protocol) here. After enabling RIP function, AP can refresh its routing information and send RIP information to other devices.

# 5.3.4 DHCP Client

Click Internet > DHCP to display the DHCP Client List page.

| Internet     | Operation Mode              | Internet               | Wireless   | Firewall |
|--------------|-----------------------------|------------------------|------------|----------|
|              | Lan   Wan   Advance         | ed Routing   DHCP   Qo | S          |          |
| DHCP Setting | DHCP Client List            |                        |            |          |
|              | You could monitor DHCP clie | ents here.             |            |          |
|              |                             |                        |            |          |
|              | DHCP Clients                |                        |            |          |
|              | MAC Address                 | IP Address             | Expires in |          |
|              | gj679d                      |                        |            |          |
|              | 00:21:27:0D:61:C7           | 192.168.1.2            | 23:59:51   |          |
|              |                             |                        |            |          |
|              |                             |                        |            |          |
|              |                             |                        |            |          |
|              |                             |                        |            |          |
|              |                             |                        |            |          |

On this page, you can view the clients' information assigned by the DHCP server, including the MAC address, the IP address, and the lease time of the IP address and so on.

# 5.3.5 QoS

Click Internet > QoS to display the Quality of Service Settings page.

| Internet    | Operation Mode              | Internet                          | Wireless                   | Firewall |
|-------------|-----------------------------|-----------------------------------|----------------------------|----------|
|             | Lan   Wan   Advance         | ced Routing   DHCP   Qo           | 3                          |          |
| QoS Setting | Quality of Servic           | e Settings                        |                            |          |
|             | You may setup rules to prov | ide Quality of Service guarantees | for specific applications. |          |
|             |                             | -                                 |                            |          |
|             | QoS Setup                   |                                   |                            |          |
|             | Quality of Service          | Disable 💌                         |                            |          |
|             | Upload Bandwidth:           | User defined 🕑 Bits               | s/sec                      |          |
|             | Submit                      |                                   |                            |          |
|             |                             |                                   |                            |          |

This page is used to configure the upload bandwidth of WAN interface and the QoS rules.

The parameters on this page are described as follows:

| Field      | Description                                                              |
|------------|--------------------------------------------------------------------------|
| Quality of | Enable or disable QoS. The default QoS setting is <b>Disable</b> . After |
| Service    | enabling QoS, you may set the upload bandwidth of the WAN                |
|            | interface.                                                               |
| Upload     | You may self-define the bandwidth, or select a proper bandwidth          |
| Bandwidth  | in the drop down list.                                                   |

After enabling QoS and setting the upload bandwidth (e.g. the upload bandwidth is 128 kbps), click the **Submit** button, and the following page appears.

| Internet    | Operation Mode       | Internet                                      | Wireless               | Firewall |
|-------------|----------------------|-----------------------------------------------|------------------------|----------|
|             | Lan Wan Advanced F   | Routing   DHCP   QoS                          |                        |          |
| QoS Setting | Quality of Service S | Settings<br>Quality of Service guarantees for | specific applications. |          |
|             | QoS Setup            |                                               |                        |          |
|             | Quality of Service   | Enable 💌                                      |                        |          |
|             | Upload Bandwidth:    | 128k 💌 Bits/s                                 | ec                     |          |
|             | Submit               |                                               |                        |          |
|             | Group                | Attribute                                     |                        |          |
|             | NoName5              | Rate:10% Modify<br>Ceil:100%                  |                        |          |
|             | NoName2              | Rate:10% Modify<br>Ceil:100%                  |                        |          |
|             | Default              | Rate:10% Modify<br>Ceil:100%                  |                        |          |
|             | NoName1              | Rate:10% Modify<br>Ceil:100%                  |                        |          |
|             | No                   | Group                                         | Info                   |          |
|             | Add Delete           | Group                                         | inio.                  |          |
|             |                      |                                               |                        |          |
|             |                      |                                               |                        |          |
|             |                      |                                               |                        |          |

On this page, the group table displays 4 groups of bandwidth assignation attributes. The new rule can join any group. If the new rule joins a group, it indicates that the minimum and the maximum available bandwidths of the new rule are the same as the preset values of the group that it joins.

## • Modify the Group

Click the **Modify** button of a group in the group table (e.g. NoName5 ), and the following page appears.

| NoName5    |         |                       |
|------------|---------|-----------------------|
| Group Name | NoName5 | ]                     |
| Rate:      | 10      | % of upload bandwidth |
| Ceil:      | 100     | % of upload bandwidth |
| Modify     |         |                       |

The parameters on this page are described as follows:

| Field | Description                                                       |
|-------|-------------------------------------------------------------------|
| Group | Display the group name. You may modify it if necessary.           |
| Name  |                                                                   |
| Rate  | When the data flow is large, this value shows that the minimum    |
|       | bandwidth that this group can share. Its value range is between 1 |
|       | and <b>Ceil</b> .                                                 |
| Ceil  | When the data flow is small, this value shows that the maximum    |
|       | bandwidth that this group can share. Its value is between 1 and   |
|       | 100.                                                              |

### • Add a QoS Rule

Click the **Add** button on the **Quality of Service Settings** page, and the following page appears.

| Classifier Settings |                                 |
|---------------------|---------------------------------|
| Name                |                                 |
| Group               | NoName5 💌                       |
|                     |                                 |
| MAC Address         |                                 |
| Dest. IP address    |                                 |
| Src. IP address     |                                 |
| Packet Length       | - (ex: 0-128 for small packets) |
| DSCP                |                                 |
| Protocol            |                                 |
|                     |                                 |
| Remark DSCP as:     | Auto 🔽                          |
| Add                 |                                 |
|                     |                                 |
|                     |                                 |

The parameters on this page are described as follows:

| Field | Description        |  |
|-------|--------------------|--|
| Name  | Set the rule name. |  |

| Group    | Select the group that the rule belongs to.                          |
|----------|---------------------------------------------------------------------|
| MAC      | The source MAC address of the rule. If data packets include the     |
| Address  | MAC address, the data packets are placed into the group.            |
| Dest. IP | The destination IP address of the rule. If data packets include the |
| address  | IP address, the data packets are placed into the group.             |
| Src. IP  | The source IP address of the rule. If data packets include the IP   |
| address  | address, the data packets are placed into the group.                |
| Packet   | The packet length of the rule. If data packets match the packet     |
| Length   | length, the data packets are placed into the group.                 |
| DSCP     | The DSCP mark. If data packets include the DSCP, the data           |
|          | packets are placed into the group.                                  |
| Protocol | The protocol types include TCP, UDP, ICMP, and Application. If      |
|          | data packets match the protocol, the data packets are placed into   |
|          | the group. When selecting TCP or UDP, you need to set Src Port      |
|          | and Src Port ranges. When selecting Application, you may select     |
|          | a proper protocol in the drop down list.                            |
| Remark   | If data packets match the parameters above, you can determine       |
| DSCP     | whether to remark DSCP. The default setting is Auto.                |
| as       |                                                                     |

After finishing the settings, click the **Add** button to add the new rule.

### • Delete a QoS Rule

If there are QoS rules in the QoS rule table, and you want to delete a QoS rule, you can select the rule, and then click the **Delete** button to delete this rule.

| No         | Name | Group | Info.                             |
|------------|------|-------|-----------------------------------|
| 1 🔽        | game | high  | Protocol: ICMP<br>Remark DSCP :EF |
| Add Delete | )    |       |                                   |

## • Load Default Settings

Click the **Load Default** button on the **Quality of Service Settings** page, system will load the default QoS rules. See the following figure:

| Internet | Operat               | ion Mode          | Internet                  | Wirel               | less Firewall                                                           | Administration | Log |
|----------|----------------------|-------------------|---------------------------|---------------------|-------------------------------------------------------------------------|----------------|-----|
|          | Lan                  | wan I A           | wanced Routing T D        | HCP I QoS           |                                                                         |                |     |
| ng       | Qua                  | lity of Ser       | vice Settings             |                     |                                                                         |                |     |
|          | You ma               | ay setup rules to | provide Quality of Servic | e guarantees f      | or specific applications.                                               |                |     |
|          |                      |                   |                           |                     |                                                                         |                |     |
|          | QoS Set<br>Quality c | up<br>of Service  | Enable                    | •                   |                                                                         |                |     |
|          | Upload               | Bandwidth:        | 128k                      | Bits/               | /sec                                                                    |                |     |
|          | Submit               | t                 |                           |                     |                                                                         |                |     |
|          | Group                |                   | Attribute                 |                     |                                                                         |                |     |
|          | High                 |                   | Rate:309                  | <sub>%</sub> Modify |                                                                         |                |     |
|          |                      |                   | Ceil:100                  | %<br>× Modify       |                                                                         |                |     |
|          | Middle               |                   | Ceil:100                  | %                   |                                                                         |                |     |
|          | Default              |                   | Rate:5%<br>Ceil:100       | Modify<br>%         |                                                                         |                |     |
|          | Low                  |                   | Rate:109                  | ‰ Modify            |                                                                         |                |     |
|          |                      |                   | Cell.100                  | 70                  |                                                                         | ]              |     |
|          |                      |                   |                           | Group               | Info.<br>Protocol: ICMP                                                 |                |     |
|          |                      | Small Parks       |                           | High                | Remark DSCP :EF<br>Packet Length: 0 - 128                               |                |     |
|          | 21                   |                   |                           |                     | Remark DSCP :EF<br>Protocol: Application                                |                |     |
|          | 3 🗖                  | VoIP_H323_I       | -IIGH                     | High                | Application: h323<br>Remark DSCP :EF                                    |                |     |
|          | 4 🗖                  | VoIP_SIP_HI       | эн                        | High                | Protocol: Application<br>Application: sip<br>Remark DSCP :EF            |                |     |
|          | 5 🗖                  | VoIP_Skype1       | _HIGH                     | High                | Protocol: Application<br>Application: skypeout<br>Remark DSCP :EF       |                |     |
|          | 6 🗖                  | VoIP_Skype2       | _нібн                     | High                | Protocol: Application<br>Application: skypetoskype<br>Remark DSCP :EF   |                |     |
|          | 7 🗖                  | RTP_HIGH          |                           | High                | Protocol: Application<br>Application: rtp<br>Remark DSCP :EF            |                |     |
|          | 8 🗖                  | SSH_HIGH          |                           | High                | Protocol: Application<br>Application: ssh<br>Remark DSCP :EF            |                |     |
|          | 9 🗖                  | MSN_Messe         | nger_MIDDLE               | Middle              | Protocol: Application<br>Application: msnmessenger<br>Remark DSCP :AF21 |                |     |
|          | 10 🗖                 | Yahoo_MIDD        | LE                        | Middle              | Protocol: Application<br>Application: yahoo<br>Remark DSCP :AF21        |                |     |
|          | 11 🗖                 | PoP3_LOW          |                           | Low                 | Protocol: Application<br>Application: msnmessenger<br>Remark DSCP :AF11 |                |     |
|          | 12 🗖                 | SMTP_LOW          |                           | Low                 | Protocol: Application<br>Application: smtp<br>Remark DSCP :AF11         |                |     |
|          | 13 🗖                 | P2P_eMule_        | _OW                       | Low                 | Protocol: Application<br>Application: edonkey<br>Remark DSCP :AF11      |                |     |
|          |                      |                   |                           |                     |                                                                         |                |     |

After loading the default rules, the four groups are redefined as **High**, **Middle**, **Default**, and **Low**, and the minimum bandwidth values of the corresponding groups are changed as 30%, 20%, 5%, and 10%. You can also delete the default rules if

necessary.

• The examples of QoS Settings

#### - Set the Upload Bandwidth

| Internet    | Operation Mode              | Internet                          | Wireless                   | Firewall |  |
|-------------|-----------------------------|-----------------------------------|----------------------------|----------|--|
|             | Lan   Wan   Advance         | ced Routing   DHCP   Qo           | 3                          |          |  |
| QoS Setting | Quality of Servic           | e Settings                        |                            |          |  |
|             | You may setup rules to prov | ide Quality of Service guarantees | for specific applications. |          |  |
|             |                             |                                   |                            |          |  |
|             | QoS Setup                   |                                   |                            |          |  |
|             | Quality of Service          | Enable 💌                          |                            |          |  |
|             | Upload Bandwidth:           | 2M 💌 Bits                         | :/sec                      |          |  |
|             | Submit                      |                                   |                            | -        |  |
|             |                             |                                   |                            |          |  |

On the **Quality of Service Settings** page, enable the QoS, and set the upload bandwidth. For example, set the value of upload bandwidth to be 2Mbps.

After finishing the settings, click the **Submit** button to submit the settings and the following page appears.

| Internet    | Operation Mode               | Internet                         | Wireless                   | Firewall |
|-------------|------------------------------|----------------------------------|----------------------------|----------|
|             | Lan   Wan   Advanc           | ed Routing   DHCP   Qo           | S                          |          |
| QoS Setting | Quality of Servic            | e Settings                       |                            |          |
|             | You may setup rules to provi | de Quality of Service guarantees | for specific applications. |          |
|             |                              |                                  |                            |          |
|             | QoS Setup                    |                                  |                            |          |
|             | Quality of Service           | Enable 💌                         |                            |          |
|             | Upload Bandwidth:            | 2M 💌 Bits                        | s/sec                      |          |
|             | Submit                       |                                  |                            |          |
|             |                              |                                  |                            |          |
|             | Group                        | Attribute                        |                            |          |
|             | high                         | Rate:10% Modify<br>Ceil:100%     |                            |          |
|             | middle                       | Rate:10% Modify<br>Ceil:100%     |                            |          |
|             | Default                      | Rate:10% Modify<br>Ceil:100%     |                            |          |
|             | low                          | Rate:10% Modify<br>Ceil:100%     |                            |          |
|             |                              |                                  |                            |          |
|             | No Name                      | Group                            | Info.                      |          |
|             |                              |                                  |                            |          |
|             | Load default                 |                                  |                            |          |

#### - Modify a Group Attribute

After enabling QoS, system establishes 4 groups. Click the Modify button of the

corresponding group, and you can modify the attribute settings of the corresponding group. Let's take **High** group as an example.

| high       |      |                       |
|------------|------|-----------------------|
| Group Name | high |                       |
| Rate:      | 30   | % of upload bandwidth |
| Ceil:      | 100  | % of upload bandwidth |
| Modify     |      |                       |

On this page, set the **Rate** value to be 30. If the upload bandwidth is 2Mbps, when the data flow is large, it indicates that the minimum bandwidth that **High** group can share is 30% of the total bandwidth, that is, 06 Mbps. When the data flow is little, the maximum bandwidth that **High** group can share is 100% of the total bandwidth, that is, 2Mbps.

- Add a QoS Rule

Click the Add button on the Quality of Service Settings page to display the Classifier Settings page.

| Classifier Settings |                              |
|---------------------|------------------------------|
| Name                | Example1                     |
| Group               | High 🔽                       |
|                     |                              |
| MAC Address         |                              |
| Dest. IP address    |                              |
| Src. IP address     |                              |
| Packet Length       | ex: 0-128 for small packets) |
| DSCP                |                              |
| Protocol            |                              |
|                     |                              |
| Remark DSCP as:     | Auto                         |
| Add                 |                              |

On this page, you can add a QoS group. For example, set the name to be Example1, add it to the High group, and select the ICMP protocol.

After finishing the settings, click the **Add** button and the new rule appears.

| No         | Name     | Group | Info.                             |
|------------|----------|-------|-----------------------------------|
| 1 🗖        | Example1 | High  | Protocol: ICMP<br>Remark DSCP :EF |
| Add Delete |          |       |                                   |

#### • About DSCP

DSCP consists of 6 bits of IP packet header. It uses ToS field. This byte is also called DSCP byte. Its position among the byte is as follows:

DS5 DS4 DS3 DS2 DS1 DS0 CU CU

DSCP priority: 6 bits (DS5-DS0)

Unused (CU): 2 bits

The values of DSCP priority are 64 (0~63). 0 is the lowest priority level, and the 63 is the highest priority level. In fact, DSCP field is the superset of the IP priority field. DSCP field is backward compatible with the IP priority. At present, the defined default DSCP is 0. Class selector DSCP is backward compatible with the IP priority. The values are 8, 16, 24, 32, 40, 48, and 56. Usually, EF (Expedited Forwarding) is used for low delay service and the recommended value is 46 (101110). AF (assured forwarding) defines 4 service levels, and each service level includes three descending levels. The following table shows the concrete values as follows:

| Service level priority        | Туре 1       | Type 2    | Type 3    | Type 4    |
|-------------------------------|--------------|-----------|-----------|-----------|
| Low discarding priority       | AF11 =<br>10 | AF21 = 18 | AF31 = 26 | AF41 = 34 |
| Medium discarding<br>priority | AF12 =<br>12 | AF22 = 20 | AF32 = 28 | AF42 = 36 |
| High discarding priority      | AF13 =<br>14 | AF23 = 22 | AF33 = 30 | AF43 = 38 |

# 5.4 Wireless Settings (Gateway Mode)

In the gateway mode, the following figure shows the navigation menu of the

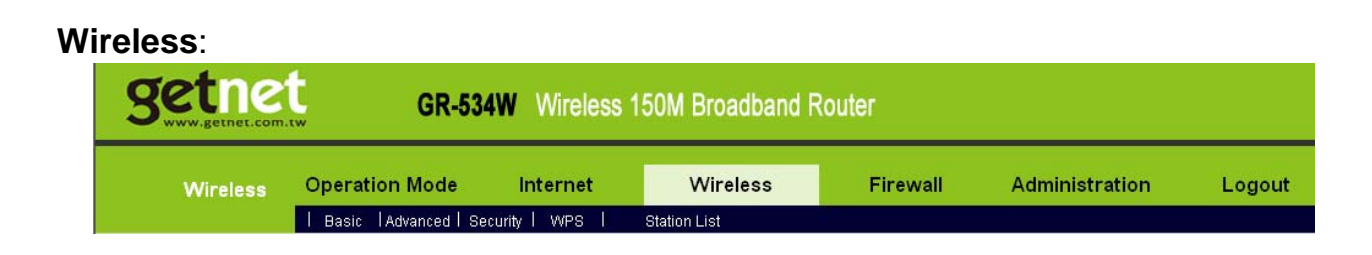

In the gateway mode, the sub-menus of the **Wireless Settings** include **Basic**, **Advanced**, **Security**, **WPS**, and **Station List**.

## 5.4.1 Basic

Click Wireless > Basic to display the Basic Wireless Settings page.

| Wireless | Operation Mode Int                                                                                      | ernet Wireless                                                                  | Firewall                                               |
|----------|----------------------------------------------------------------------------------------------------|---------------------------------------------------------------------------------|--------------------------------------------------------|
|          | Basic   Advanced   Security                                                                             | WPS I Station List                                                              |                                                        |
| Basic    | Basic Wireless Sett<br>You could configure the minimu<br>Network Name (SSID) and Char<br>setting items. | ings<br>n number of Wireless settings for<br>nel. The Access Point can be set s | communication, such as<br>simply with only the minimum |
|          |                                                                                                    |                                                                                 |                                                        |
|          | Wireless Network                                                                                        |                                                                                 |                                                        |
|          | Radio On/Off                                                                                            | RADIO OFF                                                                       |                                                        |
|          | Network Mode                                                                                            | 11b/g/n mixed mode 💌                                                            |                                                        |
|          | Network Name(SSID)                                                                                      | Getnet                                                                          |                                                        |
|          | Multiple SSID1                                                                                          |                                                                                 |                                                        |
|          | Multiple SSID2                                                                                          |                                                                                 | j                                                      |
|          | Multiple SSID3                                                                                          |                                                                                 | ]                                                      |
|          | Multiple SSID4                                                                                          |                                                                                 | ]                                                      |
|          | Multiple SSID5                                                                                          |                                                                                 | ]                                                      |
|          | Multiple SSID6                                                                                          |                                                                                 | ]                                                      |
|          | Multiple SSID7                                                                                          |                                                                                 | ]                                                      |
|          | Broadcast Network Name (SSID)                                                                           | • Enable • Disable                                                              |                                                        |
|          | AP Isolation                                                                                            | O Enable O Disable                                                              |                                                        |
|          | MBSSID AP Isolation                                                                                     | O Enable O Disable                                                              |                                                        |
|          | BSSID                                                                                                   | 00:0C:43:30:52:98                                                               |                                                        |
|          | Frequency (Channel)                                                                                     | 2462MHz (Channel 11) 💌                                                          | ]                                                      |
|          | Wireless Distribution System(W                                                                          | DS)                                                                             |                                                        |
|          | WDS Mode                                                                                                | Disable 💌                                                                       |                                                        |
|          | HT Physical Mode                                                                                        |                                                                                 |                                                        |
|          | Operating Mode                                                                                          | Mixed Mode C Green F                                                            | ield                                                   |
|          | Channel BandWidth                                                                                       | C 20 € 20/40                                                                    |                                                        |
|          | Guard Interval                                                                                          | C Long   Auto                                                                   |                                                        |
|          | MCS                                                                                                    | Auto 💌                                                                          |                                                        |
|          | Reverse Direction Grant(RDG)                                                                            | C Disable 📀 Enable                                                              |                                                        |
|          | Extension Channel                                                                                       | 2442MHz (Channel 7) 💌                                                           |                                                        |
|          | Aggregation MSDU(A-MSDU)                                                                                | • Disable • Enable                                                              |                                                        |
|          | Auto Block ACK                                                                                          | O Disable O Enable                                                              |                                                        |
|          | Decline BA Request                                                                                      | O Disable O Enable                                                              |                                                        |
|          |                                                                                                    | Apply Cancel                                                                    |                                                        |

On this page, you may set the parameters of wireless network, WDS, and HT

Physical mode.

### • Wireless Network

| Wireless Network              |                        |
|-------------------------------|------------------------|
| Radio On/Off                  | RADIO OFF              |
| Network Mode                  | 11b/g/n mixed mode 💌   |
| Network Name(SSID)            | Getnet                 |
| Multiple SSID1                |                        |
| Multiple SSID2                |                        |
| Multiple SSID3                |                        |
| Multiple SSID4                |                        |
| Multiple SSID5                |                        |
| Multiple SSID6                |                        |
| Multiple SSID7                |                        |
| Broadcast Network Name (SSID) | • Enable • Disable     |
| AP Isolation                  | O Enable ⊙ Disable     |
| MBSSID AP Isolation           | O Enable 💿 Disable     |
| BSSID                         | 00:0C:43:30:52:98      |
| Frequency (Channel)           | 2462MHz (Channel 11) 💌 |

## The parameters of **Wireless Network** are described as follows:

| Field        | Description                                      |
|--------------|--------------------------------------------------|
| Radio On/Off | Enable or disable the wireless switch.           |
| Network Mode | You may select a proper network mode in the drop |
|              | down list.                                       |
|              | <ul> <li>11b/g mixed mode</li> </ul>             |
|              | • 11b only                                       |
|              | ● 11g only                                       |
|              | <ul> <li>11b/g/n mixed mode (default)</li> </ul> |
| Network Name | The maximum character number for SSID is 32      |
| (SSID)       | characters. The legal characters include letter, |

| Field              | Description                                        |
|--------------------|----------------------------------------------------|
|                    | number, underline or the combination of these      |
|                    | characters.                                        |
| Multiple SSID1~7   | Accessional network SSID. Each SSID can use        |
|                    | wireless security setting independently.           |
| Broadcast Network  | Whether to broadcast SSID. After enabling this     |
| Name (SSID)        | function, AP will broadcast its SSID.              |
| AP Isolation       | Enable or disable the isolation among AP clients.  |
|                    | After enabling this function, the client terminals |
|                    | that connect to the same AP can not communicate    |
|                    | each other.                                        |
| MBSSID AP          | Enable or disable the isolation among different    |
| Isolation          | SSIDs. After enabling this function, the client    |
|                    | terminals with different SSIDs can not             |
|                    | communicate each other.                            |
| BSSID              | The MAC address of the wireless interface.         |
| Frequency(Channel) | You may select a proper channel in the drop down   |
|                    | list. The default channel is Channel 11.           |

## • Wireless Distribution System (WDS)

WDS modes include Lazy Mode, Bridge Mode, and Repeater Mode. You can also enable WDS.

### - Lazy Mode

| Wireless Distribution System(WDS) |           |
|-----------------------------------|-----------|
| WDS Mode                          | Lazy Mode |
| Phy Mode                          | ССК       |
| EncrypType                        | WEP -     |
| Encryp Key                        |           |

The parameters of **Lazy Mode** are described as follows:

| Field    | Description                                 |
|----------|---------------------------------------------|
| WDS Mode | Select the Lazy Mode in the drop down list. |

| Field       | Description                                                   |  |
|-------------|---------------------------------------------------------------|--|
| Phy Mode    | The physical modes in the drop down list include <b>CCK</b> , |  |
|             | OFDM, HTMIX, and GREENFIELD.                                  |  |
| Encryp Type | The encryption types you can select include <b>NONE</b> ,     |  |
|             | WEP, TKIP, and AES. If selecting WEP, TKIP, or AES,           |  |
|             | you need to set the encryption key.                           |  |
| Encryp Key  | Set the encryption key.                                       |  |

## - Bridge Mode

| Wireless Distribution System(WDS) |             |
|-----------------------------------|-------------|
| WDS Mode                          | Bridge Mode |
| Phy Mode                          | CCK -       |
| EncrypType                        | WEP -       |
| Encryp Key                        |             |
| AP MAC Address                    |             |
| AP MAC Address                    |             |
| AP MAC Address                    |             |
| AP MAC Address                    |             |

The parameters of **Bridge Mode** are described as follows:

| Field       | Description                                                   |  |
|-------------|---------------------------------------------------------------|--|
| WDS Mode    | Select the Bridge Mode.                                       |  |
| Phy Mode    | The physical modes in the drop down list include <b>CCK</b> , |  |
|             | OFDM, HTMIX, and GREENFIELD.                                  |  |
| Encryp Type | The encryption types you can select include <b>NONE</b> ,     |  |
|             | WEP, TKIP, and AES. If selecting WEP, TKIP, or AES,           |  |
|             | you need to set the encryption key.                           |  |
| Encryp Key  | Set the encryption key.                                       |  |
| AP MAC      | The MAC address of another AP that connects to the            |  |
| Address     | GR-534W by WDS.                                               |  |

# - Repeater Mode

| Wireless Distribution System(WDS) |                 |  |  |
|-----------------------------------|-----------------|--|--|
| WDS Mode                          | Repeater Mode 💌 |  |  |
| Phy Mode                          | ССК             |  |  |
| ЕпстурТуре                        | WEP -           |  |  |
| Encryp Key                        |                 |  |  |
| AP MAC Address                    |                 |  |  |
| AP MAC Address                    |                 |  |  |
| AP MAC Address                    |                 |  |  |
| AP MAC Address                    |                 |  |  |

The parameters' description of **Repeater Mode**, please refer to the **Bridge Mode**.

# • HT Physical Mode

| HT Physical Mode             |       |                          |  |
|------------------------------|-------|--------------------------|--|
| Operating Mode               |       | Mixed Mode O Green Field |  |
| Channel BandWidth            |       | O 20 ⊙ 20/40             |  |
| Guard Interval               |       | O Long O Auto            |  |
| MCS                          |       | Auto 💌                   |  |
| Reverse Direction Grant(RDG) |       | O Disable 💿 Enable       |  |
| Extension Channel            |       | 2442MHz (Channel 7) 💌    |  |
| Aggregation MSDU(A-MSDU)     |       | ⊙ Disable O Enable       |  |
| Auto Block ACK               |       | O Disable 💿 Enable       |  |
| Decline BA Request           |       | • Disable O Enable       |  |
|                              |       |                          |  |
|                              | Apply | ly Cancel                |  |

### The parameters of **HT Physical Mode** are described as follows:

| Field          | Description                                                    |  |
|----------------|----------------------------------------------------------------|--|
| Operation Mode | You may select Mixed Mode or Green Field. The                  |  |
|                | default operation mode is Mixed Mode.                          |  |
| Channel        | You may select <b>20</b> or <b>20/40</b> . The default channel |  |

| Field             | Description                                                  |  |
|-------------------|--------------------------------------------------------------|--|
| BandWidth         | bandwidth is <b>20/40</b> .                                  |  |
| Guard Interval    | You may select Long or Auto. The default guard               |  |
|                   | interval is <b>Auto</b> .                                    |  |
| MCS               | You may select the MCS value from 0 to 32. The               |  |
|                   | default MCS is <b>Auto</b> .                                 |  |
| Reverse Direction | You may select <b>Disable</b> or <b>Enable</b> . The default |  |
| Grant(RDG)        | RDG setting is <b>Enable</b> .                               |  |
| Extension         | Select a proper channel in the drop down list.               |  |
| Channel           | When the channel bandwidth is set to be 20/40                |  |
|                   | MHz, the extension channel will provide a channel            |  |
|                   | that is adjacent to the primary channel but not              |  |
|                   | overlaps. The wireless network will acquire diploid          |  |
|                   | bandwidth by this extension channel, that is, 20MHz          |  |
|                   | bandwidth.                                                   |  |
|                   | Note:                                                        |  |
|                   | IEEE 802.11n can bind two adjacent 20 MHz                    |  |
|                   | bandwidths together to form a 40MHz bandwidth.               |  |
|                   | Actually, the 40MHz bandwidth can act as two 20              |  |
|                   | MHz bandwidths. One is the primary bandwidth, the            |  |
|                   | other is the secondary bandwidth. When data is               |  |
|                   | being transmitted, it can act as 40MHz bandwidth,            |  |
|                   | and it can also acts as 20 MHz bandwidth                     |  |
|                   | independently. In this way, the data rate is doubled.        |  |
| Aggregation       | Enable or disable A-MSDU.                                    |  |
| MSDU              | MSDU is the aggregation of multiple MSDUs by                 |  |
| (A-MSDU)          | using certain method and the multiple MSDUs forms            |  |
|                   | a greater load. MSDU can be considered as                    |  |
|                   | Ethernet message. Usually, when AP or wireless               |  |
|                   | client receives MSDUs from protocol stack, the               |  |
|                   | MSDUs will be marked with the Ethernet message               |  |
|                   | header (also called A-MSDU Subframes). Before                |  |
|                   | sending them out, the A-MSDU Subframes need to               |  |
|                   | be transformed into the message format of 802.11             |  |
|                   | one by one.                                                  |  |
|                   | A-MSDU aggregates multiple A-MSDU Subframes                  |  |

| Field          | Description                                         |  |  |
|----------------|-----------------------------------------------------|--|--|
|                | and encapsulates them to be an 802.11 message. In   |  |  |
|                | this way, PLCP Preamble, PLCP Header, and           |  |  |
|                | 802.11 MAC overhead that are needed to send an      |  |  |
|                | 802.11 message decrease. At the same time, the      |  |  |
|                | acknowledge frames also decrease, and the           |  |  |
|                | efficiency for sending message is improved.         |  |  |
| Auto Block ACK | Enable or disable Auto Block ACK.                   |  |  |
|                | In order to insure the security of the data         |  |  |
|                | transmission, 802.11n protocol requires that if the |  |  |
|                | client receives a unicast frame, it should          |  |  |
|                | immediately send back a ACK frame. After the        |  |  |
|                | receiver of A-MPDU receives A-MPDU, it needs to     |  |  |
|                | process every MPDU. In that case, it sends out ACK  |  |  |
|                | frames to every MPDU. Block Acknowledgement is      |  |  |
|                | used to reduce the number of the ACK frames by      |  |  |
|                | using a ACK frame.                                  |  |  |
| Decline BA     | Enable or disable Decline BA Request.               |  |  |
| Request        |                                                     |  |  |

# 5.4.2 Advanced Settings

Click Wireless > Advanced to display the Advanced Wireless Settings page.

| Wireless | Operation Mode                                                                                   | Internet                                                                          | Wireless                                                     | Firewall                                     |
|----------|--------------------------------------------------------------------------------------------------|-----------------------------------------------------------------------------------|--------------------------------------------------------------|----------------------------------------------|
|          | l Basic l'Advanced I Se                                                                          | curity I WPS I                                                                    | Station List                                                 |                                              |
| vanced   | Advanced Wire<br>Use the Advanced Setur<br>includes items that are in<br>Tx Rates and Basic Data | eless Settings<br>) page to make detailed<br>not available from the B<br>a Rates. | i<br>I settings for the Wireless<br>asic Setup page, such as | . Advanced Setup<br>Beacon Interval, Control |
|          | Advanced Wireless                                                                                |                                                                                   |                                                              |                                              |
|          | BG Protection Mode                                                                               | Auto -                                                                            | ·]                                                           |                                              |
|          | Beacon Interval                                                                                  | 100                                                                               | ms (range 20 - 999, c                                        | lefault 100)                                 |
|          | Data Beacon Rate (DTIM                                                                           | ) [1                                                                              | ms (range 1 - 255, de                                        | fault 1)                                     |
|          | Fragment Threshold                                                                               | 2346                                                                              | (range 256 - 2346, de                                        | fault 2346)                                  |
|          | RTS Threshold                                                                                    | 2347                                                                              | (range 1 - 2347, defa                                        | ult 2347)                                    |
|          | TX Power                                                                                         | 50                                                                                | (range 1 - 100, defaul                                       | t 100)                                       |
|          | Short Preamble                                                                                   | C Enal                                                                            | ole 🖲 Disable                                                |                                              |
|          | Short Slot                                                                                       | 🖲 Enal                                                                            | ole O Disable                                                |                                              |
|          | Tx Burst                                                                                         | 🖲 Enal                                                                            | ole O Disable                                                |                                              |
|          | Pkt_Aggregate                                                                                    | 🖲 Enal                                                                            | ole C Disable                                                |                                              |
|          | Country Code                                                                                     | US (1-1                                                                           | 11) 💌                                                        |                                              |
|          | Wi-Fi Multimedia                                                                                 |                                                                                   |                                                              |                                              |
|          | WMM Capable                                                                                      | Enal                                                                              | ole O Disable                                                |                                              |
|          | APSD Capable                                                                                     | O Enal                                                                            | ole 🖲 Disable                                                |                                              |
|          | DLS Capable                                                                                      | O Enal                                                                            | ole 🖲 Disable                                                |                                              |
|          | WMM Parameters                                                                                   | 1//                                                                               | MM Configuration                                             |                                              |
|          | Multicast-to-Unicast Cor                                                                         | werter                                                                            |                                                              |                                              |
|          |                                                                                                  | 0                                                                                 |                                                              |                                              |

On this page, you may configure advanced wireless parameters, such as beacon interval, data beacon rate, and Tx power.

#### Note:

The advanced wireless setting is only for advanced user. For the common user, do not change any setting on this page.

• Advanced Wireless

| Advanced Wireless       |                                       |  |
|-------------------------|---------------------------------------|--|
| BG Protection Mode      | Auto 💌                                |  |
| Beacon Interval         | 100 ms (range 20 - 999, default 100)  |  |
| Data Beacon Rate (DTIM) | 1 ms (range 1 - 255, default 1)       |  |
| Fragment Threshold      | 2346 (range 256 - 2346, default 2346) |  |
| RTS Threshold           | 2347 (range 1 - 2347, default 2347)   |  |
| TX Power                | 50 (range 1 - 100, default 100)       |  |
| Short Preamble          | O Enable O Disable                    |  |
| Short Slot              | ⊙ Enable ○ Disable                    |  |
| Tx Burst                | ⊙Enable ○Disable                      |  |
| Pkt_Aggregate           | ⊙ Enable ○ Disable                    |  |
| Country Code            | US (1-11)                             |  |

The parameters of **Advanced Wireless** are described as follows:

| Field            | Description                                                             |
|------------------|-------------------------------------------------------------------------|
| BG Protection    | You may select <b>On</b> , <b>Off</b> , or <b>Auto</b> . The default BG |
| Mode             | protection mode is <b>Auto</b> .                                        |
| Beacon Interval  | By default, wireless beacon signal sends data to                        |
|                  | station every other 100 ms. The range is 20~999.                        |
| Data Beacon Rate | The default DTIM is 1ms. The range is 1~255.                            |
| (DTIM)           |                                                                         |
| Fragment         | The default fragment threshold is 2346. The range is                    |
| Threshold        | 256~2346.                                                               |
| RTS Threshold    | The default RTS threshold is 2347.The range is                          |
|                  | 1~2347.                                                                 |
| TX Power         | Set the Tx power. 100% indicates full power.                            |
| Short Preamble   | Enable or disable short preamble. The default                           |
|                  | setting is <b>Disable</b> .                                             |
|                  | Preamble defines the length of CRC correction                           |
|                  | block for wireless devices. Short preamble adopts                       |
|                  | 56-bit synchronization field. The network whose                         |

| Field         | Description                                         |
|---------------|-----------------------------------------------------|
|               | network traffic is dense should use shorter         |
|               | preambles.                                          |
|               | Short Preamble is mainly applied to the efficiency  |
|               | improvement of real- time applications, such as     |
|               | streaming video, and Voice-Over-IP telephony.       |
| Short Slot    | Enable or disable short slot.                       |
| Tx Burst      | Tx Burst can be used to improve the efficiency of   |
|               | data transmission. It can make system transmit      |
|               | more data during a period of time.                  |
| Pkt_Aggregate | Pkt_Aggregate can aggregate multiple data packets   |
|               | together for improving the transmission efficiency. |
| Country Code  | Select a proper country code in the drop down list. |

## Wi-Fi Multimedia

| Wi-Fi Multimedia |                    |
|------------------|--------------------|
| WMM Capable      | ⊙ Enable ○ Disable |
| APSD Capable     | O Enable O Disable |
| DLS Capable      | O Enable O Disable |
| WMM Parameters   | WMM Configuration  |

### The parameters of WMM are described as follows:

| Field          | Description                                       |
|----------------|---------------------------------------------------|
| Wi-Fi Capable  | Enable or disable WMM. After enabling WMM, AP     |
|                | can process different types of wireless data      |
|                | according to their priority levels.               |
| APSD Capable   | Enable or disable APSD. After enabling APSD, it   |
|                | can decrease the consumption of the power supply  |
|                | device.                                           |
| DLS Capable    | Enable or disable DLS.                            |
| WMM Parameters | Click the WMM Configuration button to display the |
|                | configuration page of WMM parameters.             |

#### Multicast-to-Unicast Converter

| Multicast-to-Unicast Converte | нг.                |
|-------------------------------|--------------------|
| Multicast-to-Unicast          | O Enable O Disable |
|                               | Apply Cancel       |

Enable or disable **Multicast-to-Unicast**. After enabling this function, the transmission quality of wireless multicast stream can be improved.

#### About WMM

#### WMM Access Categories

At present, WMM defines traffic into 4 access categories.

| Access Category             | Description                                                                                                    | 802.1d<br>Tags |
|-----------------------------|----------------------------------------------------------------------------------------------------|----------------|
| WMM Voice Priority          | Highest priority                                                                                                | 7, 6           |
|                             | Allows multiple concurrent VoIP calls, with low latency and toll voice quality                                  |                |
| WMM Video Priority          | Prioritize video traffic above other data traffic                                                               | 5, 4           |
|                             | One 802.11g or 802.11a channel can support 3-4 SDTV streams or 1 HDTV streams                                   |                |
| WMM Best Effort<br>Priority | Traffic from legacy devices, or traffic from applications or<br>devices that lack QoS capabilities              | 0, 3           |
|                             | Traffic less sensitive to latency, but affected by long delays, such as Internet surfing                        |                |
| WMM Background<br>Priority  | Low priority traffic (file downloads, print jobs) that does not have strict latency and throughput requirements | 2, 1           |

AC\_VO: Voice (highest priority)

AC\_VI: Video (high priority)

AC\_BE: Best effort (medium priority)

AC\_BK: Background (low priority)

802.11 uses DCF (Distributed Coordination Function) scheme of the CSMA/CA (Carrier Sense Multiple Access / Collision Avoidance) protocol to reduce the chances of packets collision while one more devices access the wireless media at the same time. A client wishing to transmit has to first listen to the channel for a predetermined amount of time so as to check for any activity on the channel. If the channel is sensed "idle" then the client is permitted to transmit. If the channel is sensed as "busy" the station has to defer its transmission. The random interval provides a fair transmission

chance for all the devices.

When each priority queue waits for sending packets, it has to wait a fixed time AIFSN and a random time CW. They define time values by multiple time slots. For 802.11b, its time slot is 20ms. The time slot of 802.11a and 802.11g is 9 ms. CW insures the random delay time of DCF, so that the packets collision among the devices with the same access category can be avoided. If collision occurs, CW is doubled until it exceeds its maximum value. After every successful transmission, CW returns to the minimum value.

The priority queue that succeeds in the competition of sending packets will acquire Txop time to send packets. If the txop value is 0, it is limited to be a MSDC (MAC Service Data Unit).

#### - Set WMM Parameters

Click the **WMM Configuration** button on the **Advanced Wireless Settings** page, the following page appears.

|       |       | W  | MM Par   | ameter | s of Acce  | ss Point |       |      |    |         |
|-------|-------|----|----------|--------|------------|----------|-------|------|----|---------|
|       | Aifsn | C/ | VMin     | CV     | VMax       | Тхо      | D     | ACM  | Ac | kPolicy |
| AC_BE | 3     | 1  | 5 🛩      | 63     | 3 🕶        | 0        |       |      |    |         |
| AC_BK | 7     | 1  | 5 🛩      | 102    | 23 🕶       | 0        |       |      |    |         |
| AC_VI | 1     | 7  | <b>*</b> | 1      | 5 🕶        | 94       |       |      |    |         |
| AC_VO | 1     | 3  | •        | 7      | *          | 47       |       |      |    |         |
|       |       |    |          |        |            |          |       |      |    |         |
|       |       |    | WMM F    | Parame | ters of St | tation   |       |      |    |         |
|       | Aifsn |    | CW       | Min    | CV         | VMax     |       | Тхор |    | ACM     |
| AC_BE | 3     | ]  | 15       | *      | 102        | 23 🔽     | 0     |      |    |         |
| AC_BK | 7     | ]  | 15       | *      | 102        | 23 🔽     | 0     |      |    |         |
| AC_VI | 2     | ]  | 7        | *      | 1          | 5 🕶      | 9     | 4    |    |         |
| AC_VO | 2     | ]  | 3        | *      | 7          | ~        | 4     | 7    | ]  |         |
|       | Apply |    |          | Ca     | ncel       |          | Close |      |    |         |

On this page, you can configure the WMM parameters of access point and station.

#### Note:

GR-534W provides standard WMM settings. If you want to modify the parameters above, please refer to the WMM settings of your WMM products.

The parameters on this page are described as follows:

| Field     | Description                                              |
|-----------|----------------------------------------------------------|
| Aifsn     | Aifsn (Arbitrary Inter-Frame Space Number). This         |
|           | parameter influences the delay time of WMM access        |
|           | category. If you use voice or video service, you'd       |
|           | better set this parameter to be smaller in the fields of |
|           | AC_VI and AC_VO. If it is E-mail or Web service,         |
|           | you should set a bigger value in the fields of AC_BE     |
|           | and AC_BK.                                               |
| Cwmin     | Cwmin (Mini. Contention Window) also influences          |
|           | the delay time of WMM access category. The               |
|           | difference between AC_VI and AC_VO should be             |
|           | smaller, but the difference between AC_BE and            |
|           | AC_BK should be bigger.                                  |
| Cwmax     | Cwmax (Max.Contention Window)                            |
| Тхор      | Txop (Opportunity to Transmit) may optimize the          |
|           | WMM access. Compared to the WMM access that              |
|           | needs a higher priority, such as AC_VI and AC_VO,        |
|           | this value should be bigger.                             |
| ACM       | ACM (Admission Control Mandatory) parameter              |
|           | only reacts on AC_VI and AC_VO. If you set this          |
|           | value to be 0, it indicates that AP is in the charge of  |
|           | the access commands. If this value is 1, it means        |
|           | the client is in the charge of the access commands.      |
| Ackpolicy | When WMM packets are transmitting, AP will               |
|           | receive an echo request. If you set this value is 0, it  |
|           | means AP does not send back an echo request,             |
|           | which will bring positive effect for WMM. If this value  |
|           | is 1, AP generates the response to the request.          |

#### - DLS (Direct Link Setup)

GR-534W provides DLS function. Suppose that there are two WMM devices. Enter the MAC address of a WMM device in the DLS setting of the other device, and then connect the two WMM devices to the GR-534W. In this way, these two WMM devices can transmit message directly.

If you want to configure WMM DLS, do as follows:

**Step1** Prepare two wireless network cards (A and B) and one GR-534W.

Step2 Enable the DLS function on the Advanced Wireless Settings page.

| Wi-Fi Multimedia |                    |
|------------------|--------------------|
| WMM Capable      | ⊙ Enable ○ Disable |
| APSD Capable     | O Enable O Disable |
| DLS Capable      | ●Enable ○Disable   |
| WMM Parameters   | WMM Configuration  |

**Step3** Enable the DLS function of wireless network cards. Enter the MAC address of wireless card A on the **WMM** page of the wireless network card B, and then click the **Apply** button.

| ofile Network             | Advanced      | Statistics                                                                                                 | WMM                                                                                                    | <b>W</b> PS                                                                                                    | Radio on/off                                                                                                    | About                                                                                                    |
|---------------------------|---------------|----------------------------------------------------------------------------------------------------|----------------------------------------------------------------------------------------------------|----------------------------------------------------------------------------------------------------|----------------------------------------------------------------------------------------------------|----------------------------------------------------------------------------------------------------|
| o Status<br>WM >> Enabled |               |                                                                                                    |                                                                                                    |                                                                                                    |                                                                                                    | , would                                                                                                    |
|                           | Power Save >> | Disabled                                                                                                   |                                                                                                    |                                                                                                    | Direct Link >> Enabler                                                                                                    | d                                                                                                    |
| WMM Enable                | - 564-        |                                                                                                    |                                                                                                    |                                                                                                    |                                                                                                    |                                                                                                    |
| AC_BK                     | AC_BE         | AC_VI                                                                                                    | AC_VC                                                                                                    | )                                                                                                    |                                                                                                    |                                                                                                    |
| 🚺 Direct Link Setup       | Enable        |                                                                                                    |                                                                                                    |                                                                                                    |                                                                                                    |                                                                                                    |
| MAC Address >>            | 00 18 6e      | 39 ca 81                                                                                                   | Timeout Value                                                                                                 | >> 60                                                                                                    | sec                                                                                                    |                                                                                                    |
|                           |               |                                                                                                    |                                                                                                    | ,                                                                                                    | Арр                                                                                                    | xy                                                                                                    |
|                           |               |                                                                                                    |                                                                                                    |                                                                                                    | Tear [                                                                                                    | Down                                                                                                    |
|                           | WMW Enable    | WMM Enable<br>WMM - Power Save Enable<br>AC_BK AC_BE<br>Direct Link Setup Enable<br>MAC Address > 00 18 6e | WMM Enable WMM - Power Save Enable AC_BK AC_BE AC_VI Direct Link Setup Enable MAC Address > 00 18 6e 39 ca 81 | WWW Enable<br>WWW - Power Save Enable<br>AC_BK AC_BE AC_VI AC_VC<br>Direct Link Setup Enable<br>MAC Address > 00 18 6e 39 ca 81 Timeout Value : | WMM Enable<br>WMM - Power Save Enable<br>AC_BK AC_BE AC_VI AC_VO<br>Direct Link Setup Enable<br>MAC Address > 00 18 6e 39 ca 81 Timeout Value >> 60 | WMM Enable WMM - Power Save Enable AC_BK AC_BE AC_VI AC_VO MAC Address > 00 18 6e 39 ca 81 Timeout Value >> 60 sec Apr |

**Step4** If DLS succeeds, you can view the MAC address of wireless card A on the **WMM** page of wireless card B, and vice versa.

| 📕 RaUI          | _                 |             |          |        |       |       |               |           |                       |       |   |
|-----------------|-------------------|-------------|----------|--------|-------|-------|---------------|-----------|-----------------------|-------|---|
| Profile         | Network           | رم<br>Advar | inced    | S      | tatis | tics  | Gos<br>WMM    | ()<br>WPS | Radio on/off          | About |   |
| WMM Setup Statu | IS                |             |          |        |       |       |               |           |                       |       | - |
| WMM >>          | Enabled           | Powe        | r Save > | >> Dis | abled |       |               |           | Direct Link >> Enable | ed    |   |
| <b>[</b> ]      | WMM Enable        |             |          |        |       |       |               |           |                       |       |   |
|                 | WMM - Power Sav   | e Enable    |          |        |       |       |               |           |                       |       |   |
|                 | AC_BK             |             | C_BE     |        |       | AC_VI | AC_V          | þ         |                       |       |   |
|                 | Direct Link Setup | Enable      |          |        |       |       |               |           |                       |       |   |
|                 | MAC Address >>    | 00 18       | 6e       | 39     | ca    | 81    | Timeout Value | >> 60     | sec                   |       |   |
|                 | 00-1E-E3-00-6     | 51-8A       |          |        |       |       | 60            |           | Ar Ar                 | ply   |   |
|                 |                   |             |          |        |       |       |               |           | Tear                  | Down  |   |
|                 |                   |             |          |        |       |       |               |           |                       |       |   |

## 5.4.3 Security

Click Wireless > Security to display the Wireless Security/Encryption Settings page.

| Basic       I Advanced   Security   WPS   Station List         Security       Wireless Security/Encryption Settings         Setup the wireless security and encryption to prevent from unauthorized access and monitoring.         Setect SSID |
|----------------------------------------------------------------------------------------------------|
| Security       Wireless Security/Encryption Settings         Setup the wireless security and encryption to prevent from unauthorized access and monitoring.         Setect SSID                                                                |
| Select SSID                                                                                                    |
| SSID choice Getnet                                                                                                    |
| "Getnet"<br>Security Mode                                                                                                    |
| Access Policy                                                                                                    |
| Add a station Mac:                                                                                                    |

This page allows you to configure wireless security modes and set the encryption keys, to prevent unauthorized access and monitoring.

• Select SSID

| Select SSID |          |
|-------------|----------|
| SSID choice | Getnet 🛩 |

SSID choice: select the SSID that you want to configure.

#### • Security Mode

This page provides 10 types of security modes, including OPEN, SHARED, WEPAUTO, WPA-Enterprise, WPA-PSK, WPA2-Enterprise, WPA2-PSK, WPA2-PSK, WPA1/WPA2-Enterprise, and Dynamic WEP 8021.X.

#### - OPEN

| Select SSID                       |             |          |       |  |
|-----------------------------------|-------------|----------|-------|--|
| SSID choice                       |             | Getnet 💌 |       |  |
|                                   |             |          |       |  |
| "Getnet"                          |             |          |       |  |
| Security Mode                     |             | Dpen 😽   |       |  |
|                                   |             |          |       |  |
| Wire Equivalence Protection (WEP) |             |          |       |  |
| Default Key                       |             | Key 1 💌  |       |  |
| WEP Keys                          | WEP Key 1 : |          | Hex 💌 |  |
|                                   | WEP Key 2 : |          | Hex 💌 |  |
|                                   | WEP Key 3 : |          | Hex 💌 |  |
|                                   | WEP Key 4 : |          | Hex 💌 |  |

The parameters of **OPEN** mode are described as follows:

| Field       | Description                                                               |
|-------------|---------------------------------------------------------------------------|
| Security    | Select OPEN.                                                              |
| Mode        |                                                                           |
| Default Key | Select a key as the default key.                                          |
| WEP Keys    | Set 64-bit or 128-bit key. The key format is <b>Hex</b> or <b>ASCII</b> . |
| WEP Key     |                                                                           |
| (1/2/3/4)   |                                                                           |

- SHARED
| Select SSID      |                  |          |       |
|------------------|------------------|----------|-------|
| SSID choice      |                  | Getnet 💌 |       |
|                  |                  |          |       |
| "Getnet"         |                  |          |       |
| Security Mode    |                  | Shared 😽 |       |
| Encrypt Type WE  |                  | WEP 🔽    |       |
|                  | ,                |          |       |
| Wire Equivalence | Protection (WEP) |          |       |
| Default Key      |                  | Key 1 💌  |       |
| WEP Keys         | WEP Key 1 :      |          | Hex 💌 |
|                  | WEP Key 2 :      |          | Hex 💌 |
|                  | WEP Key 3 :      |          | Hex 💌 |
|                  | WEP Key 4 :      |          | Hex 💌 |

The parameters of **SHARED** mode are described as follows:

| Field       | Description                                                               |
|-------------|---------------------------------------------------------------------------|
| Security    | Select SHARED.                                                            |
| Mode        |                                                                           |
| Encrypt     | You may select <b>WEP</b> or <b>None</b> .                                |
| Туре        |                                                                           |
| Default Key | Select a key as the default key.                                          |
| WEP Keys    | Set 64-bit or 128-bit key. The key format is <b>Hex</b> or <b>ASCII</b> . |
| (WEP        |                                                                           |
| Key1/2/3/4) |                                                                           |

### - WEPAUTO

| Select SSID      |                  |           |       |
|------------------|------------------|-----------|-------|
| SSID choice      |                  | Getnet 💌  |       |
|                  |                  |           |       |
| "Getnet"         |                  |           |       |
| Security Mode    |                  | WEPAUTO 🗸 |       |
|                  |                  |           |       |
| Wire Equivalence | Protection (WEP) |           |       |
| Default Key      |                  | Key 1 💌   |       |
| WEP Keys         | WEP Key 1 :      |           | Hex 💌 |
|                  | WEP Key 2 :      |           | Hex 💌 |
|                  | WEP Key 3 :      |           | Hex 💌 |
|                  | WEP Key 4 :      |           | Hex 💌 |

The parameters' description of **WEPAUTO** mode, please refer to **OPEN** mode. - **WPA-Enterprise** 

| Select SSID          |                      |
|----------------------|----------------------|
| SSID choice          | Getnet 💌             |
|                      |                      |
| "Getnet"             |                      |
| Security Mode        | WPA-Enterprise       |
|                      |                      |
| WPA                  |                      |
| WPA Algorithms       | OTKIP OAES OTKIP+AES |
| Key Renewal Interval | 3600 seconds         |
|                      |                      |
| Radius Server        |                      |
| IP Address           |                      |
| Port                 | 1812                 |
| Shared Secret        |                      |
| Session Timeout      | 0                    |
| Idle Timeout         |                      |

The parameters of **WPA-Enterprise** mode are described as follows:

| Field        | Description                                                    |
|--------------|----------------------------------------------------------------|
| Security     | Select WPA-Enterprise.                                         |
| Mode         |                                                                |
| WPA          | You may select <b>TKIP</b> or <b>AES</b> .                     |
| Algorithms   |                                                                |
| Key          | Set the key renewal interval.                                  |
| Renewal      |                                                                |
| Interval     |                                                                |
| IP Address   | The IP address of RADIUS server.                               |
| Port         | The default port number is 1812. You may change it             |
|              | according to the server setting.                               |
| Shared       | The shared key that RADIUS server needs to                     |
| Secret       | authenticate.                                                  |
| Session      | If this value is 0, it indicates that there is no session time |
| Timeout      | limit.                                                         |
| Idle Timeout | Set the idle timeout.                                          |

#### - WPA-PSK

| "Getnet"             |              |
|----------------------|--------------|
| Security Mode        | WPA-PSK      |
|                      |              |
| WPA                  |              |
| WPA Algorithms       |              |
| Pass Phrase          | 12345678     |
| Key Renewal Interval | 3600 seconds |

## The parameters of **WPA-PSK** mode are described as follows:

| Field      | Description                        |
|------------|------------------------------------|
| Security   | Select WPA-PSK.                    |
| Mode       |                                    |
| WPA        | Select <b>TKIP</b> or <b>AES</b> . |
| Algorithms |                                    |
| Pass       | Set 8-bit to 64-bit key.           |

| Field    | Description                   |
|----------|-------------------------------|
| Phrase   |                               |
| Key      | Set the key renewal interval. |
| Renewal  |                               |
| Interval |                               |

## - WPA2-Enterprise

| "Getnet"             |                      |
|----------------------|----------------------|
| Security Mode        | WPA2-Enterprise      |
|                      |                      |
| WPA                  |                      |
| WPA Algorithms       | OTKIP OAES OTKIP+AES |
| Key Renewal Interval | 3600 seconds         |
| PMK Cache Period     | 10 minute            |
| Pre-Authentication   | ⊙ Disable ○ Enable   |
|                      |                      |
| Radius Server        |                      |
| IP Address           |                      |
| Port                 | 1812                 |
| Shared Secret        |                      |
| Session Timeout      | 0                    |
| Idle Timeout         |                      |

## The parameters of **WPA2-Enterprise** are described as follows:

| Field          | Description                                                   |
|----------------|---------------------------------------------------------------|
| Security Mode  | Select WPA2-Enterprise.                                       |
| WPA Algorithms | You may select <b>TKIP</b> , <b>AES</b> , or <b>TKIPAES</b> . |
| Key Renewal    | Set the key renewal interval.                                 |
| Interval       |                                                               |
| PMK Cache      | Set the PMK (Pairwise Master Key) cache period.               |
| Period         | PMK scheme allows the roaming users that pass                 |
|                | through the 802.11X/EAP handshake protocol roam               |

| Field              | Description                                               |
|--------------------|-----------------------------------------------------------|
|                    | to the previous AP again. PMK can decrease the            |
|                    | roaming delay and improve the roaming speed.              |
| Pre-Authentication | Enable or disable pre-authentication.                     |
| IP Address         | The IP address of RADIUS server.                          |
| Port               | The default port number is 1812. You may change it        |
|                    | according to the server setting.                          |
| Shared Secret      | The shared key that RADIUS server needs to                |
|                    | authenticate.                                             |
| Session Timeout    | If this value is 0, it indicates that there is no session |
|                    | time limit.                                               |
| Idle Timeout       | Set the idle timeout.                                     |

#### - WPA2-PSK

| "Getnet"             |                                       |  |  |
|----------------------|---------------------------------------|--|--|
| Security Mode        | WPA2-PSK                              |  |  |
|                      | · · · · · · · · · · · · · · · · · · · |  |  |
| WPA                  |                                       |  |  |
| WPA Algorithms       | O TKIP O AES O TKIP+AES               |  |  |
| Pass Phrase          | 12345678                              |  |  |
| Key Renewal Interval | 3600 seconds                          |  |  |

# The parameters of **WPA2-PSK** mode are described as follows:

| Field      | Description                                                   |  |  |
|------------|---------------------------------------------------------------|--|--|
| Security   | Select WPA2-PSK.                                              |  |  |
| Mode       |                                                               |  |  |
| WPA        | You may select <b>TKIP</b> , <b>AES</b> , or <b>TKIPAES</b> . |  |  |
| Algorithms |                                                               |  |  |
| Pass       | Set 8-bit to 64-bit key.                                      |  |  |
| Phrase     |                                                               |  |  |
| Key        | Set the key renewal interval.                                 |  |  |
| Renewal    |                                                               |  |  |
| Interval   |                                                               |  |  |

#### - WPA-PSK/WPA2-PSK

| "Getnet"                       |                      |  |  |  |
|--------------------------------|----------------------|--|--|--|
| Security Mode WPA-PSK/WPA2-PSK |                      |  |  |  |
|                                |                      |  |  |  |
| WPA                            | WPA                  |  |  |  |
| WPA Algorithms                 | OTKIP OAES OTKIP+AES |  |  |  |
| Pass Phrase                    | 12345678             |  |  |  |
| Key Renewal Interval           | 3600 seconds         |  |  |  |

The parameters' description of **WPA-PSK/WPA2-PSK** mode, please refer to **WPA2-PSK**.

## - WPA1/WPA2-Enterprise

| "Getnet"             |                                       |
|----------------------|---------------------------------------|
| Security Mode        | WPA1/WPA2-Enterprise                  |
|                      |                                       |
| WPA                  |                                       |
| WPA Algorithms       | O TKIP O AES O TKIP+AES               |
| Key Renewal Interval | 3600 seconds                          |
|                      | · · · · · · · · · · · · · · · · · · · |
| Radius Server        |                                       |
| IP Address           |                                       |
| Port                 | 1812                                  |
| Shared Secret        |                                       |
| Session Timeout      | 0                                     |
| Idle Timeout         |                                       |

The parameters of **WPA1/WPA2-Enterprise** are described as follows:

| Field          | Description                                                   |  |
|----------------|---------------------------------------------------------------|--|
| Security Mode  | Select WPA1/WPA2-Enterprise.                                  |  |
| WPA Algorithms | You may select <b>TKIP</b> , <b>AES</b> , or <b>TKIPAES</b> . |  |
| Key Renewal    | Set the key renewal interval.                                 |  |

| Field           | Description                                               |  |  |
|-----------------|-----------------------------------------------------------|--|--|
| Interval        |                                                           |  |  |
| IP Address      | The IP address of RADIUS server.                          |  |  |
| Port            | The default port number is 1812. You may change it        |  |  |
|                 | according to the server setting.                          |  |  |
| Shared Secret   | The shared key that RADIUS server needs to                |  |  |
|                 | authenticate.                                             |  |  |
| Session Timeout | If this value is 0, it indicates that there is no session |  |  |
|                 | time limit.                                               |  |  |
| Idle Timeout    | Set the idle timeout.                                     |  |  |

# - Dynamic WEP 802.1X

| "Getnet"        |                    |
|-----------------|--------------------|
| Security Mode   | Dynamic WEP 802.1X |
|                 | н                  |
| Radius Server   |                    |
| IP Address      |                    |
| Port            | 1812               |
| Shared Secret   |                    |
| Session Timeout | 0                  |
| Idle Timeout    |                    |

## The parameters of **Dynamic WEP 802.1X** mode are described as follows:

| Field           | Description                                               |
|-----------------|-----------------------------------------------------------|
| Security Mode   | Select Dynamic WEP 802.1X.                                |
| IP Address      | The IP address of RADIUS server.                          |
| Port            | The default port number is 1812. You may change it        |
|                 | according to the server setting.                          |
| Shared Secret   | The shared key that RADIUS server needs to                |
|                 | authenticate.                                             |
| Session Timeout | If this value is 0, it indicates that there is no session |
|                 | time limit.                                               |

| Field        | Description           |  |
|--------------|-----------------------|--|
| Idle Timeout | Set the idle timeout. |  |

## • Access Policy

| Access Policy         |                       |
|-----------------------|-----------------------|
| Policy                | Allow                 |
| Del 12:A3:B4:15:64:09 | Del 34:78:B5:12:54:C2 |
| Add a station Mac:    |                       |
| Apply                 | / Cancel              |

The parameters of **Access Policy** are described as follows:

| Field       | Description                                                         |
|-------------|---------------------------------------------------------------------|
| Policy      | <b>Disable</b> : Stop the access control to the wireless devices in |
|             | the MAC list.                                                       |
|             | Allow: Allow the access control to the wireless devices in          |
|             | the MAC list.                                                       |
|             | <b>Reject</b> : Reject the access control to the wireless devices   |
|             | in the MAC list.                                                    |
| Add a       | Enter the MAC address of wireless device that you want to           |
| station Mac | allow or reject.                                                    |

After finishing the settings, click the **Apply** button to apply the settings.

## 5.4.4 WPS

Click Wireless > WPS to display the Wi-Fi Protected Setup page.

| Wireless | Operation Mode         | Internet              | Wireless<br>Station List | Firewall |
|----------|------------------------|-----------------------|--------------------------|----------|
| WPS      | Wi-Fi Protected        | d Setup               |                          |          |
|          |                        |                       |                          |          |
|          |                        | easily by choosing in |                          |          |
|          | WPS Config             |                       |                          |          |
|          | WPS:                   | Enable                | -                        |          |
|          | Apply                  |                       |                          |          |
|          |                        |                       |                          |          |
|          | WPS Summary            |                       |                          |          |
|          | WPS Current Status:    | Idle                  |                          |          |
|          | WPS SSID:              | Getnet                |                          |          |
|          | WPS Auth Mode:         | Open                  |                          |          |
|          | WPS Encryp Type:       | None                  |                          |          |
|          | WPS Default Key Index: | 1                     |                          |          |
|          | WPS Key(ASCII)         |                       |                          |          |
|          | AP PIN:                | 31668729              |                          |          |
|          | Reset OOB              |                       |                          |          |
|          | 1                      |                       |                          |          |
|          | WPS Progress           |                       |                          |          |
|          | WPS mode               |                       | О РВС                    |          |
|          | PIN                    |                       |                          |          |
|          | Apply                  | ,                     |                          |          |
|          |                        |                       |                          |          |
|          | MDC Status             |                       |                          |          |
|          |                        |                       |                          |          |
|          | WSC:IUTE               |                       |                          | -<br>-   |
|          | 1                      |                       |                          | ▼        |
|          |                        |                       |                          |          |

On this page, you can modify the WPS settings. WPS can make your client automatically synchronize with the AP setting, and establish connection.

## • WPS Config

| WPS Config |          |
|------------|----------|
| WPS:       | Enable 🖌 |
| Apply      |          |

**WPS**: enable or disable WPS.

**WPS Summary** 

After enabling WPS, you can configure the parameters related to WPS.

| WPS Summary            |          |  |  |
|------------------------|----------|--|--|
| WPS Current Status:    | Idle     |  |  |
| WPS Configured:        | No       |  |  |
| WPS SSID:              | Getnet   |  |  |
| WPS Auth Mode:         | Open     |  |  |
| WPS Encryp Type:       | None     |  |  |
| WPS Default Key Index: | 1        |  |  |
| WPS Key(ASCII)         |          |  |  |
| AP PIN:                | 31669603 |  |  |
| Reset OOB              |          |  |  |

WPS summary displays the preset WPS information, such as WPS current status, WPS authentication mode, and WPS encryption type.

Click the **Reset OOB** button on the **Wi-Fi Protected Setup** page, system displays the WPS default settings. See the following figure:

| WPS Summary            |                |  |  |  |
|------------------------|----------------|--|--|--|
| WPS Current Status:    | Idle           |  |  |  |
| WPS Configured:        | No             |  |  |  |
| WPS SSID:              | default_305298 |  |  |  |
| WPS Auth Mode:         | WPA-PSK        |  |  |  |
| WPS Encryp Type:       | ТКІР           |  |  |  |
| WPS Default Key Index: | 2              |  |  |  |
| WPS Key(ASCII)         | 12345678       |  |  |  |
| AP PIN:                | 31668729       |  |  |  |
| Reset OOB              |                |  |  |  |

• WPS Progress

| WPS Progress |             |  |  |
|--------------|-------------|--|--|
| WPS mode     | ⊙ PIN ○ PBC |  |  |
| PIN          |             |  |  |
| Apply        |             |  |  |

WPS modes include PIN and PBC. For more details, please refer to **WPS** Applications.

#### • WPS Status

| WPS Status  |   |
|-------------|---|
| WSC:Idle    | ^ |
| <u>&lt;</u> | > |

The figure above displays WPS current status.

### • WPS Applications

This page provides two WPS modes, including PIN and PBC modes.

At present, WPS supports three types of operation modes, including **Enrollee** mode, **Registrar** mode, and **PBC** mode. **Enrollee** and **Registrar** modes need to apply PIN negotiation.

- Enrollee Mode

- **Step1** Select the enrollee mode on the wireless client, and the software of wireless client generates a random PIN code, for example, 12345678.
- **Step2** On the **Wi-Fi Protected Setup** page, enter the PIN code of wireless client, for example, 12345678.
- Step3 Click the Apply button on the Wi-Fi Protected Setup page to submit the setting.

| WPS Progress |             |  |
|--------------|-------------|--|
| WPS mode     | ⊙ PIN O PBC |  |
| PIN          | 12345678    |  |
| Apply        |             |  |
|              |             |  |

#### - Registrar Mode

# Step1 View the AP PIN on the Wi-Fi Protected Setup page, for example, 31668729.

| WPS Summary            |                |  |  |
|------------------------|----------------|--|--|
| WPS Current Status:    | Idle           |  |  |
| WPS Configured:        | No             |  |  |
| WPS SSID:              | default_305298 |  |  |
| WPS Auth Mode:         | WPA-PSK        |  |  |
| WPS Encryp Type:       | ТКІР           |  |  |
| WPS Default Key Index: | 2              |  |  |
| WPS Key(ASCII)         | 12345678       |  |  |
| AP PIN:                | 31668729       |  |  |
| Reset OOB              |                |  |  |

**Step2** Select **Registrar** mode on the wireless client and enter the PIN code of the GR-534W. See the following figure:

| Profile       | لمعلم المعلم المعلم المعلم المعلم المعلم المعلم المعلم المعلم المعلم المعلم المعلم المعلم المعلم المعلم المعلم<br>Network Adv | anced Statistics       |                          | <b>Ø</b><br>WPS | Radio On/Off | About       |              |
|---------------|----------------------------------------------------------------------------------------------------|------------------------|--------------------------|-----------------|--------------|-------------|--------------|
|               |                                                                                                    |                        |                          |                 |              |             |              |
|               |                                                                                                    | WPS AP LISU            |                          |                 |              | Rescan      |              |
| ID :          | default                                                                                                    |                        | 00-E0-4C-81-86-D         | 1 1             |              | Information |              |
|               |                                                                                                    |                        |                          |                 |              | Pin Code    |              |
|               |                                                                                                    |                        |                          |                 | 3            | 1668729 Ren | ew           |
|               |                                                                                                    |                        |                          |                 |              | onfig Mode  |              |
| ExRegNW277000 |                                                                                                    |                        |                          | <b>P</b>        | R            | egistrar    | -            |
|               |                                                                                                    |                        |                          |                 |              | Detail      | _            |
| •             |                                                                                                    |                        |                          |                 |              | Coppect     | and a second |
| PIN           | WPS Associate IE                                                                                                    |                        | Progress >> 0%           | %               |              | Rotate      |              |
| PBC           | WPS Probe IE                                                                                                    | M/PS status is disconn | WDS status is disconnect |                 |              |             |              |
|               | Auto                                                                                                    | IM-2 Status is disconi | Export Profile           |                 |              |             |              |
|               |                                                                                                    |                        |                          |                 |              |             |              |

- PBC Mode
- Step1 On the Wi-Fi Protected Setup page, select the PBC mode, and then click the Apply button. Or press the WPS button on the rear panel.

| WPS Progress |  |
|--------------|--|
| WPS mode     |  |
| Apply        |  |

**Step2** Enable the PBC function on the wireless client. In that case, GR-534W and wireless client will automatically establish connection.

# 5.4.5 Station List

Click Wireless > Station List to display the Station List page.

| Wireless     | Operation Mode Internet                                        | Wireless      | Firewall |
|--------------|----------------------------------------------------------------|---------------|----------|
|              | I Basic IAdvanced I Security I WPS I                           | Station List  |          |
| Station List | Station List<br>You could monitor stations which associated to | this AP here. |          |
|              | Wireless Network<br>MAC Address Aid PSM Mimo                   | PS MCS BW     | SGI STBC |

On this page, you can view the wireless networks that connect to the GR-534W.

If there is any wireless network connects to GR-534W, refresh this page and the connection information of the wireless network is displayed. See the following figure:

| Wireless Network  |     |     |        |     |     |     |      |
|-------------------|-----|-----|--------|-----|-----|-----|------|
| MAC Address       | Aid | PSM | MimoPS | MCS | BW  | SGI | STBC |
| 00:21:27:0D:61:C7 | 1   | 0   | 0      | 7   | 20M | 0   | 0    |

# 5.4.6 Wireless WDS Setting

The WDS modes of the GR-534W include **Repeater** mode, **Bridge** mode, and **Lazy** mode.

Note:

For better compatibility, please try to adopt the products with the same model to connect to the GR-534W.

## • WDS Repeater Mode

In the Repeater mode, you can use the GR-534W to connect to the primary router, for extending the wireless coverage.

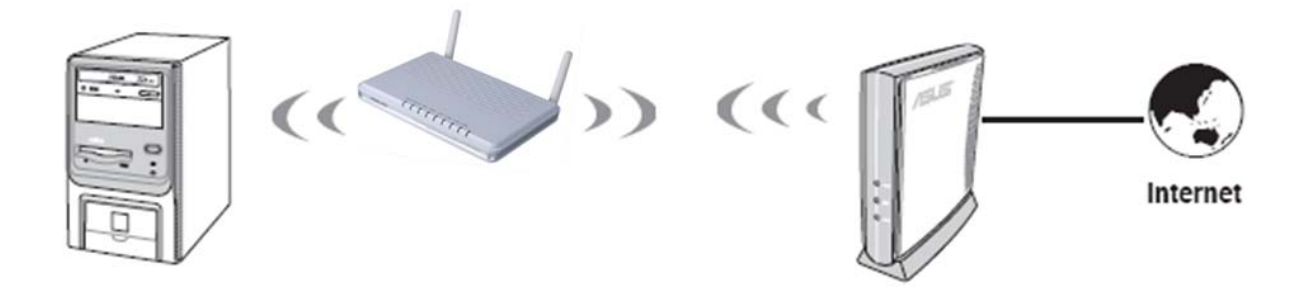

#### Step1 Click Wireless > Basic to display the Basic Wireless Settings page.

| Wireless Network              |                        |
|-------------------------------|------------------------|
| Radio On/Off                  | RADIO OFF              |
| Network Mode                  | 11b/g/n mixed mode 💌   |
| Network Name(SSID)            | Getnet                 |
| Multiple SSID1                |                        |
| Multiple SSID2                |                        |
| Multiple SSID3                |                        |
| Multiple SSID4                |                        |
| Multiple SSID5                |                        |
| Multiple SSID6                |                        |
| Multiple SSID7                |                        |
| Broadcast Network Name (SSID) | ⊙ Enable ○ Disable     |
| AP Isolation                  | O Enable O Disable     |
| MBSSID AP Isolation           | O Enable O Disable     |
| BSSID                         | 00:0C:43:30:52:F0      |
| Frequency (Channel)           | 2462MHz (Channel 11) 💌 |

- **Step2** On this page, set the AP channel to accord with the peer AP (An AP that wants to connect to the GR-534W by WDS).
- Step3 On the Basic Wireless Settings page, set the WDS mode to be Repeater Mode, set the physical mode and the encryption type of AP to accord with that of peer AP, and then enter the MAC address of the peer AP. After finishing the settings, click the Apply button to apply the settings. The GR-534W will work in the Repeater Mode.

| Wireless Distribution System(WDS) |                   |  |  |  |
|-----------------------------------|-------------------|--|--|--|
| WDS Mode                          | Repeater Mode 💌   |  |  |  |
| Phy Mode                          | ССК               |  |  |  |
| EncrypType                        | NONE -            |  |  |  |
| AP MAC Address                    | 00:0C:43:28:60:E8 |  |  |  |
| AP MAC Address                    |                   |  |  |  |
| AP MAC Address                    |                   |  |  |  |
| AP MAC Address                    |                   |  |  |  |

#### Step4 Click Wireless > Security to display the Wireless Security/Encryption Settings page.

| Select SSID          |                                                 |
|----------------------|-------------------------------------------------|
| SSID choice          | Getnet 💌                                        |
|                      |                                                 |
| "Getnet"             |                                                 |
| Security Mode        | WPA2-PSK                                        |
|                      | Disable                                         |
| WPA                  | Open                                            |
| WPA Algorithms       | WEPAUTO ES                                      |
| Pass Phrase          | WPA-PSK                                         |
| Key Renewal Interval | WPA2-Enterprise<br>WPA2-PSK<br>WPA-PSK/WPA2-PSK |
| Access Dolicy        | WPA1/WPA2-Enterprise                            |
|                      |                                                 |
| Policy               | Disable 💌                                       |
| Add a station Mac:   |                                                 |
| Ар                   | ply Cancel                                      |

**Step5** On this page, set the security mode of the GR-534W to accord with the peer AP.

#### Note:

In the WDS mode, do not set any mixed modes, for example, WPA-PSK/WPA2-PSK.

### • WDS Bridge Mode

In the Bridge mode, you can use the GR-534W to connect to your router, for

extending wireless coverage. Meanwhile, it can also decrease the working load of the AP that accesses the Internet. In that case, the wireless card does not directly communicate with the wireless device that accesses the Internet, but it directly communicates with the GR-534W.

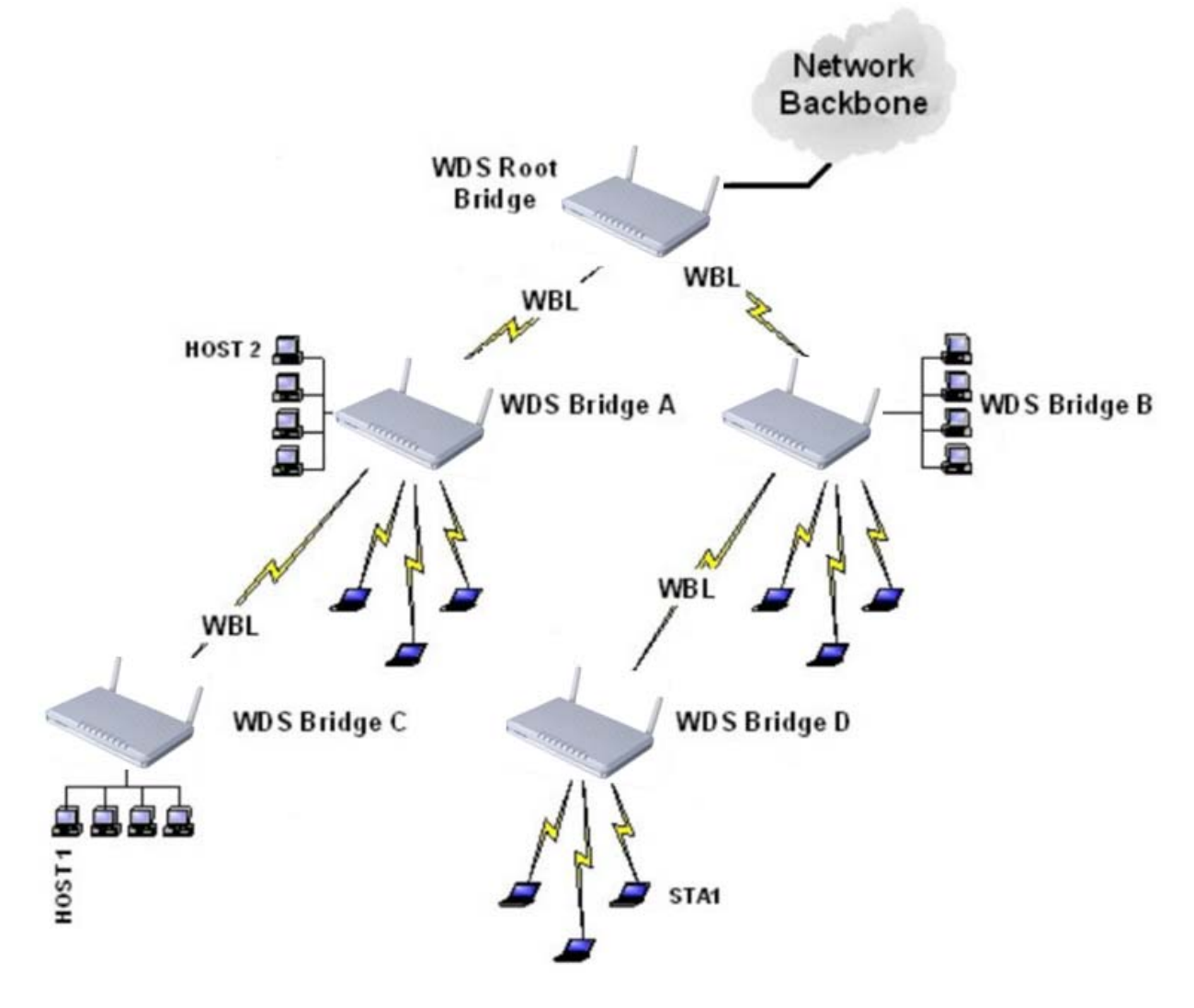

Step1 On the Basic Wireless Settings page, select the WDS mode to be Bridge Mode.

| Wireless Distribution System(WDS) |                   |  |  |  |
|-----------------------------------|-------------------|--|--|--|
| WDS Mode                          | Bridge Mode       |  |  |  |
| Phy Mode                          | ССК               |  |  |  |
| EncrypType                        | NONE -            |  |  |  |
| AP MAC Address                    | 00:0C:43:28:60:E8 |  |  |  |
| AP MAC Address                    |                   |  |  |  |
| AP MAC Address                    |                   |  |  |  |
| AP MAC Address                    |                   |  |  |  |

- **Step2** On the **Basic Wireless Settings** page, set the physical mode and the encryption type of AP to accord with that of peer AP, and then enter the MAC address of the peer AP. After finishing the settings, click the **Apply** button to apply the settings. The GR-534W will work in the **Bridge** mode.
- **Step3** On this page, set the security mode of the GR-534W to accord with the peer AP.

| Select SSID          |                                                 |  |  |
|----------------------|-------------------------------------------------|--|--|
| SSID choice          | Getnet 💌                                        |  |  |
|                      | ,                                               |  |  |
| "Getnet"             |                                                 |  |  |
| Security Mode        | WPA2-PSK                                        |  |  |
|                      | Disable                                         |  |  |
| WPA                  | Open<br>Shared                                  |  |  |
| WPA Algorithms       | WEPAUTO ES                                      |  |  |
| Pass Phrase          | WPA-Enterprise<br>WPA-PSK                       |  |  |
| Key Renewal Interval | WPA2-Enterprise<br>WPA2-PSK<br>WPA-PSK/WPA2-PSK |  |  |
|                      | WPA1/WPA2-Enterprise                            |  |  |
| Access Policy        | Dynamic WEP 802.1X                              |  |  |
| Policy               | Disable 🕶                                       |  |  |
| Add a station Mac:   |                                                 |  |  |
| Appl                 | Cancel                                          |  |  |

#### Note:

In the WDS mode, do not set any mixed modes, for example, WPA-PSK/WPA2-PSK.

#### • WDS Lazy Mode

In the Lazy mode, the GR-534W automatically connects to the WDS devices that use the same SSID, channel, encryption mode, and physical mode. You do not need to manually enter other MAC addresses of peer APs.

| Wireless Distribution System(WDS) |             |
|-----------------------------------|-------------|
| WDS Mode                          | Lazy Mode 😽 |
| Phy Mode                          | ССК         |
| EncrypType                        | NONE 🛩      |

- Step1 On the Basic Wireless Settings page, set the WDS mode to be Lazy Mode, set the physical mode and the encryption type of AP to accord with that of peer AP, and then enter the MAC address of peer AP. After finishing the settings, click the Apply button to apply the settings. The GR-534W will work in the Lazy mode.
- **Step2** On this page, set the security mode of the GR-534W to accord with the peer AP.

| Select SSID          |                                          |
|----------------------|------------------------------------------|
| SSID choice          | Getnet 💌                                 |
|                      |                                          |
| "Getnet"             |                                          |
| Security Mode        | WPA2-PSK                                 |
|                      | Disable                                  |
| WPA                  | Open<br>Shared                           |
| WPA Algorithms       | WEPAUTO                                  |
| Pass Phrase          | WPA-Enterprise<br>WPA-PSK                |
| Key Renewal Interval | WPA2-Enterprise<br>WPA2-PSK              |
|                      | WPA-PSK/WPA2-PSK<br>WPA1/WPA2-Enterprise |
| Access Policy        | Dynamic WEP 802.1X                       |
| Policy               | Disable 🛩                                |
| Add a station Mac:   |                                          |
| Арг                  | bly Cancel                               |

#### Note:

In the WDS mode, do not set any mixed modes, for example, WPA-PSK/WPA2-PSK. Do not set all the WDS APs to be **Lazy** mode, please ensure that at least one WDS AP acts as **Root Bridge**, and enter the MAC addresses in the WDS table on the **Basic Wireless Settings** page.

#### • Establishing a Network by WDS Bridge Mode

The following description shows how to use the WDS bridge modes of two devices to establish a network. You may add more devices to establish a network.

Suppose that there are two APs. One is AP1, the other is AP2. Enable the DHCP server of AP1 and AP2.

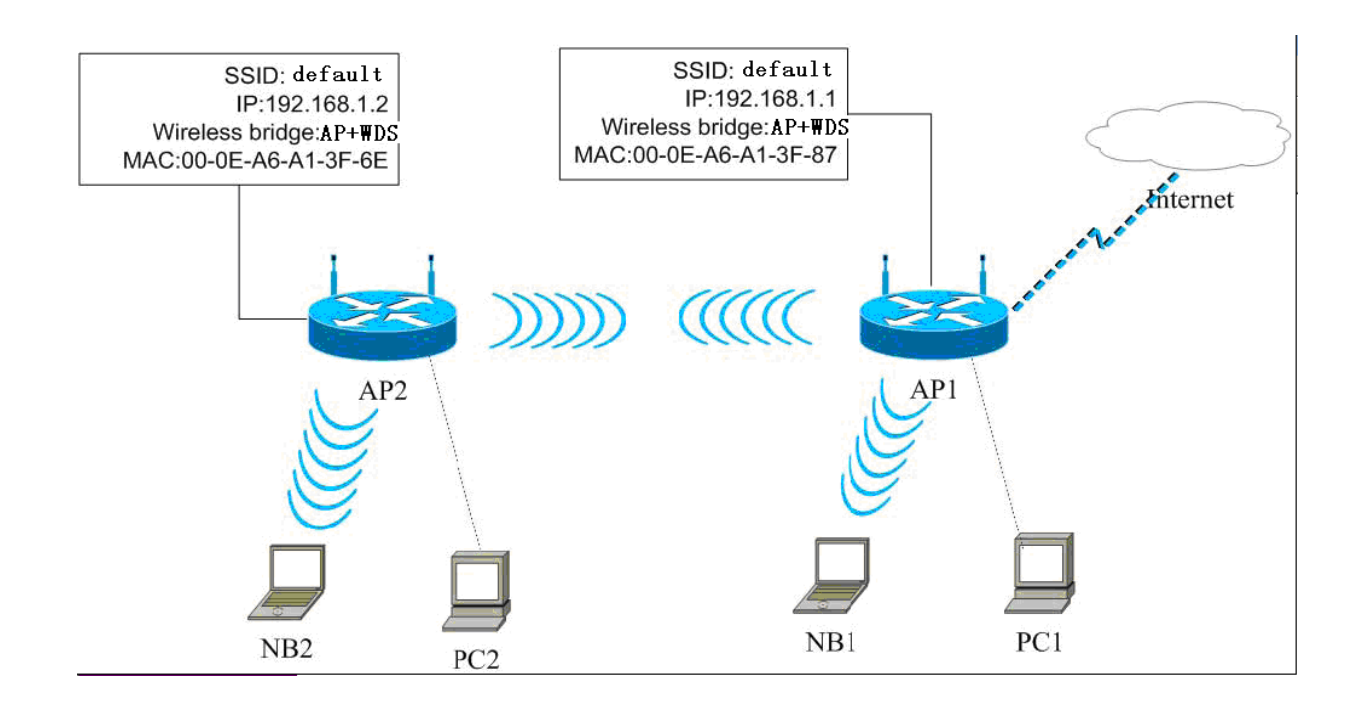

#### The following table shows the settings of AP1 and AP2.

|                 | Access Point 1    | Access Point 2    |  |
|-----------------|-------------------|-------------------|--|
| SSID            | default           | default           |  |
| LAN IP Address  | 192.168.1.1       | 192.168.1.2       |  |
| Encryption      | NONE              | NONE              |  |
| Wireless Bridge | ₩DS Mode          | WDS Mode          |  |
| MAC Address     | 00:0E:A6:A1:3F:87 | 00:0E:A6:A1:3F:6E |  |
| Allow Anonymous | No                | No                |  |
| DHCP Server     | Yes               | No                |  |

#### - Set AP1

- Step1 Enter http://192.168.1.1 in the IE address bar, and then enter the user name (by default, admin) and the password (by default, admin) to log in to the Web page.
- Step2 On the Basic Wireless Settings page, set the WDS mode to be Bridge Mode, and enter the MAC address of the AP2.

| Wireless Distribution System(WDS) |                   |  |  |  |
|-----------------------------------|-------------------|--|--|--|
| WDS Mode                          | Bridge Mode       |  |  |  |
| Phy Mode                          | ССК -             |  |  |  |
| EncrypType                        | NONE 🔽            |  |  |  |
| AP MAC Address                    | 00:0E:A6:A1:3F:6E |  |  |  |
| AP MAC Address                    |                   |  |  |  |
| AP MAC Address                    |                   |  |  |  |
| AP MAC Address                    |                   |  |  |  |

## **Step3** Set the SSID of AP1. AP1 and AP2 must use the same SSID and channel.

| Wireless Network              |                        |  |  |  |
|-------------------------------|------------------------|--|--|--|
| Radio On/Off                  | RADIO OFF              |  |  |  |
| Network Mode                  | 11b/g/n mixed mode 💌   |  |  |  |
| Network Name(SSID)            | Getnet                 |  |  |  |
| Multiple SSID1                |                        |  |  |  |
| Multiple SSID2                |                        |  |  |  |
| Multiple SSID3                |                        |  |  |  |
| Multiple SSID4                |                        |  |  |  |
| Multiple SSID5                |                        |  |  |  |
| Multiple SSID6                |                        |  |  |  |
| Multiple SSID7                |                        |  |  |  |
| Broadcast Network Name (SSID) | ⊙ Enable ○ Disable     |  |  |  |
| AP Isolation                  | ○ Enable ⊙ Disable     |  |  |  |
| MBSSID AP Isolation           | ○ Enable ⊙ Disable     |  |  |  |
| BSSID                         | 00:0C:43:30:52:F0      |  |  |  |
| Frequency (Channel)           | 2462MHz (Channel 11) 💌 |  |  |  |

# Step4 On the Wireless Security /Encryption Settings page, disable the security mode.

| wireless Sec          | urity/Encryption Settings                                                 |
|-----------------------|---------------------------------------------------------------------------|
| Setup the wireless se | curity and encryption to prevent from unauthorized access and monitoring. |
| ·                     |                                                                           |
|                       |                                                                           |
| Select SSID           |                                                                           |
| SSID choice           | Getnet 🛩                                                                  |
|                       | ,                                                                         |
| "Getnet"              |                                                                           |
| Security Mode         | Disable                                                                   |
| <u>.</u>              |                                                                           |
| Access Policy         |                                                                           |
| Policy                | Disable 😪                                                                 |
| Add a station Mac:    |                                                                           |
|                       | Apply Cancel                                                              |

# Step5 Click Internet > LAN to display the Local Area Network (LAN) Settings page. Set the IP address of AP1 to be 192.168.1.1.

| Internet    | Operation Mode                                                                           | Internet      | Wireless |  |  |
|-------------|------------------------------------------------------------------------------------------|---------------|----------|--|--|
|             | Lan   Wan   Advanced Routing   DHCP   QoS                                                |               |          |  |  |
| Lan Setting | Local Area Network (LAN) Settings                                                        |               |          |  |  |
|             | You may enable/disable networking functions and configure their parameters as your wish. |               |          |  |  |
|             |                                                                                          |               |          |  |  |
|             | LAN Setun                                                                                |               |          |  |  |
|             | IP Address                                                                               | 192.168.1.1   |          |  |  |
|             | Subnet Mask                                                                              | 255.255.255.0 |          |  |  |

- **Step6** Click **Administration** > **Statistics** to display the **Statistic** page. On this page, you can view the information of WDS AP, such as the MAC address, and the number of transmitted frames.
  - Set AP2

Step1 Click Internet > LAN to display the Local Area Network (LAN) Settings page. Set the IP address of AP2 to be 192.168.1.2.

| Internet    | Operation Mode                                                                                                    | Internet           | Wireless | Firewall |
|-------------|----------------------------------------------------------------------------------------------------|--------------------|----------|----------|
|             | Lan Wan Advance                                                                                                    | d Routing DHCP Qos | 3        |          |
| Lan Setting | ing Local Area Network (LAN) Settings You may enable/disable networking functions and configure their parameters as your wish. |                    |          |          |
|             | LAN Setup                                                                                                    |                    |          |          |
|             | IP Address                                                                                                    | 192.168.1.2        |          |          |
|             | Subnet Mask                                                                                                    | 255.255.255.0      |          |          |

Step2 On the Basic Wireless Settings page, set the WDS mode to be BridgeMode and enter the MAC address of the AP1.

| Wireless Distribution System(WDS) |                   |
|-----------------------------------|-------------------|
| WDS Mode                          | Bridge Mode       |
| Phy Mode                          | CCK -             |
| EncrypType                        |                   |
| AP MAC Address                    | 00:0E:A6:A1:3F:87 |
| AP MAC Address                    |                   |
| AP MAC Address                    |                   |
| AP MAC Address                    |                   |
| Appl                              | y Cancel          |

# 5.5 Wireless Settings (WISP Mode)

In the WISP mode, the following figure shows the navigation menu of the **Wireless** settings:

| Setnet   | GR-534W W             | /ireless 150M Broadbar | nd Router                  |           |                |        |
|----------|-----------------------|------------------------|----------------------------|-----------|----------------|--------|
| Wireless | Operation Mode        | Internet               | Wireless                   | Firewall  | Administration | Logout |
|          | Profile   Link status | Site survey Statistics | Advance   Oos   11n Config | Wos About |                |        |

In the WISP mode, the sub-menus of the Wireless Settings include Profile, Link Status, Site Survey, Statistics, Advance, QoS, 11n Configuration, WPS and

About.

# 5.5.1 Profile

Click **Wireless** > **Profile** to display the **Station Profile** page.

| Wireless | Operation Mode                                         | Internet                              | Wireless                            | Firewall        | Administration |
|----------|--------------------------------------------------------|---------------------------------------|-------------------------------------|-----------------|----------------|
|          | Profile Link status                                    | Site survey Statistics                | Advance Qos 111n Co                 | nfig  Wps About |                |
| Wireless | Station Profile<br>The page shows the Station<br>here. | on preset profile list. You may add,  | delete, edit and activate a profile | _               |                |
|          | Pofile List Profile SSID Ch Add                        | annel Authentication (E<br>Delete Edi | t Activate                          | )               |                |

On this page, you can add a new profile, delete, edit, and active a preset profile in the profile list.

### • Add a Profile

Click the **Add** button on the **Station Profile** page, and the **System Configuration** page appears.

| Profile Name         |                  | PR   | OF001                                                |  |  |  |  |
|----------------------|------------------|------|------------------------------------------------------|--|--|--|--|
| SSID                 |                  |      |                                                      |  |  |  |  |
| Network Type         |                  | Infr | frastructure 🖌                                       |  |  |  |  |
| Power Saving Mode    |                  | 0    | ) CAM (Constantly Awake Mode)<br>) Power Saving Mode |  |  |  |  |
| RTS Threshold        |                  |      | Used 2347                                            |  |  |  |  |
| Fragment Thresho     | old              |      | Used 2346                                            |  |  |  |  |
| Coourity Doliny      |                  |      |                                                      |  |  |  |  |
| Security Mode OF     |                  |      | PEN 💌                                                |  |  |  |  |
| Wire Equivalence     | Protection (WEP) |      |                                                      |  |  |  |  |
| WEP Key Length       |                  |      | 64 bit (10 hex digits / 5 ascii keys) 🔽              |  |  |  |  |
| WEP Key Entry Method |                  |      | Hexadecimal 🐱                                        |  |  |  |  |
|                      | WEP Key 1 :      |      |                                                      |  |  |  |  |
| WED Kous             | WEP Key 2 :      |      |                                                      |  |  |  |  |
| WEP Keys             | WEP Key 3 :      |      |                                                      |  |  |  |  |
|                      | WEP Key 4 :      |      |                                                      |  |  |  |  |
| Default Key          |                  |      | Key 1 💌                                              |  |  |  |  |
|                      |                  |      |                                                      |  |  |  |  |

# - System Configuration

The parameters of **System Configuration** page are described as follows:

| Field        | Description                                    |  |  |  |
|--------------|------------------------------------------------|--|--|--|
| Profile Name | Set a profile name.                            |  |  |  |
| SSID         | Enter the SSID of AP that you want to connect. |  |  |  |
| Network Type | Infrastructure: An application mode for        |  |  |  |
|              | integrating the cable LAN and the wireless     |  |  |  |

| Field              | Description                                                    |  |  |  |
|--------------------|----------------------------------------------------------------|--|--|--|
|                    | LAN structures. The devices need an AP to                      |  |  |  |
|                    | communicate each other.                                        |  |  |  |
|                    | <ul> <li>802.11 Ad Hoc :A point to point connection</li> </ul> |  |  |  |
|                    | mode without AP.                                               |  |  |  |
| Power Saving Mode  | CAM (Constantly Awake Mode) is not a                           |  |  |  |
|                    | power saving mode. CAM is the default                          |  |  |  |
|                    | setting.                                                       |  |  |  |
|                    | <ul> <li>Power Saving Mode: For saving power.</li> </ul>       |  |  |  |
| Channel            | When selecting the network type to be 802.11 Ad                |  |  |  |
|                    | <b>hoc</b> , you may select a proper channel in the drop       |  |  |  |
|                    | down list.                                                     |  |  |  |
| 11B Preamble Type  | When selecting the network type to be 802.11 Ad                |  |  |  |
|                    | <b>hoc</b> , you are allowed to set the 11B preamble           |  |  |  |
|                    | type. You may select <b>Auto</b> or <b>Long</b> .              |  |  |  |
| RTS Threshold      | Whether to set the RTS Threshold. The default                  |  |  |  |
|                    | value is 2347.                                                 |  |  |  |
| Fragment Threshold | Whether to set the fragment threshold. The                     |  |  |  |
|                    | default value is 2346.                                         |  |  |  |

### - Security Policy (OPEN and SHARED Mode)

When selecting the security mode to be **OPEN** or **SHARED**, the WEP table appears on the **System Configuration** page.

| Security Policy   |                  |                                         |  |  |
|-------------------|------------------|-----------------------------------------|--|--|
| Security Mode     | 0                | PEN 🔽                                   |  |  |
|                   |                  |                                         |  |  |
| Wire Equivalence  | Protection (WEP) |                                         |  |  |
| WEP Key Length    |                  | 64 bit (10 hex digits / 5 ascii keys) 💌 |  |  |
| WEP Key Entry Met | hod              | Hexadecimal 💌                           |  |  |
|                   | WEP Key 1 :      |                                         |  |  |
| WED Kovo          | WEP Key 2 :      |                                         |  |  |
| WEP Keys          | WEP Key 3 :      |                                         |  |  |
|                   | WEP Key 4 :      |                                         |  |  |
| Default Key       |                  | Key 1 💌                                 |  |  |

The parameters of **WEP** (Wire Equivalence Protection) are described as follows:

| Field          | Description                                         |
|----------------|-----------------------------------------------------|
| WEP Key Length | When selecting 64 bit (10 hex digits/5 ascii keys), |
|                | it allows you to set 10-hex-digit or                |
|                | 5-ASCII-character key.                              |
|                | When selecting 128 bit (26 hex digits/13 ascii      |
|                | keys), it allows you to set 26-hex-digit or 13 -    |
|                | ASCII-character key.                                |
| WEP Key Entry  | You may select Hexadecimal or ASCII text.           |
| Method         |                                                     |
| WEP Keys (WEP  | For setting WEP keys.                               |
| key 1~4)       |                                                     |
| Default Key    | Set a default key.                                  |

#### - Security Policy (WPA-Personal or WPA2-Personal Mode)

When selecting the security mode to be **WPA-Personal** or **WPA2-Personal**, the WPA table appears on the **System Configuration** page.

| Security Policy |                |
|-----------------|----------------|
| Security Mode   | WPA-Personal 💌 |
|                 |                |
| WPA             |                |
| WPA Algorithms  | ⊙ TKIP ○ AES   |
| Pass Phrase     |                |
|                 |                |
|                 | Apply Cancel   |
|                 |                |

The parameters of **WPA** are described as follows:

| Field          | Description                                |  |
|----------------|--------------------------------------------|--|
| WPA Algorithms | You may select <b>TKIP</b> or <b>AES</b> . |  |
| Pass Phrase    | Set the encryption key.                    |  |

#### • Delete a Profile

If you want to delete a preset profile (e.g. PR0F001), choose this profile and then click the **Delete** button. See the following figure:

|         | Profile                                                                                                    | SSID           | Channel | Authentication | Encryption | Network Type   |
|---------|----------------------------------------------------------------------------------------------------|----------------|---------|----------------|------------|----------------|
| $\odot$ | PROF001                                                                                                    | Getnet12       | Auto    | Auto OPEN      |            | Infrastructure |
| )       | The second second second second second second second second second second second second second second second s | Transferration | Transa  | 1              |            | 1              |
|         | Add                                                                                                    |                | Delete  | Edit           |            | Activate       |

#### • Edit a Profile

If you want to delete a preset profile (e.g. PR0F001), choose this profile and then click the **Edit** button. See the following figure:

| Profile Name            |                   | PROF00            | 1                  |         |               |
|-------------------------|-------------------|-------------------|--------------------|---------|---------------|
| SSID                    |                   | Getnet12          |                    |         | <u></u>       |
| Network Type            |                   | Infrastruc        | ture               | ~       | ]             |
| Power Saving Mode       | CAM (     O Power | Constai<br>Saving | ntly Awake<br>Mode | Mode)   |               |
| RTS Threshold           |                   | Used              | 2347               |         |               |
| Fragment Threshold      |                   | Used              | 2346               |         |               |
| Security Policy         |                   |                   |                    |         |               |
| Security Mode           |                   | OPEN              |                    | *       |               |
| Wire Equivalence Protec | tion (WEP)        |                   |                    |         |               |
| WEP Key Length          | 64 bit (10 h      | nex digits/       | 5 ascii            | keys) 🕚 | •             |
| WEP Key Entry Method    | 1                 |                   |                    |         | Hexadecimal 💌 |
|                         | WEP Key 1 :       |                   |                    |         |               |
|                         | WEP Key 2 :       |                   |                    |         |               |
| WEP Keys                | WEP Key 3 :       |                   |                    |         |               |
| WEP Key                 |                   |                   |                    |         |               |
| Default Key             | I                 |                   |                    |         | Key 1 🗸       |
|                         |                   |                   |                    |         |               |

On this page, you can modify the parameters of PROF001, such as SSID, network type and security mode.

### • Activate a Profile

If you want to delete a preset profile (e.g. PR0F001), choose this profile and then click the **Activate** button. The activated file will be marked with an icon .See the following figure:

|                  | Profile | SSID     | Channel | Authentication | Encryption | Network Type   |
|------------------|---------|----------|---------|----------------|------------|----------------|
| ⊃ <mark>√</mark> | PROF001 | Getnet12 | Auto    | OPEN           | NONE       | Infrastructure |

# 5.5.2 Link Status

Click Wireless > Link Status to display the Station Link Status page.

| Wireless    | Operation Mode      | Inter                     | net           | Wirele          | SS             | Firewall                |  |
|-------------|---------------------|---------------------------|---------------|-----------------|----------------|-------------------------|--|
|             | Profile Link status | Site survey               | Statistics    | Advance IG      | os l11n (      | Config  Wps About       |  |
| Link status | Station Link        | Status<br>rrent connectio | n status, suo | h as link speed | l, link qualii | ly and signal strength. |  |
|             | Link Status         |                           |               |                 |                |                         |  |
|             | Status              |                           | Disconne      | cted            |                |                         |  |
|             | Extra Info          |                           |               |                 |                |                         |  |
|             | Channel             |                           |               |                 |                |                         |  |
|             | Link Speed          | Tx(Mbps) 0                |               | 0 Rx(Mbps)      |                | 0                       |  |
|             | Throughput          |                           | Tx(Kbps) 0    |                 | Rx(Kbps)       | 0                       |  |
|             | Link Quality        |                           | 0%            |                 |                |                         |  |
|             | Signal Strength 1   |                           | 0%            |                 |                |                         |  |
|             | Signal Strength 2   | Signal Strength 2 0%      |               |                 | □ dDm f        | armat                   |  |
|             | Signal Strength 3   |                           | 0%            |                 |                | unnat                   |  |
|             | Noise Level         |                           | 0%            |                 |                |                         |  |
|             | ит                  |                           |               |                 |                |                         |  |
|             | BW                  |                           | 20            |                 |                |                         |  |
|             | GI                  |                           | long          |                 |                |                         |  |
|             | STBC                |                           | none          |                 |                |                         |  |
|             | MCS                 |                           | 0             |                 |                |                         |  |
|             | SNRO                |                           | 4888368       |                 |                |                         |  |
|             | SNR1                |                           | 4888368       |                 |                |                         |  |
|             |                     |                           |               |                 |                |                         |  |

On this page, you can view the connection status of AP in the STA mode.

## 5.5.3 Site Survey

Click **Wireless** > **Site Survey** to display the **Station Site Survey** page.

| Wireless    | Operation                                      | Mode                                                     | Inte    | rnet       |             | Wireles          | s              | Firewall  |
|-------------|------------------------------------------------|----------------------------------------------------------|---------|------------|-------------|------------------|----------------|-----------|
|             | Profile Lir                                    | ik status   Site su                                      | rvey    | Statis     | tics A      | dvance   Qo      | s   11n Config | Wps  Abou |
| Site survey | Station S<br>Site survey pa<br>or adding it to | <b>Site Survey</b><br>ge shows information o<br>profile. | f APs n | earby. You | u may choos | e one of these / | APs connecting |           |
|             | Site Survey                                    |                                                          |         |            |             |                  |                |           |
|             | SSID                                           | BSSID                                                    | RSSI    | Channel    | Encryption  | Authentication   | Network Type   |           |
|             | 🔘 🐱 luolei2                                    | 0A-15-EB-1E-E4-AB                                        | 5%      | 6          | Not Use     | OPEN             | Infrastructure |           |
|             | O TWNet                                        | 06-15-EB-C7-8D-19                                        | 0%      | 4          | AES         | WPA2-PSK         | Infrastructure |           |
|             | O PubNet                                       | 0A-15-EB-C7-8D-19                                        | 0%      | 4          | AES         | WPA2-PSK         | Infrastructure |           |
|             | 🔘 test_radiu                                   | 0E-15-EB-C7-8D-19                                        | 0%      | 4          | AES         | WPA2             | Infrastructure |           |
|             | 0                                              | 00-15-EB-C7-8D-19                                        | 0%      | 4          | TKIP        | WPA-PSK          | Infrastructure |           |
|             | O Default                                      | 06-15-EB-07-CD-93                                        | 0%      | 6          | Not Use     | OPEN             | Infrastructure |           |
|             | O ZTENet                                       | 06-1E-EB-34-02-2E                                        | 34%     | 6          | Not Use     | OPEN             | Infrastructure |           |
|             | O luolei3                                      | 0E-15-EB-1E-E4-AB                                        | 10%     | 6          | Not Use     | OPEN             | Infrastructure |           |
|             | O luolei0                                      | 00-15-EB-1E-E4-AB                                        | 10%     | 6          | Not Use     | OPEN             | Infrastructure |           |
|             | 0                                              | 00-15-EB-07-CD-93                                        | 5%      | 6          | ТКІР        | WPA-PSK          | Infrastructure |           |
|             | 0                                              | 00-1E-EB-34-02-2E                                        | 24%     | 6          | TKIP        | WPA-PSK          | Infrastructure |           |
|             | O luolei4                                      | 12-15-EB-1E-E4-AB                                        | 0%      | 6          | Not Use     | OPEN             | Infrastructure |           |
|             | O bjcnc                                        | 00-74-04-17-CA-22                                        | 0%      | 11         | TKIP        | WPA-PSK          | Infrastructure |           |
|             | O Getnet                                       | 00-0C-43-30-52-88                                        | 81%     | 11         | NotUse      | OPEN             | Infrastructure |           |
|             | Connected                                      | > luoloi2                                                |         | onnect     | Rec         | scan             | dd Profile     |           |
|             | Connected <                                    |                                                          |         | onnoot     |             |                  | aa i iomo      |           |

On this page, you can view the scanned APs, scan the nearby APs, connect an AP, or add the connection parameters of an AP to the profile list.

### • Connect an AP

If you want to connect an AP, choose the AP's SSID, and then click the **Connect** button. If this AP is not encrypted, click the **Apply** button on the following page to establish connection.

| SSID            | ZTENet                                   |
|-----------------|------------------------------------------|
| Security Policy |                                          |
| Security Mode   | OPEN 💌                                   |
| This is no a    | ny security. Are you sure to connect AP? |
| (               | Apply Cancel                             |

If this AP is encrypted, click the **Connect** button, and the following page appears.

|                 | ZTENet          |
|-----------------|-----------------|
| Security Policy |                 |
| Security Mode   | WPA2-Personal 🕶 |
| WPA             |                 |
| WPA Algorithms  |                 |
| Pass Phrase     |                 |

On this page, you need to enter the password in the **Pass Phrase** field.

After clicking the **Apply** button, and if this encrypted AP is connected successfully, the SSID of this AP is marked with a green icon  $\mathbb{R}$ .

| Wireless    | о            | peration                                    | Mode                                       | I        | Internet   | t            | 1         | Wireles      | s               | Fi  | rewall |
|-------------|--------------|---------------------------------------------|--------------------------------------------|----------|------------|--------------|-----------|--------------|-----------------|-----|--------|
|             | Pro          | ile 🛛 Link st                               | atus Site s                                | urvey    | Stat       | istics   Ad  | lvance    | Qos   11n    | Config          | Wps | About  |
| Site survey | Site<br>Site | tation S<br>e survey pagy<br>adding it to p | ite Survey<br>e shows informati<br>rofile. | ion of A | APs nearb; | /. You may c | choose on | e of these A | \Ps connecting  | -   |        |
|             |              | SSID                                        | BSSID                                      | RSSI     | Channel    | Encryption   | Authentic | ation        | Network<br>Type |     |        |
|             | ۲            | 🐱 ZTENet                                    | 06-15-EB-B8-<br>7E-44                      | 5%       | 6          | Not Use      | OPEN      |              | Infrastructure  |     |        |
|             | 0            |                                             | 00-15-EB-C7-<br>8D-19                      | 20%      | 6          | TKIP         | WPA-PSH   | ¢            | Infrastructure  |     |        |
|             | 0            |                                             | 00-15-EB-88-<br>4F-15                      | 0%       | 6          | TKIP         | WPA-PSH   | ¢            | Infrastructure  |     |        |
|             | 0            |                                             | 00-15-EB-B8-<br>7E-44                      | 0%       | 6          | TKIP         | WPA-PSH   | ¢            | Infrastructure  |     |        |
|             | 0            | luolei0                                     | 00-15-EB-1E-<br>E4-AB                      | 0%       | 6          | Not Use      | OPEN      |              | Infrastructure  |     |        |

## • Scan APs

Click the **Rescan** button on the **Station Site Survey** page, and then you can rescan the nearby APs. If new APs are detected, **Site Survey** table will be refreshed.

#### • Add a Profile

On the **Station Site Survey** page, select an AP in the **Site Survey** table, and then click the **Add Profile** button to enter **System Configuration** page. On **System Configuration** page, click the **Apply** button to add this AP to the profile list.

## 5.5.4 Statistics

Click **Wireless** > **Statistics** to display the **Station Statistics** page.

| Wireless   | Operation Mode                                   | Intern               | et              | Wir            | eless   |            |
|------------|--------------------------------------------------|----------------------|-----------------|----------------|---------|------------|
|            | Profile Link status                              | Site survey          | Statistics      | Advance        | Qos     | 11n Config |
| Statistics | Station Statistics<br>The page shows the Station | statistic informatio | n of transmitte | d and received | frames. |            |
|            | Transmit Statistics                              |                      |                 |                |         |            |
|            | Frames Transmitted Success                       | sfully               |                 | 959            |         |            |
|            | Frames Transmitted Success                       | sfully Without Retry |                 | 959            |         |            |
|            | Frames Transmitted Success                       | 0                    |                 |                |         |            |
|            | Frames Fail To Receive ACK                       | 0                    |                 |                |         |            |
|            | RTS Frames Sucessfully Rec                       |                      | 0               |                |         |            |
|            | RTS Frames Fail To Receive                       | 0                    |                 |                |         |            |
|            | Receive Statistics                               |                      |                 |                |         |            |
|            | Frames Received Successful                       |                      | 3639            |                |         |            |
|            | Frames Received With CRC B                       | Error                |                 | 12524          |         |            |
|            | Frames Dropped Due To Out                        | -of-Resource         |                 | 0              |         |            |
|            | Duplicate Frames Received                        | Reset                | Counters        | 124            |         |            |

On this page, you can view the status of transmitted and received data.

Click the **Reset Counters** button, and then the data statistic information can be refreshed.

## 5.5.5 Advance

Click Wireless > Advance to display the Station Advanced Configurations page.

| Wireless | Operation Mode                | Internet                       | Wireless              | Firewall    |
|----------|-------------------------------|--------------------------------|-----------------------|-------------|
|          | Profile Link status S         | ite survey Statistics          | vance Qos 111n Config | Wps   About |
| Advance  | Station Advanced              | d Configurations               |                       |             |
|          | You could configure the Stati | on wireless mode and the HT ph | vsical mode.          |             |
|          |                               |                                |                       |             |
|          |                               |                                |                       |             |
|          | Wireless Mode(Infra)          | 802.11 B/G/N mixed             | mode 🔽                |             |
|          | Country Region Code           | 11 B/G 5:CH1-14                | ✓                     |             |
|          | B/G Protection                | Auto 🖌                         |                       |             |
|          | Tx Rate                       | Auto 💌                         |                       |             |
|          | Tx Burst                      |                                |                       |             |
|          | HT Physical Mode              |                                |                       |             |
|          | HT                            | ⊙ MM O GF                      |                       |             |
|          | BW                            | O 20 O Auto                    |                       |             |
|          | GI                            | O Long O Auto                  |                       |             |
|          | MCS                           | Auto 💌                         |                       |             |
|          |                               | RADIO OFF Appl                 | y                     |             |
|          |                               |                                |                       |             |

This page is used to enable the wireless function, configure the wireless advanced properties, and set the HT physical mode.

## • Advance Configuration

| Advance Configuration |                           |  |  |  |
|-----------------------|---------------------------|--|--|--|
| Wireless Mode(Infra)  | 802.11 B/G/N mixed mode 💌 |  |  |  |
| Country Region Code   | 11 B/G 5:CH1-14 💌         |  |  |  |
| B/G Protection        | Auto 💌                    |  |  |  |
| Tx Rate               | Auto 🖌                    |  |  |  |
| Tx Burst              |                           |  |  |  |

The parameters of **Advance Configuration** are described as follows:

| Field    |      | Description                 |
|----------|------|-----------------------------|
| Wireless | Mode | The wireless modes include: |
| (Infra)  |      | • 802.11 B/G mixed mode     |
|          |      | • 802.11 B Only             |
|          |      | • 802.11 G Only             |
|          |      | • 802.11 N Only             |

| Field          | Description                                             |
|----------------|---------------------------------------------------------|
|                | 802.11 GN mixed mode                                    |
|                | • 802.11 B/G/N mixed mode                               |
|                | The default wireless mode is 802.11 B/G/N mixed         |
|                | mode.                                                   |
| Country Region | Select the proper country region code. For              |
| Code           | example, America's (FCC) channel range is 1~11.         |
|                | Europe (ETSI) channel range is 1~13.                    |
| B/G Protection | If 802.11b and 802.11g coexist on your network, it      |
|                | is recommended you enable this option. In this          |
|                | way, the probability of data collision will be          |
|                | reduced, but the transmission efficiency will also      |
|                | be reduced.                                             |
|                | You may select Auto, On, or Off.                        |
|                | • Auto: If selecting this option, AP enables or         |
|                | disables the B/G protection mode according              |
|                | to the network status.                                  |
|                | <ul> <li>On: Enable the B/G protection mode.</li> </ul> |
|                | • Off: Disable the B/G protection mode.                 |
| Tx Rate        | You may select a proper data rate in the drop           |
|                | down list. You may also leave it blank.                 |
|                | If selecting Auto, AP will automatically judge the      |
|                | data rate. If selecting a higher data rate, the         |
|                | transmission distance will be shorter.                  |
| Tx Burst       | Enable or disable Tx Burst. After enabling this         |
|                | option, the transmission efficiency can be              |
|                | improved.                                               |

## • HT Physical Mode

When the wireless mode is **802.11 N Only**, **802.11GN mixed mode**, or **802.11B/G./N mixed mode**, you may set the parameters of HT physical mode.
| HT Physical Mode |        |        |
|------------------|--------|--------|
| HT               | ⊙ MM   | ◯ GF   |
| BW               | 0 20   | • Auto |
| GI               | OLong  | ⊙ Auto |
| MCS              | Auto 💌 |        |
| RADIO OFF Apply  |        |        |

The parameters of **HT Physical Mode** are described as follows:

| Field               | Description                                               |  |
|---------------------|-----------------------------------------------------------|--|
| HT                  | You may select <b>MM (Mixed Mode)</b> or <b>GF (Green</b> |  |
|                     | Field). The default setting is MM.                        |  |
| BW (Bandwidth)      | You may select <b>20</b> or <b>Auto</b> .                 |  |
| GI (Guard Interval) | You may select <b>Long</b> or <b>Auto</b> .               |  |
| MCS                 | MCS (Modulation and Coding Scheme) is for                 |  |
|                     | denoting the WLAN data rate. The default setting          |  |
|                     | is Auto.                                                  |  |

## 5.5.6 QoS

Click Wireless > QoS to display the Station QoS Configurations page.

| Wireless | Operation Mode                               | Internet                                         | Wireless        | Firewall               |
|----------|----------------------------------------------|--------------------------------------------------|-----------------|------------------------|
|          | Profile Link status                          | Site survey Statistics                           | Advance Qos 111 | n Config   Wps   About |
| Qos      | Station QoS Co<br>You could configure the wi | nfigurations<br>ireless QoS advanced parameters. |                 |                        |
|          | Qos Configuration                            |                                                  |                 |                        |
|          | WMM                                          | 🗹 enable                                         |                 |                        |
|          | WMM Power Saving                             | enable                                           |                 |                        |
|          | PS Mode                                      |                                                  | K AC_VI AC_VO   |                        |
|          | Direct Link Setup                            | enable                                           |                 |                        |
|          |                                              | Apply                                            |                 |                        |
|          | Direct Link Setup                            |                                                  |                 |                        |
|          | MAC Address                                  |                                                  |                 | ]-                     |
|          | Timeout Value                                |                                                  | sec             |                        |
|          |                                              | DLS Apply                                        |                 |                        |
|          | DLS Status                                   |                                                  |                 |                        |
|          | MAC Address                                  |                                                  | Timeout         |                        |
|          |                                              | Tear Down                                        |                 |                        |
|          |                                              |                                                  |                 |                        |

This page is used to configure the wireless QoS properties in the station mode.

### • QoS Configuration

| Qos Configuration |                         |
|-------------------|-------------------------|
| WMM               | ✓ enable                |
| WMM Power Saving  | enable                  |
| PS Mode           | AC_BE AC_BK AC_VI AC_VO |
| Direct Link Setup | enable                  |
|                   | Apply                   |

The parameters of **QoS Configuration** are described as follows:

| Field            | Description                              |  |  |  |
|------------------|------------------------------------------|--|--|--|
| WMM              | Enable or disable WMM.                   |  |  |  |
| WMM Power Saving | Enable or disable WMM power saving mode. |  |  |  |
| PS Mode          | Power saving modes include AC_BE, AC_BK, |  |  |  |

| Field             | Description                          |  |
|-------------------|--------------------------------------|--|
|                   | AC_VI, and AC_VO.                    |  |
| Direct Link Setup | Enable or disable direct link setup. |  |

#### • Direct Link Setup (DLS)

After enabling direct link setup, you are allowed to set the MAC address and the timeout value.

| Direct Link Setup |           |
|-------------------|-----------|
| MAC Address       |           |
| Timeout Value     | sec       |
| [                 | DLS Apply |

The parameters of **Direct Link Setup** are described as follows:

| Field         | Description                               |
|---------------|-------------------------------------------|
| MAC Address   | Enter the MAC address of the DLS client.  |
| Timeout Value | Enter the timeout value for stopping DLS. |

#### • DLS Status

| DLS Status  |           |  |
|-------------|-----------|--|
| MAC Address | Timeout   |  |
|             | Tear Down |  |

The figure above displays the DLS clients' status.

## 5.5.7 11n Configurations

Click Wireless > 11n Config to display the Station 11n Configurations page.

| Wireless           | Operation Mode             | Interne                 | t          | Wii     | reless |            | Firev | vall  |
|--------------------|----------------------------|-------------------------|------------|---------|--------|------------|-------|-------|
|                    | Profile Link status        | Site survey             | Statistics | Advance | Qos    | 11n Config | Wps   | About |
| 11n configurations | Station 11n Cor            | nfigurations            |            |         |        |            |       |       |
|                    | You could configure the pa | arameters of station 11 | n.         |         |        |            |       |       |
|                    |                            |                         |            |         |        |            |       |       |
|                    | 11n Configuration          |                         |            |         |        |            |       |       |
|                    | MPDU Aggregation           | enable                  | )          |         |        |            |       |       |
|                    | MPDO Aggregation           | O Manua                 | I 💿 Auto   |         |        |            |       |       |
|                    | MPDU density               | 0 ~                     |            |         |        |            |       |       |
|                    | Aggregation MSDU(A-MSDU    | J) enable               | 9          |         |        |            |       |       |
|                    |                            | Apply                   | y          |         |        |            |       |       |

This page is used to configure the parameters of 802.11n in the station mode. The parameters of this page are described as follows:

| Field            | Description                                                           |
|------------------|-----------------------------------------------------------------------|
| MPDU Aggregation | Enable or disable MPDU (Message Protocol Data                         |
|                  | Unit) aggregation. A-MPDU aggregates the                              |
|                  | MPDUs that are encapsulated by 802.11                                 |
|                  | message. MPDU is data frame that is                                   |
|                  | encapsulated by 802.11. By sending A-MPDU, it                         |
|                  | decreases PLCP Preamble and PLCP Header                               |
|                  | that are needed to send an 802.11 message, and                        |
|                  | the system throughput is improved.                                    |
|                  | You may select <b>Manual</b> or <b>Auto</b> .                         |
| MPDU density     | IF selecting <b>Manual</b> , you are allowed to set the MPDU density. |
| Aggregation      | Enable or disable A-MSDU.                                             |
| MSDU(A-MSDU)     | MSDU is the aggregation of multiple MSDUs by                          |
|                  | using some methods and the multiple MSDUs                             |
|                  | form a greater load. MSDU can be considered as                        |
|                  | Ethernet message. Usually, when AP or wireless                        |
|                  | client receives MSDUs from protocol stack, the                        |
|                  | MSDUs will be marked with the Ethernet message                        |
|                  | header (also called A-MSDU Subframes). Before                         |
|                  | sending them out, the A-MSDU Subframes need                           |
|                  | to be transformed into the message format of                          |

| Field | Description                                                                                                    |
|-------|----------------------------------------------------------------------------------------------------|
|       | 802.11 one by one.<br>A-MSDU aggregates multiple A-MSDU<br>Subframes and encapsulates them to be an<br>802.11 message. In this way, PLCP Preamble,<br>PLCP Header, and 802.11 MAC overhead that are<br>needed for sending an 802.11 message decrease.<br>At the same time, the acknowledge frames also<br>decrease, and the efficiency for sending message<br>is improved. |

#### 5.5.8 WPS

#### Click Wireless > WPS to display the Wi-Fi Protected Setup (STA) page. Wi-Fi Protected Setup (STA)

You could setup security easily by choosing PIN or PBC method to do Wi-Fi Protected Setup.

| WPS #         | AP site sur         | vey        |           |        |       |           |       |        |
|---------------|---------------------|------------|-----------|--------|-------|-----------|-------|--------|
| No.           | SSID                | BSSID      | RSSI      | Ch.    | Auth. | Encrypt   | Ver.  | Status |
|               |                     |            |           |        |       |           |       |        |
| Refre<br>Refr | esh <sub>Mode</sub> | : Enrollee | ▼ PIN :31 | 668729 | PIN S | Start PBC | Start | Cancel |
| WPS S         | Status              |            |           |        |       |           |       |        |
| Not           | used                |            |           |        |       |           |       | ×<br>V |

On this page, you are allowed to configure WPS and view the current WPS status.

#### • WPS AP site survey

| WPS AP site survey |      |       |      |     |       |         |      |        |   |
|--------------------|------|-------|------|-----|-------|---------|------|--------|---|
| No.                | SSID | BSSID | RSSI | Ch. | Auth. | Encrypt | Ver. | Status |   |
|                    |      |       |      |     |       |         |      |        |   |
|                    |      |       |      |     |       |         |      |        |   |
|                    |      |       |      |     |       |         |      |        |   |
|                    |      |       |      |     |       |         |      |        |   |
|                    |      |       |      |     |       |         |      |        | ~ |
| <                  |      |       |      |     |       |         |      | >      |   |

If the nearby APs are scanned, the **WPS AP Site Survey** list will display the information about the scanned APs, such as SSID, BSSID, and encryption status.

#### • WPS Buttons and Modes

| Refresh Mode: | Enrollee 🔽 | PIN : 31669603 | PIN Start | PBC Start | Cancel |
|---------------|------------|----------------|-----------|-----------|--------|
| Renew PIN     | Enrollee   |                |           |           |        |
|               | Registrar  | ]              |           |           |        |

The buttons and WPS modes are described as follows:

| Button/Field | Description                                                     |
|--------------|-----------------------------------------------------------------|
| Refresh      | Click this button, and then the WPS AP Site                     |
|              | Survey list will be refreshed.                                  |
| Mode         | It provides Enrollee mode and Registrar mode.                   |
|              | <ul> <li>Enrollee mode: if selecting this mode, you</li> </ul>  |
|              | need to enter Station PIN on AP for WPS                         |
|              | connection.                                                     |
|              | <ul> <li>Registrar mode: If selecting this mode, you</li> </ul> |
|              | need to enter AP Pin on your Station.                           |
| PIN          | Display PIN (Personal Information Number).                      |
| PIN Start    | Click this button to start the Pin connection mode.             |
| PBC Start    | Click this button to start the PBC (Push Button                 |
|              | Configuration) connection mode.                                 |
| Cancel       | Cancel the current WPS connection.                              |
| Renew PIN    | Click this button to renew PIN.                                 |

• WPS Status

| WPS Status |   |
|------------|---|
| Not used   | < |
|            | > |

The figure above shows the WPS status.

### • Registrar Settings

When selecting **Registrar** mode, system displays the **Registrar Settings** table. **Registrar Settings** table provides **OPEN**, **WPA-PSK**, and **WAP2-PSK** authentication modes.

#### - OPEN

When selecting the **OPEN** authentication mode, the system displays the following page:

| Registrar Settings |                    |
|--------------------|--------------------|
| SSID               | STARegistrar3052F0 |
| Authentication     | OPEN 💌             |
| Encrypt Type       | WEP 🗸              |
| WEP Key Type       | Hex 🔽              |
| WEP Key Index      | 1 🔽                |
| Key                | 12345678           |
| Submit             |                    |

The parameters of **OPEN** authentication mode are described as follows:

| Field          | Description                                     |
|----------------|-------------------------------------------------|
| SSID           | Set the network name.                           |
| Authentication | Select <b>OPEN</b> mode in the drop down list.  |
| Encrypt Type   | You may select NONE or WEP. When selecting      |
|                | WEP, you are allowed to set the encryption type |
|                | and key.                                        |

| Field         | Description                                       |  |  |  |  |
|---------------|---------------------------------------------------|--|--|--|--|
| WEP Key Type  | The key type is Hex or ASCII.                     |  |  |  |  |
|               | • Hex: the key length can be 10 bits or 26 bits.  |  |  |  |  |
|               | • ASCII: the key length can be 5 bits or 13 bits. |  |  |  |  |
| WEP Key Index | Select the WEP key in the drop down list.         |  |  |  |  |
| Кеу           | Set the key according to the key type and the key |  |  |  |  |
|               | length.                                           |  |  |  |  |

#### - WPA-PSK and WAP2-PSK

When selecting the **WPA-PSK** or **WPA2-PSK** authentication mode, the system displays the following page:

| Registrar Settings |                    |  |  |  |  |  |  |  |
|--------------------|--------------------|--|--|--|--|--|--|--|
| SSID               | STARegistrar3052F0 |  |  |  |  |  |  |  |
| Authentication     | WPA-PSK            |  |  |  |  |  |  |  |
| Encrypt Type       |                    |  |  |  |  |  |  |  |
| Key                | 12345678           |  |  |  |  |  |  |  |
| Submit             |                    |  |  |  |  |  |  |  |

The parameters of **WPA-PSK** or **WPA2-PSK** authentication mode are described as follows:

| Field          | Description                                |
|----------------|--------------------------------------------|
| SSID           | Set the network name.                      |
| Authentication | Select WPA-PSK or WPA2-PSK.                |
| Encrypt Type   | You may select <b>TKIP</b> or <b>AES</b> . |
| key            | Set 8-bit or 64-bit key.                   |

After finishing setting, click the **Submit** button to apply the settings.

### • The Examples of WPS Settings

The following section describes the application examples of three WPS connection modes.

#### Preparation:

Prepare two GR-534W s, and set their operation modes.

- (1) One is set to be WISP mode, that is, wireless station mode .This device is called STA hereinafter. The Pin code is 31669603.
- (2) The other is set to be **Gateway** mode or **Bridge** mode, that is, wireless AP mode. This device is called AP hereinafter. The PIN code is 31668569.
- (3) Enter the Station Site Survey page of STA to view the APs in the Site Survey list. Please make sure that the Sample\_AP is in the list and its signal quality is excellent.

| Wireless    | ss Operation Mode         |                       | Int | ternet  |          | Wireless             |                | Firewall  |
|-------------|---------------------------|-----------------------|-----|---------|----------|----------------------|----------------|-----------|
|             | Profile Link status       | Site surve            | ey  | Statist | ics Adva | ance  Qos  11n       | Config         | Wps About |
| Site survey | 0                         | 00-15-EB-<br>B8-7E-44 | 0%  | 6       | TKIP     | WPA-PSK              | Infrastructure |           |
|             | ChinaNet-<br>houyong-test | 00-1E-E3-<br>00-93-9F | 0%  | 1       | TKIP     | WPA-PSK              | Infrastructure |           |
|             | O TWNet                   | 06-15-EB-<br>C7-8D-19 | 24% | 6       | AES      | WPA2-PSK             | Infrastructure |           |
|             | O TWNet                   | 06-15-EB-<br>88-4F-15 | 0%  | 6       | AES      | WPA2-PSK             | Infrastructure |           |
|             | O luolei0                 | 00-15-EB-<br>1E-E4-AB | 0%  | 6       | Not Use  | OPEN                 | Infrastructure |           |
|             | O PubNet                  | 0A-15-EB-<br>C7-8D-19 | 29% | 6       | AES      | WPA2-PSK             | Infrastructure |           |
|             | O PubNet                  | 0A-15-EB-<br>88-4F-15 | 20% | 6       | AES      | WPA2-PSK             | Infrastructure |           |
|             | O luolei1                 | 06-15-EB-<br>1E-E4-AB | 15% | 6       | AES      | WPA-PSK;<br>WPA2-PSK | Infrastructure |           |
|             | O test_radius             | 0E-15-EB-<br>C7-8D-19 | 0%  | 6       | AES      | WPA2                 | Infrastructure |           |
|             | O luolei2                 | 0A-15-EB-<br>1E-E4-AB | 24% | 6       | Not Use  | OPEN                 | Infrastructure |           |
|             | 0                         | 00-15-EB-<br>C7-8D-19 | 15% | 6       | TKIP     | WPA-PSK              | Infrastructure |           |
|             | 0                         | 00-15-EB-<br>88-4F-15 | 15% | 6       | TKIP     | WPA-PSK              | Infrastructure |           |
|             | O luolei4                 | 12-15-EB-<br>1E-E4-AB | 24% | 6       | Not Use  | OPEN                 | Infrastructure |           |
|             | O luolei3                 | 0E-15-EB-<br>1E-E4-AB | 24% | 6       | Not Use  | OPEN                 | Infrastructure |           |
|             | Sample_AP                 | 00-0C-43-<br>30-52-88 | 91% | 11      | Not Use  | OPEN                 | Infrastructure |           |
|             | O Powerline               | 00-19-7A-<br>12-12-12 | 0%  | 11      | Not Use  | OPEN                 | Infrastructure |           |
|             | O wuyun_1                 | 06-1C-F0-<br>66-2C-F2 | 0%  | 13      | Not Use  | OPEN                 | Infrastructure |           |
|             | 0                         | 00-1C-F0-<br>66-2C-F2 | 0%  | 13      | TKIP     | WPA-PSK              | Infrastructure |           |
|             | Connected <> ZTE          | Net                   |     | Connect |          | Rescan A             | dd Profile     |           |

#### - PBC Mode

Step1Enter the Wi-Fi Protected Setup page of AP. On this page, select PBC<br/>and then click the Apply button to make AP start WPS negotiation.

| Wireless  | Operation Mode                                                                       | Internet                                                                                                    | Wireless |  |  |  |  |  |  |
|-----------|--------------------------------------------------------------------------------------|----------------------------------------------------------------------------------------------------|----------|--|--|--|--|--|--|
| VVIICICSS | Basic Advanced Security                                                              | WPS Station List                                                                                                    |          |  |  |  |  |  |  |
| WPS       | Wi-Fi Protected So<br>You could setup security easi                                  | Wi-Fi Protected Setup<br>You could setup security easily by choosing PIN or PBC method to do Wi-Fi Protected Setup. |          |  |  |  |  |  |  |
|           | WPS Config<br>WPS:<br>Apply                                                          | Enable                                                                                                    |          |  |  |  |  |  |  |
|           | WPS Summary<br>WPS Current Status:<br>WPS Configured:<br>WPS SSID:<br>WPS Auth Mode: | Start WSC Process<br>Yes<br>Sample_AP<br>Open                                                                       |          |  |  |  |  |  |  |
|           | WPS Encryp Type:<br>WPS Default Key Index:<br>WPS Key(ASCII)<br>AP PIN:              | None 1 31668569                                                                                                    |          |  |  |  |  |  |  |
|           | Reset OOB<br>WPS Progress                                                            |                                                                                                    |          |  |  |  |  |  |  |
|           | WPS mode<br>Apply                                                                    |                                                                                                    |          |  |  |  |  |  |  |

Step2 Enter the Wi-Fi Protected Setup (STA) page of STA. On this page, click the PBC Start button to make STA start WPS negotiation.

| Wireless | o              | peration Mode                                         | Intern                           | et         |          | ١             | Nireles    | s      |        |     | Firew | all   |
|----------|----------------|-------------------------------------------------------|----------------------------------|------------|----------|---------------|------------|--------|--------|-----|-------|-------|
|          | Prof           | ile 🛛 Link status 👘 Sit                               | te survey St                     | atistics   | A        | dvance (      | Qos   11   | n Con  | lfig   | Wps |       | About |
| Wps      | W<br>Yo        | i-Fi Protected So                                     | etup (STA)<br>Iy by choosing PIN | or PBC     | C met    | hod to do W   | i-Fi Prote | cted S | etup.  | _   |       |       |
|          | WP             | S AP site survey                                      | 0000                             | DOOL       |          |               |            |        |        |     |       |       |
|          | No.            | SSID<br>ChinaNet-houvong-test                         | BSSID                            | RSSI<br>0% | Ch.<br>1 | Auth.         | Encrypt    | Ver.   | Status | -   |       |       |
|          | 10             | china tot nodyong toot                                | 001220000001                     | 10.0       |          | , minimum off |            | 1.0    | 00111. |     |       |       |
|          | Re<br>R<br>SCI | fresh Mode: Enrollee<br>enew PIN<br>S Status<br>IN AP | PIN : 31669603                   | PI         | N St     | art ) PB(     | C Start    | Са     | ncel   |     |       |       |

 Step3
 Please pay attention to the WPS status of STA. After finishing negotiating, system displays the following page.

| Wireless | O                            | peration Mod                                                                   | de Int                                   | ernet                  |       |           | Wire         | less    |          |      | Fi | rewal | I   |
|----------|------------------------------|--------------------------------------------------------------------------------|------------------------------------------|------------------------|-------|-----------|--------------|---------|----------|------|----|-------|-----|
|          | Profi                        | le Link status                                                                 | Site survey                              | Statis                 | tics  | Advanc    | e  Qos       | 11n C   | onfig    | l Wp | S  | l Ab  | out |
| Wps      | W<br>You                     | <b>i-Fi Protec</b><br>I could setup sec                                        | ted Setup (ST<br>urity easily by choosin | <b>FA)</b><br>g PIN or | PBC r | nethod to | do Wi-Fi Pro | otected | l Setup. |      |    |       |     |
|          | WP:                          | AP site survey                                                                 |                                          |                        |       | _         |              |         |          |      |    |       |     |
|          | No.                          | SSID                                                                           | BSSID                                    | RSSI                   | Ch.   | Auth.     | Encrypt      | Ver.    | Status   | _    |    |       |     |
|          | $\odot$                      | Sample_AP                                                                      | 000C43305288                             | 76%                    | 11    | OPEN      | Not Use      | 1.0     | Conf.    |      |    |       |     |
|          | UUI<br>RF<br>Re<br>Re<br>Con | D:2880288028<br>Band:2.4G/5G<br>fresh Mode:En<br>enew PIN<br>Status<br>figured | 801880a880000c4                          | 9603                   | PIN   | Start ) ( | PBC Star     | t (     | Cancel   |      |    |       |     |

- Enrollee Mode

**Step1** Enter the PIN code of STA (31669603) on the **Wi-Fi Protected Setup** page of AP, and then click the **Apply** button.

| Wireless | Operation Mode                | Internet                        | Wireless                        | Firewall | Administration |
|----------|-------------------------------|---------------------------------|---------------------------------|----------|----------------|
|          | Basic   Advanced   Security   | WPS Station List                |                                 |          |                |
| WPS      | Wi-Fi Protected S             | etup                            |                                 |          |                |
|          | You could setup security easi | ly by choosing PIN or PBC metho | od to do Wi-Fi Protected Setup. |          |                |
|          | WPS Config                    |                                 |                                 |          |                |
|          | WPS:                          | Enable 🖌                        |                                 |          |                |
|          | Apply                         | ,                               |                                 |          |                |
|          | WPS Summary                   |                                 |                                 |          |                |
|          | WPS Current Status:           | Idle                            |                                 |          |                |
|          | WPS Configured:               | Yes                             |                                 |          |                |
|          | WPS SSID:                     | Sample_AP                       |                                 |          |                |
|          | WPS Auth Mode:                | Open                            |                                 |          |                |
|          | WPS Encryp Type:              | None                            |                                 |          |                |
|          | WPS Default Key Index:        | 1                               |                                 |          |                |
|          | WPS Key(ASCII)                |                                 |                                 |          |                |
|          | AP PIN:                       | 31668569                        |                                 |          |                |
|          | Reset OOB                     |                                 |                                 |          |                |
|          | WPS Progress                  |                                 |                                 |          |                |
|          | WPS mode                      | ⊙ PIN O PBC                     |                                 |          |                |
|          | PIN                           | 31669603                        |                                 |          |                |
|          | Apply                         |                                 |                                 |          |                |
|          |                               |                                 |                                 |          |                |
|          | WPS Status                    |                                 |                                 |          |                |
|          | WSC:Idle                      |                                 |                                 |          |                |
|          |                               |                                 |                                 |          |                |

Step2 Meanwhile, click the PIN Start button on the Wi-Fi Protected Setup (STA) page of STA to make STA start negotiation. After finishing negotiation, system displays the following page.

| Wireless | Op                                | peration Mod                                                                   | de Int                                               | ternet                  |       |           | Wire         | less    |        |      | Fire | wall  |
|----------|-----------------------------------|--------------------------------------------------------------------------------|------------------------------------------------------|-------------------------|-------|-----------|--------------|---------|--------|------|------|-------|
|          | Profi                             | le 🛛 Link status                                                               | Site survey                                          | Statis                  | stics | Advanc    | e  Qos       | 11n C   | onfig  | l Wp | os I | About |
| Wps      | Wi<br>You                         | i-Fi Protec                                                                    | ted Setup (S <sup>-</sup><br>urity easily by choosin | <b>TA)</b><br>Ig PIN or | PBC r | nethod to | do Wi-Fi Pro | otected | Setup. |      |      |       |
|          | WPS                               | AP site survey                                                                 | [                                                    |                         |       |           |              |         |        |      |      |       |
|          | No.                               | SSID                                                                           | BSSID                                                | RSSI                    | Ch.   | Auth.     | Encrypt      | Ver.    | Status | -    |      |       |
|          |                                   | Sample_AP                                                                      | 000C43305288                                         | 76%                     | 11    | OPEN      | Not Use      | 1.0     | Conf.  |      |      |       |
|          | UUII<br>RF 1<br>Ref<br>Ref<br>Con | D:2880288028<br>Band:2.4G/50<br>fresh Mode:Er<br>enew PIN<br>Status<br>figured | 801880a880000c4                                      | 9603                    | B B   | Start )   | PBC Star     | t (C    | ancel  |      |      |       |

- Registrar Mode
- Step1 Enter the Wi-Fi Protected Setup (STA) page of STA. On this page, Select the Registrar mode and set its parameters. You may apply the default registrar settings. After finishing setting, click the Submit button.
- Step2 On the Wi-Fi Protected Setup (STA) page of STA, enter the AP's PIN code (31668569), and then click the PIN Start button.

| Wireless | Op                   | eration Mod                                    | le Int                                 | ternet                    |       |           | Wire        | less    |        |     | Fire | wall  |
|----------|----------------------|------------------------------------------------|----------------------------------------|---------------------------|-------|-----------|-------------|---------|--------|-----|------|-------|
|          | Profil               | e Link status                                  | Site survey                            | Statis                    | tics  | Advance   | e  Qos      | 11n C   | onfig  | Wps | s    | About |
| Wps      | Wi<br>You            | -Fi Protect                                    | ted Setup (S                           | <b>FA)</b><br>Ig PIN or I | PBC n | nethod to | do Wi-Fi Pr | otected | Setup. |     |      |       |
|          | No                   | AP site survey                                 | BSSID                                  | RSSI                      | Ch    | Auth      | Encrypt     | Ver     | Status |     |      |       |
|          | (O)                  | Sample_AP                                      | 000C43305288                           | 76%                       | 11    | OPEN      | NotUse      | 1.0     | Conf.  | -   |      |       |
|          | UUII<br>RF E<br>Refi | o:2880288028<br>Band:2.4G/5G<br>resh Mode: Rea | 801880a880000c4<br>gistrar ♥ PIN :3166 | 330528<br>8569            | PIN   | Start )   | PBC Star    | t (     | Cancel |     |      |       |
|          | SSID                 |                                                | STARegistrar305                        | 2F0                       |       |           |             |         |        |     |      |       |
|          | Authe                | entication                                     | OPEN 💌                                 |                           |       |           |             |         |        |     |      |       |
|          | Encry                | /pt Type                                       | NONE 🛩                                 |                           |       |           |             |         |        |     |      |       |
|          | S                    | ubmit                                          |                                        |                           |       |           |             |         |        |     |      |       |
|          | WPS                  | Status                                         |                                        |                           |       |           |             |         |        |     |      |       |
|          | Con                  | figured                                        |                                        |                           |       |           |             |         | ~      |     |      |       |
|          | <                    |                                                |                                        |                           |       |           |             |         | >      |     |      |       |

Step3On the Wi-Fi Protected Setup page of AP, click the Apply button under<br/>WPS Progress to make AP start to negotiate with STA.

| Wireless | Operation Mode                 | Internet                     | Wireless                         | Firewall | Administration |
|----------|--------------------------------|------------------------------|----------------------------------|----------|----------------|
| MICIOS   | Basic Advanced Security        | WPS Station List             |                                  |          |                |
| WPS      | Wi-Fi Protected Se             | etup                         |                                  |          |                |
|          | You could setup security easil | y by choosing PIN or PBC met | hod to do Wi-Fi Protected Setup. |          |                |
|          | WPS Config                     |                              |                                  |          |                |
|          | WPS:                           | Enable 🔽                     |                                  |          |                |
|          | Apply                          |                              |                                  |          |                |
|          | WPS Summary                    |                              |                                  |          |                |
|          | WPS Current Status:            | Idle                         |                                  |          |                |
|          | WPS Configured:                | Yes                          |                                  |          |                |
|          | WPS SSID:                      | Sample_AP                    |                                  |          |                |
|          | WPS Auth Mode:                 | Open                         |                                  |          |                |
|          | WPS Encryp Type:               | None                         |                                  |          |                |
|          | WPS Default Key Index:         | 1                            |                                  |          |                |
|          | WPS Key(ASCII)                 |                              |                                  |          |                |
|          | AP PIN:                        | 31668569                     |                                  |          |                |
|          | Reset OOB                      |                              |                                  |          |                |
|          | WPS Progress                   |                              |                                  |          |                |
|          | WPS mode                       | ● PIN ○ PBC                  |                                  |          |                |
|          | PIN                            |                              |                                  |          |                |
|          | Apply                          | ,                            |                                  |          |                |
|          |                                |                              |                                  |          |                |
|          | WPS Status                     |                              |                                  |          |                |
|          | WSC:Idle                       |                              | 4                                |          |                |
|          |                                |                              |                                  | -        |                |

Step4After finish the negotiation process, system displays the Wi-Fi Protected<br/>Setup (STA) page as follows:

| Wireless | Operation M              | ode li                                                                                                    | nternet                     |             | Wire           | less    |            | Fi  | rewall |
|----------|--------------------------|----------------------------------------------------------------------------------------------------|-----------------------------|-------------|----------------|---------|------------|-----|--------|
|          | Profile Link stat        | us Site survey                                                                                                    | Statistic                   | s Advan     | ce  Qos        | 11n Co  | onfig      | Wps | About  |
| Wps      | Wi-Fi Prote              | ected Setup (S                                                                                                    | <b>TA)</b><br>ing PIN or PE | 3C method t | o do Wi-Fi Pro | otected | Setup.     |     |        |
|          | WPS AP site surve        | ey la composition de la composition de la compos | <b>D</b> 001                |             |                |         | 0.1        |     |        |
|          | No. SSID                 | BSSID                                                                                                    | RSSI C                      | Ch. Auth.   | Encrypt        | Ver.    | Status     |     |        |
|          | Sample_AP                | 000C43305288                                                                                                    | 76% 1                       | 1 OPEN      | Not Use        | 1.0     | Conf.      |     |        |
|          |                          |                                                                                                    |                             |             |                |         |            |     |        |
|          | RF Band:2.4G/            | 5G<br>Registrar ♥ PIN :                                                                                                    |                             | PIN Start   | PBC Star       | t (C    | 2<br>ancel |     |        |
|          | SSID                     | STARegistrar30                                                                                                    | )52F0                       |             |                |         |            |     |        |
|          | Authentication           | OPEN V                                                                                                    | •                           |             |                |         |            |     |        |
|          | Encrypt Type<br>Submit   | NONE 🗸                                                                                                    |                             |             |                |         |            |     |        |
|          | WPS Status<br>Configured |                                                                                                    |                             |             |                |         |            |     |        |
|          | <                        |                                                                                                    |                             |             |                |         | >          |     |        |

You may check whether WPS connection is successful by viewing the following pages.

(1) On the **Station Link Status** page of STA, you can view the current AP status. See the following figure:

| Wireless    | Operation Mode      | Internet                                    | Wireless                             | Firewall    |
|-------------|---------------------|---------------------------------------------|--------------------------------------|-------------|
|             | Profile Link status | Site survey Statistics                      | Advance Qos 111n Config              | Wps   About |
| Link status | Station Link St     | atus<br>t connection status, such as link s | peed, link quality and signal streng | th.         |
|             | Link Status         |                                             |                                      |             |
|             | Status              | Sample_AP <> 00-                            | 0C-43-30-52-88                       |             |
|             | Extra Info          | Link is Up                                  |                                      |             |
|             | Channel             | 11 <> 2462000 KH                            | z ; Central Channel: 9               |             |
|             | Link Speed          | Tx(Mbps) 135.0                              | Rx(Mbps) 135.0                       |             |
|             | Throughput          | Tx(Kbps) 0.0                                | Rx(Kbps) 0.0                         |             |
|             | Link Quality        | Good 100%                                   |                                      |             |
|             | Signal Strength 1   | Normal 60%                                  |                                      |             |
|             | Signal Strength 2   | Weak 35%                                    | dBm format                           |             |
|             | Signal Strength 3   | Weak 18%                                    |                                      |             |
|             | Noise Level         | Strength 100%                               |                                      |             |
|             |                     |                                             |                                      |             |
|             | HI                  |                                             |                                      |             |
|             | BW                  | 40                                          |                                      |             |
|             | GI                  | long                                        |                                      |             |
|             | STBC                | used                                        |                                      |             |
|             | MCS                 | 7                                           |                                      |             |
|             | SNR0                | 22                                          |                                      |             |
|             | SNR1                | 4888368                                     |                                      |             |

(2) On the **Station List** page of AP, you can view the STA in the **Wireless Network** list.

| Operation Mode          |                                                                                                    | Inte                                                                                                    | rnet                                                                                                    |                                                                                                    | Wire                                                                                                    | eless                                                                                                    |                                                                                                    | Firewall                                                                                                    |                                                                                                    | Administration                                                                                                    |                                                                                                    |  |
|-------------------------|----------------------------------------------------------------------------------------------------|----------------------------------------------------------------------------------------------------|----------------------------------------------------------------------------------------------------|----------------------------------------------------------------------------------------------------|----------------------------------------------------------------------------------------------------|----------------------------------------------------------------------------------------------------|----------------------------------------------------------------------------------------------------|----------------------------------------------------------------------------------------------------|----------------------------------------------------------------------------------------------------|----------------------------------------------------------------------------------------------------|----------------------------------------------------------------------------------------------------|--|
| Basic   Advanced   Secu | rity   V                                                                                                    | VPS                                                                                                    | Station List                                                                                                    |                                                                                                    |                                                                                                    |                                                                                                    |                                                                                                    |                                                                                                    |                                                                                                    |                                                                                                    |                                                                                                    |  |
| Station List            | which a                                                                                                    | issociate                                                                                                    | d to this AP here                                                                                                    | 9.                                                                                                    |                                                                                                    |                                                                                                    |                                                                                                    |                                                                                                    |                                                                                                    |                                                                                                    |                                                                                                    |  |
|                         |                                                                                                    |                                                                                                    |                                                                                                    |                                                                                                    |                                                                                                    |                                                                                                    |                                                                                                    |                                                                                                    |                                                                                                    |                                                                                                    |                                                                                                    |  |
| Wireless Network        |                                                                                                    |                                                                                                    |                                                                                                    |                                                                                                    |                                                                                                    |                                                                                                    |                                                                                                    | _                                                                                                    |                                                                                                    |                                                                                                    |                                                                                                    |  |
| MAC Address             | Aid                                                                                                    | PSM                                                                                                    | MimoPS                                                                                                    | MCS                                                                                                    | BW                                                                                                    | SGI                                                                                                    | STBC                                                                                                    |                                                                                                    |                                                                                                    |                                                                                                    |                                                                                                    |  |
| 00:0C:43:30:52:F0       | 1                                                                                                    | 0                                                                                                    | 0                                                                                                    | 7                                                                                                    | 20M                                                                                                    | 0                                                                                                    | 0                                                                                                    |                                                                                                    |                                                                                                    |                                                                                                    |                                                                                                    |  |
|                         |                                                                                                    |                                                                                                    |                                                                                                    |                                                                                                    |                                                                                                    |                                                                                                    |                                                                                                    |                                                                                                    |                                                                                                    |                                                                                                    |                                                                                                    |  |
|                         |                                                                                                    |                                                                                                    |                                                                                                    |                                                                                                    |                                                                                                    |                                                                                                    |                                                                                                    |                                                                                                    |                                                                                                    |                                                                                                    |                                                                                                    |  |
|                         |                                                                                                    |                                                                                                    |                                                                                                    |                                                                                                    |                                                                                                    |                                                                                                    |                                                                                                    |                                                                                                    |                                                                                                    |                                                                                                    |                                                                                                    |  |
|                         |                                                                                                    |                                                                                                    |                                                                                                    |                                                                                                    |                                                                                                    |                                                                                                    |                                                                                                    |                                                                                                    |                                                                                                    |                                                                                                    |                                                                                                    |  |
|                         |                                                                                                    |                                                                                                    |                                                                                                    |                                                                                                    |                                                                                                    |                                                                                                    |                                                                                                    |                                                                                                    |                                                                                                    |                                                                                                    |                                                                                                    |  |
|                         | Operation Mode Basic Advanced Secu Station List You could monitor stations Wireless Network MAC Address 00:0C:43:30:52:F0 | Operation Mode         Basic       Advanced       Security       V         Station List       Vou could monitor stations which at the second state of the second state of the second state | Operation Mode       Interview         Basic       Advanced       Security       WPS         Station List       Station Security       WPS       WPS         You could monitor stations which associated       Wireless Network       MAC Address       Aid       PSM         00:0C:43:30:52:F0       1       0       0       0       0 | Operation Mode     Internet       Basic     I Advanced     Security     WPS     Station List       Station List     You could monitor stations which associated to this AP here       Wireless Network       MAC Address     Aid     PSM     MimoPS       00:0C:43:30:52:F0     1     0     0 | Operation Mode         Internet           Basic         Advanced         Security         WPS         Station List           Station List         You could monitor stations which associated to this AP here.           Wireless Network         MAC Address         Aid         PSM         MimoPS         MCS           00:0C:43:30:52:F0         1         0         0         7 | Operation Mode         Internet         Wire           Basic         Advanced         Security         WPS         Station List           Station List         You could monitor stations which associated to this AP here.         Wireless Network           Wireless Network         MAC Address         Aid         PSM         MimoPS         MCS         BW           00:0C:43:30:52:F0         1         0         0         7         20M | Operation Mode         Internet         Wireless           Basic         Advanced         Security         WPS         Station List           Station List           Wireless Network           Wireless Network         Wireless         Aid           MAC Address         Aid         PSM         MimoPS         MCS           00:0C:43:30:52:F0         1         0         0         7         20M         0 | Operation Mode     Internet     Wireless       Basic     I Advanced     Security     WPS     Station List       Station List     Station List     Station List       You could monitor stations which associated to this AP here.     Wireless Network       MAC Address     Aid     PSM     MimoPS     MCS     BW     SGI     STBC       00:0C:43:30:52:F0     1     0     0     7     20M     0     0 | Operation Mode     Internet     Wireless     Firewall       Basic     Advanced     Security     WPS     Station List       Station List       Wireless Network       MAC Address     Aid     PSM     MimoPS     MCS     BW     SGI     STBC       00:0C:43:30:52:F0     1     0     0     7     20M     0     0 | Operation Mode     Internet     Wireless     Firewall       Basic     Advanced   Security   WPS   Station List     Station List       Station List       Vou could monitor stations which associated to this AP here.       Wireless Network       MAC Address     Aid       PSM     MimoPS     MCS       D0:0C:43:30:52:F0     1     0 | Operation Mode     Internet     Wireless     Firewall     Administration       Basic     Advanced     Station List     Station List         Station List       You could monitor stations which associated to this AP here.         Wireless Network       MAC Address     Aid       PSM     MimoPS     MCS       BW     SGI     STBC       00:0C:43:30:52:F0     1     0 |  |

## 5.5.9 About

Click **Wireless** > **About** to display the **Station About** page.

| Wireless | Operation Mode                                     | Internet                     | Wireless                | Firewall  | Administration |
|----------|----------------------------------------------------|------------------------------|-------------------------|-----------|----------------|
|          | Profile Link status Site                           | survey Statistics            | Advance Qos 111n Config | Wps About |                |
| About    | Station About<br>Station information about the dri | iver version and the MAC add | dress.                  |           |                |
|          | About                                              |                              |                         |           |                |
|          | Driver Version                                     | 2.1.0.0                      |                         |           |                |
|          | MAC Address                                        | 00-0C-43-30-52-F0            |                         |           |                |
|          |                                                    |                              |                         |           |                |

On this page, you can view the AP's driver version and MAC address.

# 5.6 Firewall

The following figure shows the navigation menu of Firewall:

| Setnet   | GR-534W Wirel                 | less 150M Broadba            | nd Router |          |                |        |
|----------|-------------------------------|------------------------------|-----------|----------|----------------|--------|
| Firewall | Operation Mode                | Internet                     | Wireless  | Firewall | Administration | Logout |
|          | Filtering   Forward  DMZ  Sys | tem Security   Content Filte | ering     |          |                |        |

Firewall is an advanced setting, which is used to block or allow the data packets that pass through the AP. The sub-menus of the **Firewall** include **Filtering**, **Forward**, **DMZ**, **System Security**, and **Content Filtering**.

## 5.6.1 Filtering

Click Firewall > Filtering to display the MAC/IP/Port Filtering Settings page.

| Firewall | Operation Mode                         | Internet           |                      | Wirel        | ess                   |                         | Fire      | wall        | Adm        | inistratio | n | Logout |
|----------|----------------------------------------|--------------------|----------------------|--------------|-----------------------|-------------------------|-----------|-------------|------------|------------|---|--------|
| Firewall | MAC/IP/Port Fi                         | Itering Se         | ettings              | ent Filterin | g                     |                         |           |             |            |            |   |        |
|          | You may setup firewall ri<br>Internet. | iles to protect y  | our network fr       | om virus,    | worm ar               | d malici                | ous activ | vity on the |            |            |   |        |
|          |                                        |                    |                      |              |                       |                         |           |             |            |            |   |        |
|          | Basic Settings                         |                    |                      |              |                       |                         |           |             |            |            |   |        |
|          | MAC/IP/Port Filtering                  |                    |                      |              | D                     | isable 💌                | ]         |             |            |            |   |        |
|          | Default Policy The pack                | et that don't mai  | tch with any ru      | ules would   | d be: A               | ccepted                 | . 💌       |             |            |            |   |        |
|          | Apply Reset                            |                    |                      |              |                       |                         |           |             |            |            |   |        |
|          |                                        |                    |                      |              |                       |                         |           |             |            |            |   |        |
|          | MAC/IP/Port Filter Setting             | s                  |                      |              |                       |                         |           |             |            |            |   |        |
|          | MAC address                            |                    |                      |              |                       |                         |           | _           |            |            |   |        |
|          | Dest IP Address                        |                    |                      |              |                       |                         |           | _           |            |            |   |        |
|          | Protocol                               | No.                | ne 🔻                 |              |                       |                         |           | _           |            |            |   |        |
|          | Dest Port Range                        |                    |                      |              |                       |                         |           | _           |            |            |   |        |
|          | Source Port Range                      |                    |                      |              |                       |                         |           | _           |            |            |   |        |
|          | Action                                 | Dro                | op 💌                 |              |                       |                         |           |             |            |            |   |        |
|          | Comment                                |                    |                      |              |                       |                         |           |             |            |            |   |        |
|          | (The maximum rule count                | IS 32.)            |                      |              |                       |                         |           |             |            |            |   |        |
|          | Apply Reset                            |                    |                      |              |                       |                         |           |             |            |            |   |        |
|          |                                        |                    |                      |              |                       |                         |           |             |            |            |   |        |
|          | Current MAC/IP/Port filter             | ing rules in sys   | stem:                |              |                       |                         |           |             |            |            |   |        |
|          | No. MAC address                        | Dest IP<br>Address | Source IP<br>Address | Protocol     | Dest<br>Port<br>Range | Source<br>Port<br>Range | Action    | Comment     | Pkt<br>Cnt |            |   |        |
|          | 1 🗖 00:C0:26:A3:87:5E                  | 192.168.3.15       | 172.16.3.45          | TCP          | -                     | -                       | Accept    | test        | -          |            |   |        |
|          |                                        | Othe               | ers would be a       | accepted     |                       |                         |           |             | -          |            |   |        |
|          | Delete Selected                        | Reset              |                      |              |                       |                         |           |             |            |            |   |        |

## Basic Settings

| Basic Settings                                                      |             |
|---------------------------------------------------------------------|-------------|
| MAC/IP/Port Filtering                                               | Disable 🖌   |
| Default Policy The packet that don't match with any rules would be: | Accepted. 💌 |
| Apply Reset                                                         |             |

The parameters of **Basic Settings** are described as follows:

|  | Field | Description |
|--|-------|-------------|
|--|-------|-------------|

| Field          | Description                                        |
|----------------|----------------------------------------------------|
| MAC/IP/Port    | Enable or disable MAC/IP/Port filtering. The       |
| Filtering      | default setting is <b>Disable</b> .                |
| Default Policy | By default, AP will accept all the packets that do |
|                | not match any rule.                                |

### • MAC/IP/Port Filter Settings

| MAC/IP/Port Filter Settings     |        |
|---------------------------------|--------|
| MAC address                     |        |
| Dest IP Address                 |        |
| Source IP Address               |        |
| Protocol                        | None 🛩 |
| Dest Port Range                 |        |
| Source Port Range               |        |
| Action                          | Drop 🖌 |
| Comment                         |        |
| (The maximum rule count is 32.) |        |
| Apply Reset                     |        |

The filter modes of MAC/IP/Port Filter Settings are described as follows:

| Filter Mode | Description                                        |  |  |
|-------------|----------------------------------------------------|--|--|
| MAC Filter  | MAC filter can block the hosts on the local        |  |  |
|             | network to access the Internet.                    |  |  |
| IP Filter   | IP filter can block a user on the LAN to access th |  |  |
|             | Internet.                                          |  |  |
| Port Filter | Port filter can block certain ports of the IP      |  |  |
|             | addresses or the traffic of all the ports.         |  |  |

On this page, the maximum rule number you can add is 32.

When the data packets match the following parameters, the data packets will be discarded.

| The parameters of <b>WAC/IF/FORT Filter Settings</b> are described as follow | The parameters | of MAC/IP/Port | <b>Filter Settings</b> | are described as follo | ows: |
|------------------------------------------------------------------------------|----------------|----------------|------------------------|------------------------|------|
|------------------------------------------------------------------------------|----------------|----------------|------------------------|------------------------|------|

| Field             | Description                                               |
|-------------------|-----------------------------------------------------------|
| MAC Address       | The MAC addresses included in the data packets.           |
|                   | It can be a destination MAC address or a source           |
|                   | MAC address.                                              |
| Dest IP Address   | The destination IP address.                               |
| Source IP Address | The source IP address.                                    |
| Protocol          | The protocol types of data packets, includes <b>TCP</b> , |
|                   | UDP, and ICMP.                                            |
| Dest Port Range   | The destination port range is 1~65535.                    |
| Source Port Range | The source port range is 1~65535.                         |
| Action            | Select Accept or Drop.                                    |
| Comment           | Comment about the rule.                                   |

#### Note:

You should set at least a parameter above, or you may set several parameters or all the parameters above.

#### • Current MAC/IP/Port Filtering Rules in System

|                          | Current MAC/IP/Port filtering rules in system: |                   |                    |                      |          |                       |                         |        |         |            |
|--------------------------|------------------------------------------------|-------------------|--------------------|----------------------|----------|-----------------------|-------------------------|--------|---------|------------|
|                          | No.                                            | MAC address       | Dest IP<br>Address | Source IP<br>Address | Protocol | Dest<br>Port<br>Range | Source<br>Port<br>Range | Action | Comment | Pkt<br>Cnt |
|                          | 1 🗖                                            | 00:C0:26:A3:87:5B | 192.168.3.15       | 172.16.3.45          | ТСР      | -                     | -                       | Accept | test    | -          |
| Others would be accepted |                                                |                   |                    |                      |          | -                     |                         |        |         |            |
|                          |                                                |                   |                    |                      |          |                       |                         |        |         |            |
| Delete Selected Reset    |                                                |                   |                    |                      |          |                       |                         |        |         |            |

The figure above shows the current rules in the system.

## 5.6.2 Virtual Server

Firewall can prevent unexpected traffic on the Internet from your host on the LAN. The virtual server can create a channel that can pass through the firewall. In that case, the host on the Internet can communicate with a host on your LAN within certain port range.

### Click Firewall > Forward to display the Virtual Server Settings page.

| Firewall     | Operation Mode             | Inte                           | ernet            | Wireless |
|--------------|----------------------------|--------------------------------|------------------|----------|
|              | Filtering   Forward  DMZ   | System Securit                 | ty   Content F   | iltering |
| port Forward | Virtual Server S           | Settings<br>vers to provide se | ervices on Inter | net.     |
|              | Virtual Server Settings    |                                |                  |          |
|              | Virtual Server Settings    | Enable 💌                       |                  |          |
|              | IP Address                 |                                |                  |          |
|              | Port Range                 | -                              |                  |          |
|              | Protocol                   | TCP&UDP V                      | /                |          |
|              | Comment                    |                                |                  |          |
|              | (The maximum rule count is | s 32.)                         |                  |          |
|              |                            |                                |                  |          |
|              | Current Virtual Servers in | system:                        |                  |          |
|              | No. IP Address             | Port Range                     | Protocol         | Comment  |
|              | 1 172.15.14.14             | 1 - 100                        | TCP + UDP        |          |
|              | Delete Selected            | Reset                          |                  |          |

• Virtual Server Settings

| Virtual Server Settings      |           |
|------------------------------|-----------|
| Virtual Server Settings      | Enable 🔽  |
| IP Address                   |           |
| Port Range                   | -         |
| Protocol                     | TCP&UDP 🔽 |
| Comment                      |           |
| (The maximum rule count is 3 | 32.)      |
| Apply Reset                  |           |

The parameters of Virtual Server Settings are described as follows:

| Field                   | Description                                                    |
|-------------------------|----------------------------------------------------------------|
| Virtual Server Settings | Enable or disable the virtual server settings.                 |
| IP Address              | Enter the IP address that you allow to access.                 |
| Protocol                | Select the protocol that you allow to access.                  |
|                         | You may select <b>TCP</b> , <b>UDP</b> or <b>TCP&amp;UDP</b> . |
| Port Range              | Enter the port range that you allow to access.                 |
| Comment                 | Enter the comment about the virtual server.                    |

### • Current Virtual Servers in System

| Current Virtual Servers in system: |                       |            |           |         |  |  |  |
|------------------------------------|-----------------------|------------|-----------|---------|--|--|--|
| No.                                | IP Address            | Port Range | Protocol  | Comment |  |  |  |
| 1 🔲                                | 172.15.14.14          | 1 - 100    | TCP + UDP |         |  |  |  |
| Delet                              | Delete Selected Reset |            |           |         |  |  |  |

The figure above shows the current virtual server in the system.

## 5.6.3 DMZ

DMZ allows all the ports of a PC on your LAN to be exposed to the Internet. Set the IP address of the PC to be DMZ host, so that the DMZ host will not be blocked by firewall.

| Firewall | Operation Mode                | Internet                              | Wireless           | Firewall |
|----------|-------------------------------|---------------------------------------|--------------------|----------|
|          | Filtering   Forward   DMZ   S | system Security   Content Filtering   |                    |          |
| DMZ      | DMZ Settings                  |                                       |                    |          |
|          | You may setup a De-militarize | ed Zone(DMZ) to separate internal net | work and Internet. |          |
|          |                               |                                       |                    | -        |
|          |                               |                                       |                    |          |
|          | DMZ Settings                  |                                       |                    |          |
|          | DMZ Settings                  | Disable 💌                             |                    |          |
|          | DMZ IP Address                |                                       |                    |          |
|          | Apply Reset                   |                                       |                    |          |

Click **Firewall** > **DMZ** to display the **DMZ Settings** page.

The parameters of **DMZ settings** are described as follows:

| Field          | Description                           |
|----------------|---------------------------------------|
| DMZ Settings   | Enable or disable the DMZ settings.   |
| DMZ IP Address | Enter the IP address of the DMZ host. |

After finishing the settings, click the **Apply** button to apply the settings.

### 5.6.4 System Security

Click Firewall > System Security to display the System Security Settings page.

| Firewall        | Operation Mode                | Internet                      | Wireless               | Firewall |
|-----------------|-------------------------------|-------------------------------|------------------------|----------|
|                 | Filtering   Forward  DMZ  Sys | stem Security   Content Filt  | ering                  |          |
| System Security | System Security S             | ettings                       |                        |          |
|                 | You may configure the system  | firewall to protect AP/Router | itself from attacking. |          |
|                 |                               |                               |                        |          |
|                 | Remote management             |                               |                        |          |
|                 | Remote management (via WAN    | ) Deny 💌                      |                        | -        |
|                 | WAN Ping Filter               |                               | _                      |          |
|                 | WAN Ping Filter               | nable 💙                       |                        |          |
|                 |                               |                               |                        | -        |
|                 | SPI Firewall                  | nable 💌                       |                        |          |
|                 |                               |                               |                        | -        |
|                 | Apply Reset                   |                               |                        |          |

This page provides the security management for the WAN interface. The parameters of **System Security Settings** are described as follows:

| Field             | Description                                                          |
|-------------------|----------------------------------------------------------------------|
| Remote management | Enable or disable remote management. You                             |
| (Via WAN)         | may select <b>Deny</b> or <b>Allow</b> . If selecting <b>Allow</b> , |
|                   | users in other regions can access the Internet                       |
|                   | and configure AP.                                                    |
| WAN Ping Filter   | Enable or disable WAN Ping filter.                                   |
|                   | Note:                                                                |
|                   | When the remote management is <b>Allow</b> , the                     |
|                   | WAN Ping filter is disabled.                                         |
| SPI Firewall      | Enable or disable SPI (Stateful Packet                               |
|                   | Inspection) firewall. Stateful inspection tracks                     |
|                   | each connection traversing all interfaces of                         |
|                   | the firewall and makes sure that they are                            |
|                   | valid. When an IP packet arrives at the                              |
|                   | firewall from the Internet, the firewall inspects                    |
|                   | the packet to see what connections have                              |
|                   | been opened from the inside of the network to                        |
|                   | the Internet. If there is a connection open that                     |
|                   | applies to the packet that has arrived from the                      |
|                   | Internet, this incoming packet is let through;                       |

| Field | Description                                  |
|-------|----------------------------------------------|
|       | otherwise, this incoming packet is rejected. |
|       | Compared to the NAT firewall, the security   |
|       | level of the SPI firewall is higher.         |

## 5.6.5 Content Filtering

Content filter can prevent user on LAN from accessing some Web sites on the Internet.

Click Firewall > Content Filtering to display the Content Filtering Settings page.

| Firewall          | Operation Mode                  | Internet                      | Wireless              | Firewall |
|-------------------|---------------------------------|-------------------------------|-----------------------|----------|
|                   | Filtering   Forward  DM2        | Z   System Security           | Content Filtering     |          |
| Content Filtering | Content Filter                  | Settings                      | roper content access. |          |
|                   | Webs Content Filter<br>Filters: | Proxy                         | 🗖 Java 🗖 ActiveX      |          |
|                   | Apply Reset                     |                               |                       |          |
|                   | Webs URL Filte                  | er Settings                   |                       |          |
|                   | No<br>Delete Reset              | URL                           |                       |          |
|                   | Add a URL filter:               |                               |                       |          |
|                   | Add Reset                       |                               |                       |          |
|                   | Webs Host Filt                  | er Settings                   |                       |          |
|                   | Current Website Host Filt       | t <mark>ers:</mark><br>yword) |                       |          |
|                   | Add a Host(keyword) Filte       | er:                           |                       |          |
|                   | Keyword                         |                               |                       |          |
|                   | Auu Reset                       |                               |                       |          |

• Webs Content Filter

| Content Filter Settings                                               |                    |  |  |  |
|-----------------------------------------------------------------------|--------------------|--|--|--|
| You can setup Content Filter to restrict the improper content access. |                    |  |  |  |
| Webs Content Filter                                                   |                    |  |  |  |
| Filters:                                                              | Proxy Java ActiveX |  |  |  |
| Apply Reset                                                           |                    |  |  |  |

Webs Content Filter includes three types of filters. See the following table:

| Filter  | Description                               |
|---------|-------------------------------------------|
| Proxy   | For filtering the proxy pages.            |
| Java    | For filtering pages that use Java script. |
| ActiveX | For filtering plug-in pages.              |

#### • Current Webs URL Filters

| Current Webs URL Filters: |     |  |  |
|---------------------------|-----|--|--|
| No                        | URL |  |  |
| Delete Reset              |     |  |  |

The figure above shows the current Web URL filters in the system.

#### • Add a URL Filter

| Add a URL filter: |  |
|-------------------|--|
| URL:              |  |
| Add Reset         |  |

URL: Enter the URL that needs to be filtered.

#### • Current Website Host Filters

| Current Website Host Filters: |               |  |
|-------------------------------|---------------|--|
| No                            | Host(Keyword) |  |
| Delete Res                    | set           |  |

The figure above shows the current Website host filters in the system.

### • Add a Host (keyword) Filter

| Add a Host(keyword) Filter: |  |  |  |
|-----------------------------|--|--|--|
| Keyword                     |  |  |  |
| Add Reset                   |  |  |  |

Keyword: Enter the key words of the host that needs to be filtered.

After finishing the settings, click the **Add** button to add a new host filter.

# 5.7 Administration

The following figure shows the navigation menu of the Administration:

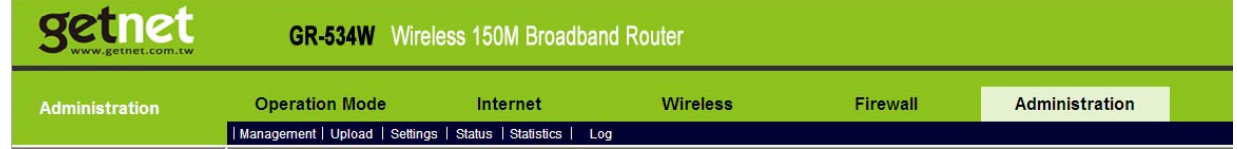

The sub-menus of the Administration include Management, Upload, Settings, Status, Statistics and Log.

## 5.7.1 Management

Click Administration > Management to display the System Management page.

| Administration | Operation Mode                                   | Internet                                                       | Wireless                    | Firewall | Administration |
|----------------|--------------------------------------------------|----------------------------------------------------------------|-----------------------------|----------|----------------|
|                | Management   Upload   Settings                   | s   Status   Statistics   L                                    | og                          |          |                |
| Management     | System Manageme                                  | ent                                                            |                             |          |                |
|                | You may configure administrato<br>settings here. | r account and password, NT                                     | P settings, and Dynamic DNS |          |                |
|                |                                                  |                                                                |                             |          |                |
|                | Adminstrator Settings                            |                                                                |                             |          |                |
|                | Account                                          | admin                                                          |                             |          |                |
|                | Password                                         | ••••                                                           | ]                           |          |                |
|                |                                                  | Apply Car                                                      | ncel                        |          |                |
|                | NTP Settings                                     |                                                                |                             |          |                |
|                | Current Time                                     | Sat Jan 1 02:03:42                                             | UTC 2000 Sync with host     |          |                |
|                | Time Zone:                                       | (GMT+08:00) China                                              | Coast, Hong Kong            | <b>~</b> |                |
|                | NTP Server                                       | ex: time.nist.gov<br>ntp0.broad.mit.edu<br>time.stdtime.gov.tv | l<br>V                      |          |                |
|                | NTP synchronization(hours)                       |                                                                |                             |          |                |
|                |                                                  | Apply Car                                                      | ncel                        |          |                |
|                | DDNS Settings                                    |                                                                |                             |          |                |
|                | Dynamic DNS Provider                             | None                                                           | <b>~</b>                    |          |                |
|                | Account                                          |                                                                |                             |          |                |
|                | Password                                         |                                                                |                             |          |                |
|                | DDNS                                             |                                                                |                             |          |                |
|                |                                                  | Apply Car                                                      | ncel                        |          |                |

This page provides administration settings, NTP settings, and DDNS settings.

### • Administrator Settings

| Adminstrator Settings |          |  |  |  |  |
|-----------------------|----------|--|--|--|--|
| Account               | admin    |  |  |  |  |
| Password              | ••••     |  |  |  |  |
| Apply                 | / Cancel |  |  |  |  |

The parameters of Administrator Settings are described as follows:

| Field    | Description                                |  |  |
|----------|--------------------------------------------|--|--|
| Account  | Enter the account that you want to change. |  |  |
| Password | Enter the password for the new account.    |  |  |

If you forget the account and the password, please press the **Reset** button. The system will return to the factory default settings. The default account and the password are **Admin**.

#### • NTP Settings

You may set the AP time to synchronize the time with your PC or the NTP server.

| NTP Settings               |                                                                |
|----------------------------|----------------------------------------------------------------|
| Current Time               | Sat Jan 1 02:03:42 UTC 2000 Sync with host                     |
| Time Zone:                 | (GMT+08:00) China Coast, Hong Kong 💌                           |
| NTP Server                 | ex: time.nist.gov<br>ntp0.broad.mit.edu<br>time.stdtime.gov.tw |
| NTP synchronization(hours) |                                                                |
| Appl                       | y Cancel                                                       |

The parameters of the **NTP Settings** are described as follows:

| Field               | Description                                      |
|---------------------|--------------------------------------------------|
| Current Time        | Display the current system time. Click the       |
|                     | Sync with Host button, and then AP can           |
|                     | synchronize its time with your PC.               |
| Time Zone           | Select your proper time zone.                    |
| NTP Server          | Enter the URL of the time server.                |
| NTP synchronization | Set the interval for synchronizing with the time |
| (hours)             | server.                                          |

### • DDNS Settings

| DDNS Settings        |          |
|----------------------|----------|
| Dynamic DNS Provider | None     |
| Account              |          |
| Password             |          |
| DDNS                 |          |
| Appl                 | y Cancel |

The parameters of **DDNS Settings** are described as follows:

| Field                | Description                              |
|----------------------|------------------------------------------|
| Dynamic DNS Provider | You may select a proper DDNS provider in |
|                      | the drop down list. The DDNS providers   |
|                      | include Dyndns.org, freedns.afraid.org,  |
|                      | www.zoneedit.com, and www.no-ip.com      |
| Account              | Enter the DDNS account.                  |
| Password             | Enter the DDNS password.                 |
| DDNS                 | Enter the domain name of DDNS.           |

## 5.7.2 Upload Firmware

Click Administration > Upload to display the Upload Firmware page.

| Administration  | Operation Mode                                                    | Internet                                                           | Wireless                                                         | Firewall                          | Administration | Logout |
|-----------------|-------------------------------------------------------------------|--------------------------------------------------------------------|------------------------------------------------------------------|-----------------------------------|----------------|--------|
|                 | Management   Upload   S                                           | Settings   Status   Stat                                           | istics   Log                                                     |                                   |                |        |
| Upload Firmware | Upgrade Firmv<br>Upgrade the Getnet SoC<br>upgrade flash and be p | <b>vare</b><br>firmware to obtain new<br>atient please. Cautionl A | functionality. It takes about 1<br>A corrupted image will hang u | minute to upload<br>p the system. |                |        |
|                 | Update Firmware<br>Location:<br>Apply                             |                                                                    | Browse                                                           |                                   |                |        |

If you want to upload the firmware, click the **Browse...** button to choose the correct new firmware, and then click the **Apply** button. System begins to upgrade firmware. After upgrading firmware, system reboots and automatically enters the Web page.

Note:

Upgrading firmware will make the AP return to the factory defaults. In order to avoid the settings loss, please save the settings before upgrading firmware. During upgrading, do not cut off the power or press the **Reset** button.

## 5.7.3 Settings Management

Click Administration > Settings to display the Settings Management page.

| Administration | Operation Mode                                                             | Internet                                                           | Wireless                         | Firewall    | Administration | Logout |
|----------------|----------------------------------------------------------------------------|--------------------------------------------------------------------|----------------------------------|-------------|----------------|--------|
|                | Management   Upload   S                                                    | Settings   Status   Stati                                          | istics   Log                     |             |                |        |
| Settings       | Settings Manager<br>You might save system s<br>importing the file, or rese | gement<br>settings by exporting ther<br>t them to factory default. | n to a configuration file, resto | ire them by |                |        |
|                | Export Settings<br>Export Button                                           | E>                                                                 | (port                            |             |                |        |
|                | Import Settings<br>Settings file location                                  | Import                                                             | Cancel                           |             |                |        |
|                | Load Factory Defaults                                                      | Load                                                               | Default                          |             |                |        |

The parameters on this page are described as follows:

| Field                 | Description                                            |  |  |
|-----------------------|--------------------------------------------------------|--|--|
| Export Settings       | Click the <b>Export</b> button to save the settings to |  |  |
|                       | your local PC.                                         |  |  |
| Import Settings       | Click the Browse button to choose the                  |  |  |
|                       | settings on your PC, and then click the <b>Import</b>  |  |  |
|                       | button to import the settings to AP.                   |  |  |
| Load Factory Defaults | Click the Load Default button, and then                |  |  |
|                       | system returns to the factory default settings.        |  |  |

### 5.7.4 Status

Click Administration > Status to display the Access Point Status page.

| Administration | Operation Mode                 | Internet                  | Wireless | Firewall | Administration |
|----------------|--------------------------------|---------------------------|----------|----------|----------------|
|                | Management   Upload   Settings | Status   Statistics   Log |          |          |                |
| Status         | Access Point Status            | etnet SoC Platform.       |          |          |                |
|                | System Info                    |                           |          |          |                |
|                | SDK Version                    | v1.0.1.3                  |          |          |                |
|                | status uboot version           | v3.2.3                    |          |          |                |
|                | System Up Time                 | 2 hours, 8 mins, 50 secs  |          |          |                |
|                | Operation Mode                 | Gateway Mode              |          |          |                |
|                | Internet Configurations        |                           |          |          |                |
|                | Connected Type                 | DHCP                      |          |          |                |
|                | WAN IP Address                 |                           |          |          |                |
|                | Subnet Mask                    |                           |          |          |                |
|                | Default Gateway                |                           |          |          |                |
|                | Primary Domain Name Server     |                           |          |          |                |
|                | Secondary Domain Name Server   |                           |          |          |                |
|                | MAC Address                    | 00:0C:43:30:52:F0         |          |          |                |
|                | Local Network                  |                           |          |          |                |
|                | Local IP Address               | 192.168.1.1               |          |          |                |
|                | Local Netmask                  | 255.255.255.0             |          |          |                |
|                | MAC Address                    | 00:0C:43:30:52:F0         |          |          |                |
|                | Ethernet Port Status           | 5                         |          |          |                |
|                |                                |                           |          |          |                |
|                |                                |                           | DOM      |          |                |

This page displays system information, Internet configuration, and local network settings.

## 5.7.5 Statistic

Click **Administration** > **Statistics** to display the **Statistic** page.

| Administration | Operation Mode                  | Internet                      | Wireless |
|----------------|---------------------------------|-------------------------------|----------|
|                | Management   Upload   Setting   | s   Status   Statistics   Log | )        |
| Statistics     | Statistic                       |                               |          |
|                | Take a look at the Getnet SoC s | statistics                    |          |
|                | Memory                          |                               |          |
|                | Memory total:                   | 13892 kB                      |          |
|                | Memory left:                    | 1720 kB                       |          |
|                | WAN/LAN                         |                               |          |
|                | WAN Rx packets:                 | 0                             |          |
|                | WAN Rx bytes:                   | 0                             |          |
|                | WAN Tx packets:                 | 189                           |          |
|                | WAN Tx bytes:                   | 112266                        |          |
|                | LAN Rx packets:                 | 820                           |          |
|                | LAN Rx bytes:                   | 82235                         |          |
|                | LAN Tx packets:                 | 1267                          |          |
|                | LAN Tx bytes:                   | 725711                        |          |
|                | All interfaces                  |                               |          |
|                | Name                            | lo                            |          |
|                | Rx Packet                       | 270                           |          |
|                | Rx Byte                         | 24154                         |          |
|                | Tx Packet                       | 270                           |          |
|                | Tx Byte                         | 24154                         |          |
|                | Name                            | eth2                          |          |
|                | Rx Packet                       | 5772                          |          |
|                | Rx Byte                         | 694912                        |          |
|                | Tx Packet                       | 9874                          |          |
|                | Tx Byte                         | 4317993                       |          |
|                | Name                            | eth2.1                        |          |
|                | Rx Packet                       | 0                             |          |
|                | Rx Byte                         | 0                             |          |
|                | Tx Packet                       | 871                           |          |
|                | Tx Byte                         | 302430                        |          |

This page displays the memory status, the numbers of transmitted and received data packets of the WLAN, LAN, and WAN.

## 5.7.6 System Log

Click **Administration** > **Log** to display the **System Log** page.

| Administration | Operation Mode                                                                                                    | Internet                                                                                                    | Wireless                                                                                                    | Firewall                |
|----------------|----------------------------------------------------------------------------------------------------|----------------------------------------------------------------------------------------------------|----------------------------------------------------------------------------------------------------|-------------------------|
|                | Management   Upload   Setting                                                                                                    | gs   Status   Statistics                                                                                                    | Log                                                                                                    |                         |
| Log            | System Log                                                                                                    |                                                                                                    |                                                                                                    |                         |
|                | Refresh Clear                                                                                                    |                                                                                                    |                                                                                                    |                         |
|                | Remote System Log Settings                                                                                                    |                                                                                                    |                                                                                                    |                         |
|                | IP Address                                                                                                    |                                                                                                    |                                                                                                    |                         |
|                |                                                                                                    | Apply                                                                                                    |                                                                                                    |                         |
|                | System Log                                                                                                    |                                                                                                    |                                                                                                    |                         |
|                | Jan 1 01:50:59 (none) s<br>Jan 1 01:50:59 (none) u<br>Jan 1 01:51:07 (none) u<br>Jan 1 01:51:07 (none) u<br>Jan 1 01:51:07 (none) u | yslog.info syslogd sta<br>ser.notice kernel: klo<br>ser.info kernel: br0:<br>ser.info kernel: br0:<br>ser.info kernel: br0: | <pre>inted: BusyBox v1.12.1 gd started: BusyBox v1.12.1 (200 topology change detected, propag port 5(eth2.5) entering forwardi topology change detected, propag</pre> | 19-<br>Ing<br>Mat       |
|                | Jan 1 01:51:07 (none) u<br>Jan 1 01:51:07 (none) u<br>Jan 1 01:51:07 (none) u<br>Jan 1 01:51:07 (none) u                            | ser.info kernel: br0:<br>ser.info kernel: br0:<br>ser.info kernel: br0:<br>ser.info kernel: br0:                            | <pre>port 4(eth2.4) entering forwardi<br/>topology change detected, propag<br/>port 3(eth2.3) entering forwardi<br/>topology change detected, propag</pre>            | ng<br>(at<br>.ng<br>(at |
|                | Jan 1 01:51:07 (none) u<br>Jan 1 01:51:07 (none) u<br>Jan 1 01:51:07 (none) u<br>Jan 1 01:51:12 (none) u                            | ser.info kernel: br0:<br>ser.info kernel: br0:<br>ser.info kernel: br0:<br>ser.warn kernel: Rcv W                           | <pre>port 2(eth2.1) entering forwardi<br/>topology change detected, propag<br/>port 1(ra0) entering forwarding<br/>Noid(1) AddBAReq</pre>                             | ng<br>Jat<br>St         |
|                | Jan 1 01:51:12 (none) u<br>Jan 1 02:08:40 (none) u<br>Jan 1 02:08:46 (none) u                                                       | ser.warn kernel: Start<br>ser.warn kernel: RT305<br>ser.warn kernel: RT305                                                  | Seq = 00000000<br>x_ESW: Link Status Changed<br>x_ESW: Link Status Changed                                                                                            |                         |
|                | Jan 1 02:08:59 (none) u<br>Jan 1 02:09:02 (none) u<br>Jan 1 02:09:05 (none) u<br>Jan 1 02:09:05 (none) u                            | ser.warn kernel: RT305<br>ser.warn kernel: RT305<br>ser.warn kernel: RT305<br>ser.warn kernel: RT305                        | X_ESW: Link Status Changed<br>X_ESW: Link Status Changed<br>X_ESW: Link Status Changed<br>X_ESW: Link Status Changed                                                  |                         |
|                |                                                                                                    |                                                                                                    |                                                                                                    |                         |
|                |                                                                                                    |                                                                                                    |                                                                                                    |                         |

On this page, you are allowed to set the log server and view the system log.

After enabling the remote log server and enter the IP address of the server, click the **Apply** button, and then the log information can be sent to the remote log server.

# 6 Troubleshooting

Why you can not access Web page to configure AP?

(1) Open Web browser (i.e. IE) and select **Tools > Internet Options...** 

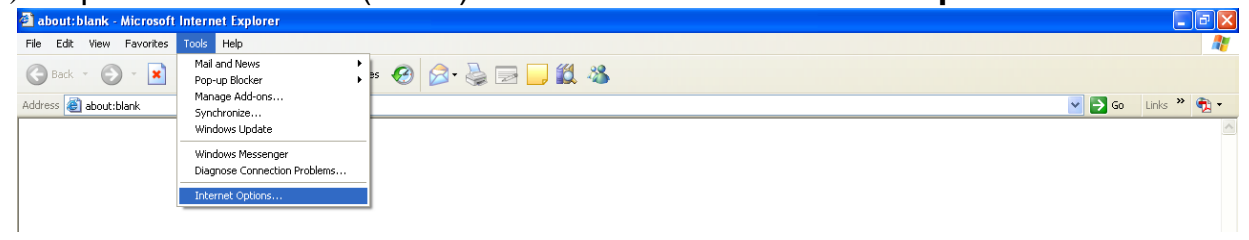

(2) Click **Delete Cookies...** and **Delete Files...** respectively.

| Internet Options                                                                                                    |  |  |  |
|----------------------------------------------------------------------------------------------------|--|--|--|
| General Security Privacy Content Connections Programs Advanced                                                                                                    |  |  |  |
| Home page<br>You can change which page to use for your home page.<br>Address: about:blank<br>Use Current Use Default Use Blank                                      |  |  |  |
| Temporary Internet files         Pages you view on the Internet are stored in a special folder for quick viewing later.         Delete Cookies         Delete Files |  |  |  |
| History The History folder contains links to pages you've visited, for quick access to recently viewed pages. Days to keep pages in history: 20 📚 Clear History     |  |  |  |
| Colors Fonts Languages Accessibility                                                                                                    |  |  |  |
| OK Cancel Apply                                                                                                    |  |  |  |

#### Why you can not establish the network connection?

- Beyond the wireless coverage
- (1) Place the device near to the client.
- (2) Try to change the channel setting
- Authentication problem
- (1) Use the cable to connect the computer to the device.
- (2) Check the network security setting.
- (3) Try to reset the device by pressing the **Reset** button.
- Can not search the device.
- (1) Try to reset the router and test the device again.
- (2) Check the setting of the wireless network card.
- (3) Check the SSID and the encryption setting.

## Why you can not access the Internet wirelessly via the device?

- (1) Place the device to the wireless area where user can access the Internet.
- (2) Check whether the wireless network card can connect to the right station.
- (3) Check whether the wireless channel accords with the channel that your country or zone states.
- (4) Check the encryption configuration.
- (5) Check whether your ADSL cable is connected to the correct interfaces.
- (6) Replace a network cable to connect to the device.

## Why you can not access the Internet?

- (1) Check whether the LEDs status on the ADSL modem and the wireless device is normal.
- (2) Check whether the WAN indicator is on. If the WAN indicator is off, please check whether the cable connected to the WAN interface is loose.
- (3) When the Link indicator keeps on but does not blink, it indicates that the device has accessed the Internet.
- (4) Reboot your computer.
- (5) Set the device again.
- (6) Check whether the WAN LED is on.
- (7) Check the encryption setting of wireless network.
- (8) Check whether the PC that connects to the device can acquire the IP address via the wireless network or the cable network.
- (9) Check the LAN settings of your Internet options, and do not use a proxy server for your LAN. See the following figure:

| nternet Options                                                                                                    | ? 🗙                |
|----------------------------------------------------------------------------------------------------|--------------------|
| General Security Privacy Content Connections                                                                                                    | Programs Advanced  |
| To set up an Internet connection, click<br>Setup.                                                                                                    | Setup              |
| adsl (Default)                                                                                                    | Add                |
| Choose Settings if you need to configure a proxy server for a connection.                                                                                                    | Settings           |
| Never dial a connection Dial whenever a network connection is not pres Always dial my default connection Current adsl                                                                         | ent<br>Set Default |
| Local Area Network (LAN) settings<br>LAN Settings do not apply to dial-up connections. LAN Settings<br>Choose Settings above for dial-up settings.                                            |                    |
| Automatic configuration<br>Automatic configuration may override manual settings. To ensure the<br>use of manual settings, disable automatic configuration.                                    |                    |
| Automatically detect settings                                                                                                    |                    |
| Address                                                                                                    |                    |
| Proxy server     Use a proxy server for your LAN (These settings will not apply to dial-up or VPN connections).     Address:   Port:     Advanced     Bypass proxy server for local addresses |                    |
| OK Cancel                                                                                                    |                    |

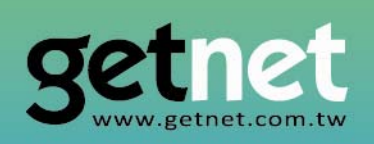

## EDIMAX Technology Co., Ltd. www.getnet.com.tw